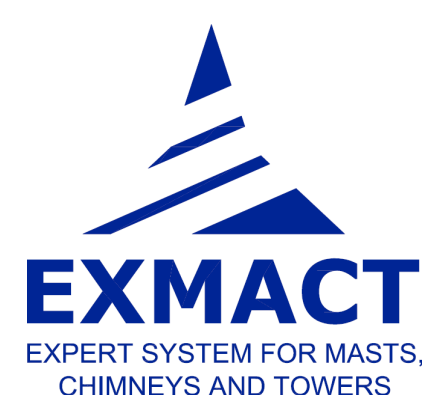

# THE SOFTWARE FOR STRUCTURAL ANALYSIS OF TALL SLENDER STRUCTURES

Monopoles, chimneys and lattice towers

# **USER'S MANUAL**

December 2016

# Content

| 1 | Intr | oduction                                                    | 4  |
|---|------|-------------------------------------------------------------|----|
| 2 | Ana  | Ilysis capabilities                                         | 4  |
|   | 2.1  | Model of the structure                                      | 4  |
|   | 2.2  | Analysis                                                    | 4  |
| 3 | Res  | ponsibility                                                 | 5  |
| 4 | Cor  | itact                                                       | 5  |
| 5 | Сор  | oyrights                                                    | 5  |
| 6 | Inst | allation                                                    | 6  |
|   | 6.1  | Installation                                                | 6  |
|   | 6.2  | Hardware and software requirements                          | 6  |
| 7 | Ma   | nual                                                        | 6  |
|   | 7.1  | Generally                                                   | 6  |
|   | 7.2  | Project, Standards                                          | 9  |
|   | 7.3  | Structure                                                   | 10 |
|   | 7.3  | 1 Type of the structure                                     | 10 |
|   | 7.3  | .2 Geometry                                                 | 10 |
|   | 7.3  | 3 Lattice structure definition                              | 11 |
|   | 7.3  | 4 Lattice cross section characteristics                     | 13 |
|   | 7.3  | .5 Tube structure definition                                | 14 |
|   | 7.3  | .6 Cross section characteristics for monopoles and chimneys | 15 |
|   | 7.3  | .7 Discrete structure components                            | 16 |
|   | 7.3  | .8 Materials and profiles                                   | 17 |
|   | 7.3  | 9 Bolts                                                     | 18 |
|   | 7.3  | .10 Connections for lattice structures                      | 18 |
|   | 7.3  | 11 Connections for monopoles                                | 22 |
|   | 7.3  | 12 Important points of chimneys and monopoles               | 26 |
|   |      |                                                             |    |

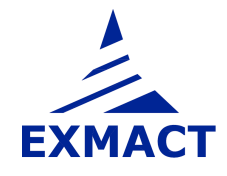

# **USER'S MANUAL**

| 7.4     | Fou    | Indation                                                        |
|---------|--------|-----------------------------------------------------------------|
| 7.5     | And    | cillaries                                                       |
| 7.6     | Cal    | culation model                                                  |
| 7.7     | Loa    | iding                                                           |
| 7.      | 7.1    | Load combinations                                               |
| 7.      | 7.2    | Snow load                                                       |
| 7.      | 7.3    | Ice load                                                        |
| 7.      | 7.4    | Wind load                                                       |
| 7.8     | Ana    | alysis                                                          |
| 7.      | 8.1    | Shaft computation data 46                                       |
| 7.      | 8.2    | Second order effects 47                                         |
| 7.      | 8.3    | Analysis method 48                                              |
| 7.9     | Res    | sults                                                           |
| 7.      | 9.1    | Natural frequencies and mode shapes54                           |
| 7.      | 9.2    | Response of the tower                                           |
| 7.      | 9.3    | Assessment – lattice towers                                     |
| 7.      | 9.4    | Assessment – monopoles and chimneys65                           |
| Fig. 79 | Page ' | 'Assessment" for monopoles and chimneys, tab "Connection check" |
| 7.      | 9.5    | Foundation72                                                    |
| 8 R     | eport  |                                                                 |
| 9 A     | cknow  | ledgement74                                                     |
| 10      | Litera | ture74                                                          |
| 10.1    | Ger    | neral74                                                         |
| 10.2    | Nat    | tional annexes                                                  |
| 10      | ).2.1  | Czech Republic75                                                |
| 10      | ).2.2  | Germany                                                         |

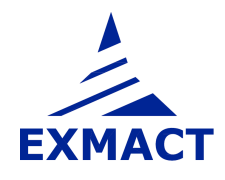

# 1 Introduction

Software EXMACT has been developed for analysis of tall slender structures as towers and chimneys, especially in accordance with European standards. The software allows advanced calculation methods such as the spectral analysis. The determination of wind drag, icing and snow load is included. The generation of project report can be carried out.

# 2 Analysis capabilities

## 2.1 Model of the structure

The finite element method is used for the mathematical model of the structure. Plane beam model is used for the monopoles and chimneys, three-dimensional bar model for the lattice towers.

The typical structural systems of lattice towers are prepared for generation of the model, see chapter 7.3.3. Other systems are not supported in this version of the software.

As some structural systems are not theoretically stable using the bar model (nodes supported only in one plane are unstable out of this plane), the "dumb elements" are used as notional bracing. Resultant axial forces in the dumb elements must be zero or close to zero. Otherwise the model cannot be assumed reliable!

The load is applied in the nodes of the structure. Local bending effect due to connection of ancillaries between the nodes is not included to the assessment of members of the structure. The effect depends on the way of ancillary connection. The local bending effect is usually minor, but in case of significant ancillaries connected between nodes of lattice structure, appropriate bars must be additionally checked separately!

## 2.2 Analysis

The dynamic characteristics of the structure (natural frequencies and mode shapes) are determined by the modal analysis.

The response of the structure due to applied loads is determined using static or dynamic analysis according to the selected method.

The following method can be chosen for the wind response evaluation:

#### Monopoles and chimneys (or towers modelled as vertical beam)

- Quasi-static analysis according to EN 1991-1-4 [4]
- Equivalent static analysis according to EN 1993-3-1 [8]
- o Simplified spectral analysis
- o Spectral analysis
- Quasi-static analysis according to ČSN 730035 [13]
- Analysis according to ČSN 730035 [13] using mode shapes decomposition
- o Quasi-static analysis according to DIN 4131 [17]

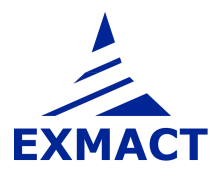

#### Lattice towers

- o Quasi-static analysis according to EN 1991-1-4 [4]
- o Equivalent static analysis according to EN 1993-3-1 [8]
- o Simplified spectral analysis
- o Quasi-static analysis according to ČSN 730035 [13]
- o Analysis according to ČSN 730035 [13] using mode shapes decomposition
- o Quasi-static analysis according to DIN 4131 [17]

The second order effect can be determined by non-linear static calculation in the software (for monopoles and chimneys in this version only).

## **3** Responsibility

The software is developed to assist designers in structural analysis of towers and chimneys. User must have an understanding of these structures, good knowledge of the standards and experience with designing and assessment of these structures.

The software has been carefully tested. However, please know that EXCON, a.s. makes no guarantees concerning interpretation of the outputs, accuracy of results or errors as well as damages resulting from the use of this manual and the software.

# 4 Contact

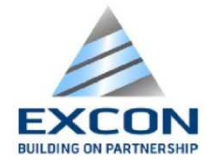

EXCON, a.s. Sokolovská 187/203 190 00 Prague 9 Czech Republic

Software web page:http://exmact.excon.cz/E-mail:lahodny@excon.cz

# 5 Copyrights

 $\ensuremath{\textcircled{}}$  EXCON, a.s. All rights are reserved.

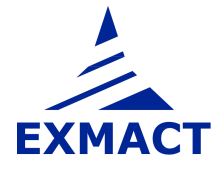

# 6 Installation

## 6.1 Installation

No installation is needed. The files are copied to created folder in user's computer. Run "EXMACT.exe" to open program. The desktop shortcut may be created to run "EXMACT.exe".

## 6.2 Hardware and software requirements

| Hardware requirements: | $RAM \ge 2GB$                 |
|------------------------|-------------------------------|
|                        | Disk space $\geq$ 50 MB       |
| Software requirements: | MS Windows (32 bit or 64 bit) |
|                        | .NET 4.0                      |
|                        | MS Office Word                |

## 7 Manual

## 7.1 Generally

The Graphical User Interface (GUI) is used to enter input data. The main window of GUI is divided into three main sections: Toolbar, Tree and Panel of input and output data, see *Fig.* 1.

**Toolbar** provides direct access to the basic function. It is placed at the top of the main window. Toolbar contain 7 items:

| New     | <br>Create a new project                              |
|---------|-------------------------------------------------------|
| Open    | <br>Open an existing project                          |
| Save    | <br>Save a current project                            |
| Save as | <br>Save a current project as another                 |
| Close   | <br>Close a current project                           |
| Word    | <br>Create a report of current project                |
| About   | <br>Show product version number and other information |
|         |                                                       |

Note: More projects can be opened at the same time.

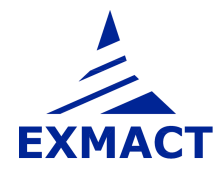

# **USER'S MANUAL**

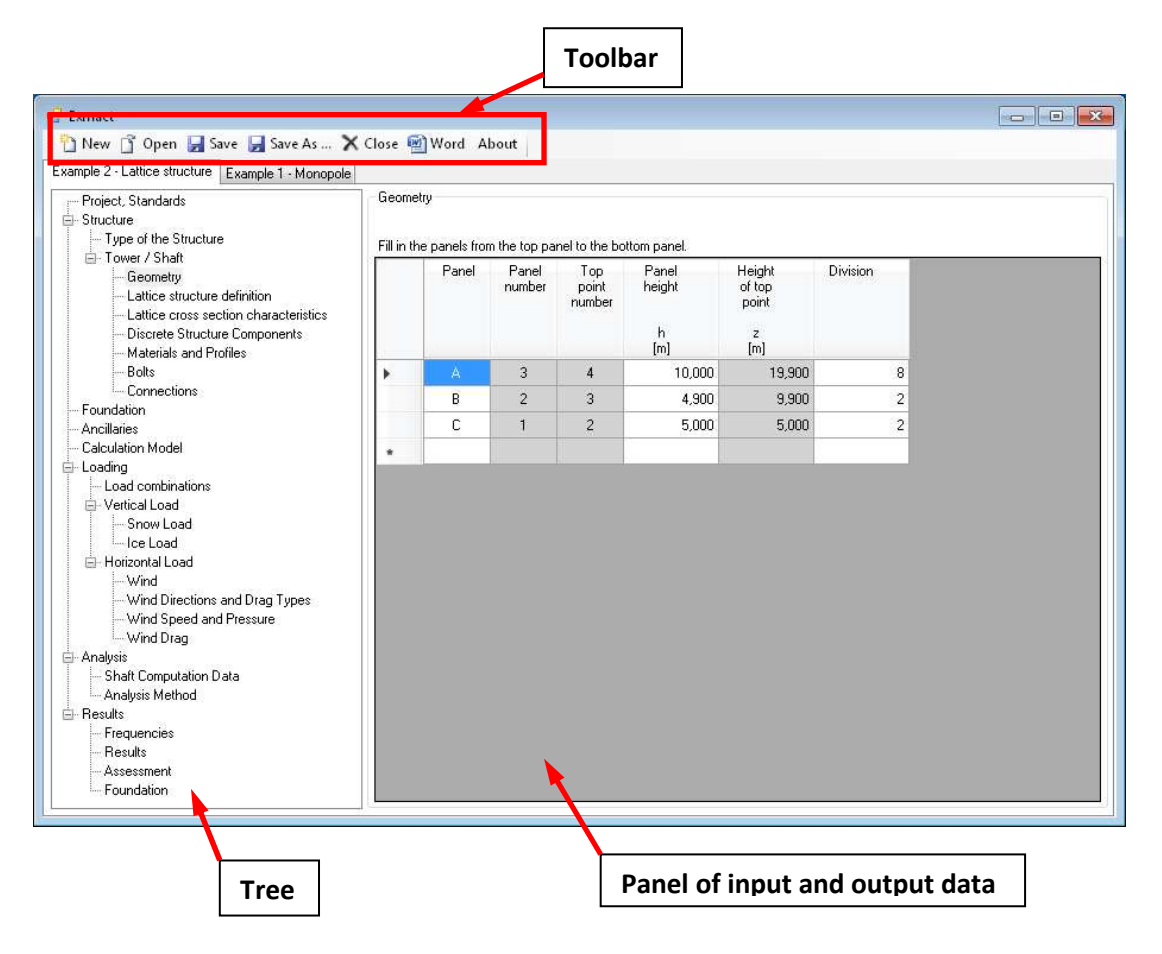

Fig. 1 Graphical user interface

**Tree** provides direct access to all functions. It is placed at the left side of the main window. Tree is different for poles and lattice towers, see *Fig. 2*.

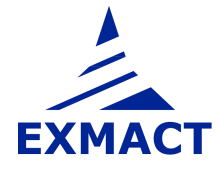

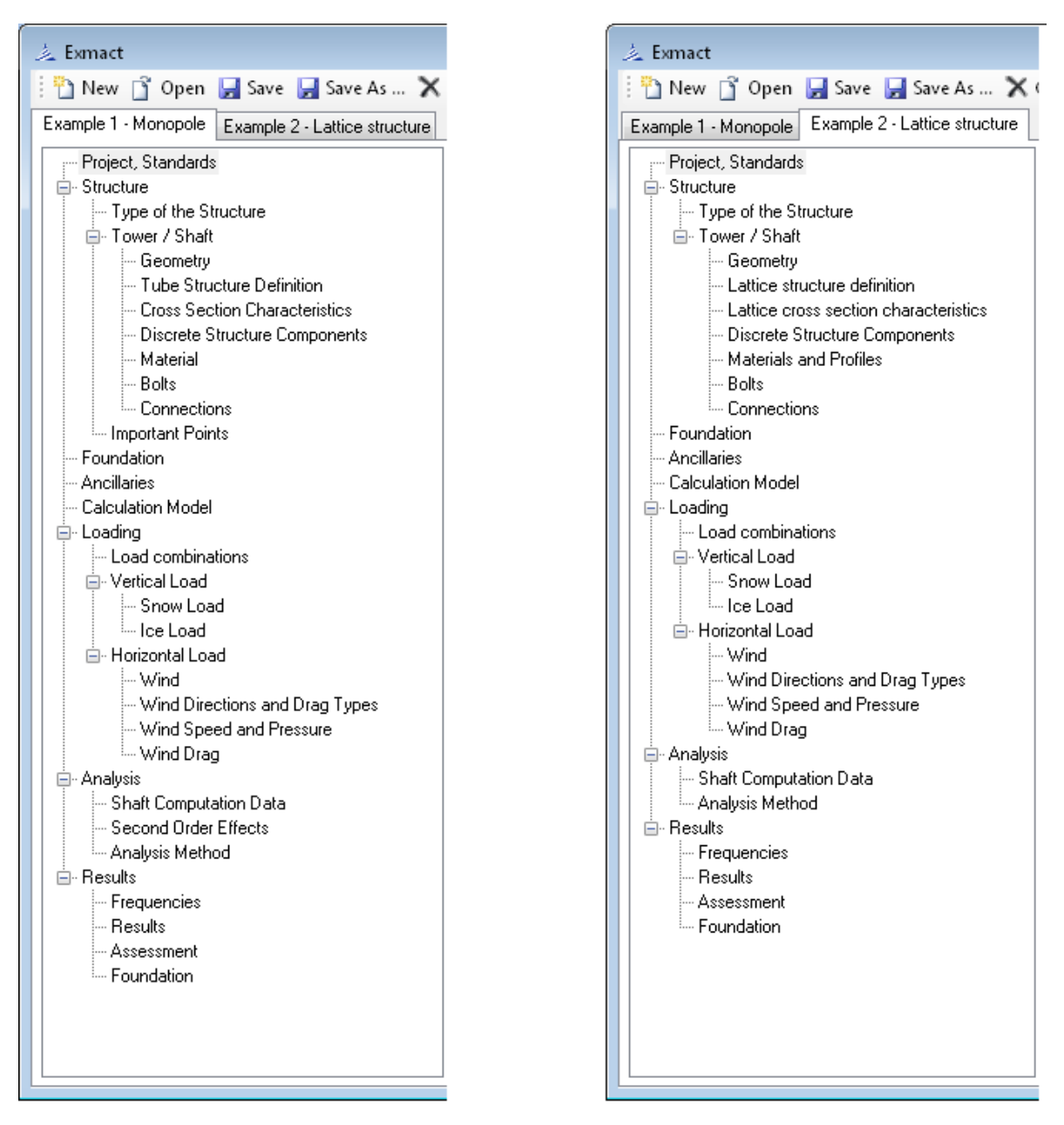

Fig. 2 Tree window for monopoles and chimneys (left), tree window for lattice towers (right)

The items of the tree and the corresponding panels of input/output data are described in the following chapters.

## **Colours of boxes**

Three colours are used for boxes in the software: white, yellow and gray.

White boxes are to be filled or can be changed by user. If predefine value in white box is changed, colour of box changes to **yellow**. If there is need to change back value in yellow box to Exmact proposed value, delete number in box and press "Enter" or press "CTRL and 0" and then "Enter". **Gray boxes** serve for information and cannot be modified.

**ATTENTION:** Yellow - manually changed - boxes remain unchanged, when initial parameters are modified.

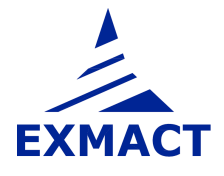

Example: If different projected areas are set for different wind directions then boxes on page "Wind drag", which differ from page "Ancillaries" change colour to yellow. When afterwards parameters on page "Ancillaries" are modified, all white boxes are automatically modified, while yellow boxes remain unchanged.

## 7.2 Project, Standards

Project identification information can be assigned to the project. The selection of standards is done on this page, see *Fig. 3*. (General European standards, the Czech National Annex, the German National Annex, the German DIN standards and the old Czech standards ČSN are included in this version)

| ample 1 · Monopole Example 2 · Lattice str | ichure                         |                                                                |
|--------------------------------------------|--------------------------------|----------------------------------------------------------------|
| Project Standards                          | Project                        |                                                                |
| - Structure                                | a second                       |                                                                |
| Type of the Structure                      | Title:                         | Example 1 - Monopole                                           |
| Tower / Shaft                              |                                | Parama (E.M. W. Mayara) Haran A                                |
| Geometry                                   | Company:                       |                                                                |
| - Tube Structure Definition                |                                |                                                                |
| - Cross Section Characteristics            | Project number:                | 20150001                                                       |
| - Discrete Structure Components            |                                |                                                                |
| - Material                                 | Document number:               | M801S001                                                       |
| Bolts                                      |                                |                                                                |
| i Connections                              | Calculated by:                 | Poláková                                                       |
| Important Points                           |                                |                                                                |
| Foundation                                 | Checked by:                    | Lahodný                                                        |
| - Ancillaries                              |                                |                                                                |
| Calculation Model                          | Date:                          | 7.9.2015                                                       |
| Loading                                    |                                |                                                                |
| - Load combinations                        | Revision:                      | 0                                                              |
| E venical Load                             |                                |                                                                |
|                                            |                                |                                                                |
|                                            |                                |                                                                |
| -Wind                                      |                                |                                                                |
| Wind Directions and Drag Types             | Standards                      |                                                                |
| - Wind Speed and Pressure                  | Standards                      |                                                                |
| Wind Drag                                  | 8429 1928 17 18                |                                                                |
| Analysis                                   | European Standards:            | EN 1393-3-1, EN 1993-3-2, EN 1991-1-3, EN 1991-1-4 and further |
| - Shaft Computation Data                   |                                |                                                                |
| Second Order Effects                       | Standard:                      | CSN EN - Czech national annexes                                |
| Analysis Method                            |                                | General FN                                                     |
| - Results                                  |                                | CSN EN - Czech national annexes                                |
| - Frequencies                              |                                | DIN EN - German national annexes                               |
| Results                                    | Icing according to ISO 124 94. | CSN                                                            |
|                                            |                                | 551                                                            |

Fig. 3 Page "Project, Standards"

Note: If system of European standards is chosen for analysis and assessment of the structure, the following standards are used: EN 1990 [1], EN 1991-1-1 [2], EN 1991-1-3 [3], EN 1991-1-4 [4], EN 1993-1-1 [5], EN 1993-1-6 [6], EN 1993-1-8 [7], EN 1993-3-1 [8], EN 1993-3-2 [9], EN 1997-1 [10], EN 1090-2 [11]. Standard ISO 12494 [12] is used for icing on structure.

If system of German DIN standards is chosen for anylysis and assessment of the structure, the following standards are used: DIN 4131 [17], DIN 18800-1 [19], DIN 18800-2 [20], DIN 18800-4 [21], DIN 1054 [22]. Standard DIN 1055-5 [18] or ISO 12494 [12] are used for icing on structure.

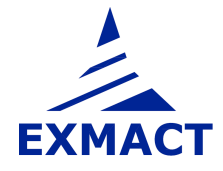

## 7.3 Structure

The geometry of the structure, cross section and other characteristics of the structure are defined in this section. The section comprises following pages.

#### 7.3.1 Type of the structure

Page contains 2 main selections, see Fig. 4:

| The type of the structure | <br>"Tower" or<br>"Guyed mast" (guyed mast is not included in this version)                                          |
|---------------------------|----------------------------------------------------------------------------------------------------|
| The type of the tower     | <br>"Tube (or another beam)" for monopoles or chimneys or<br>"Triangular lattice tower" or<br>"Square lattice tower" |

For lattice structures 3D model is used. 2D model is used for monopoles or chimneys.

Fig. 4 Page "Type of the Structure"

#### 7.3.2 Geometry

User defines the heights of panels of the structure and their division. The panel name can be assigned to each panel. Only white boxes are filled. Grey boxes are for the user's information only, see *Fig. 5*. Unlimited number of panels can be defined.

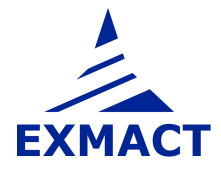

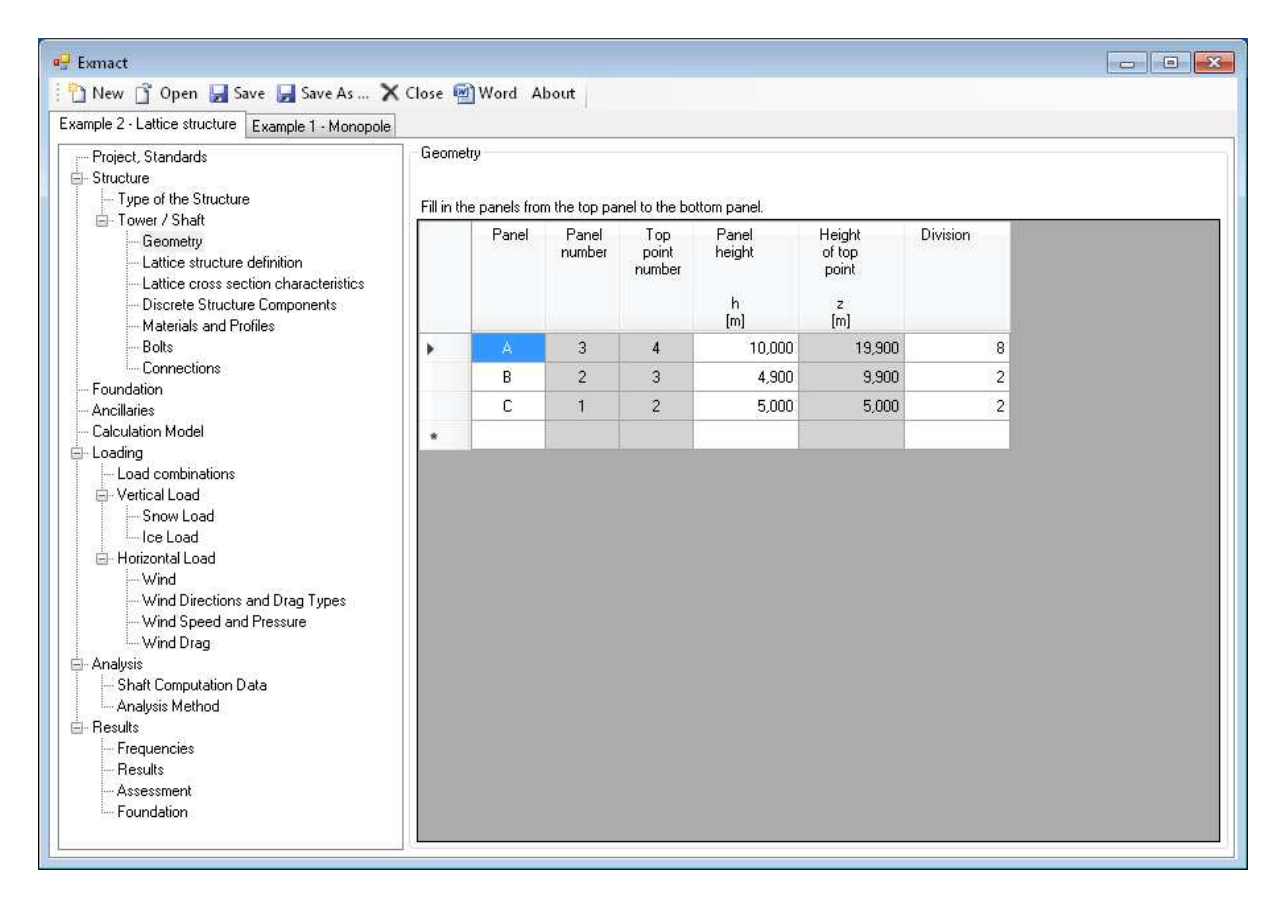

Fig. 5 Page "Geometry"

## 7.3.3 Lattice structure definition

**The width** of lattice tower are determined on this page, see *Fig. 6*. The width of the structure can be set only in the heights, where the slope of the legs changes. These manually filled boxes will be marked (yellow box), other widths are calculated automatically for a constant slope of the legs between yellow boxes.

**The division** of the panel to elements is subsequently determined. If "Division type" is chosen as "Height", the height of panel is divided equally to element heights. If "Division type" is chosen as "Angle", the heights of elements are calculated with respect of constant slope of the diagonals.

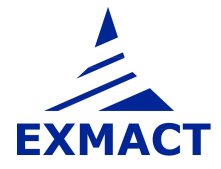

| 🖹 New 📑 Open 🛃 Save 🛃 Save As 🗙 Cl<br>xample 2 - Lattice structure 🛛 Example 1 - Monopole                                                                                                    | ose 🖭 \ | Vord Abou                           | it                    |                                                      |                                |                             |                  |          |                  |   |               |  |
|----------------------------------------------------------------------------------------------------|---------|-------------------------------------|-----------------------|------------------------------------------------------|--------------------------------|-----------------------------|------------------|----------|------------------|---|---------------|--|
|                                                                                                    | Geom    | etry of the latt<br>e structure din | ice shaft<br>nensions |                                                      |                                |                             |                  |          |                  |   |               |  |
| Geometry     Lattice structure definition     Lattice cross section characteristics     Discrete Structure Components     Materials and Profiles                                                                                       |         | Panel                               | Panel<br>number       | Panel Height !<br>number of top<br>point<br>z<br>[m] | Structure<br>width<br>(bottom) | Structure<br>width<br>(top) | Slope<br>of legs | Division | Division<br>type |   | Panel<br>type |  |
| Bolts                                                                                                    | •       | A                                   | 3                     | 19,900                                               | 1 500                          | 1.500                       | 0.00             | 8        | Height           | - | < - Tune 121  |  |
| Connections                                                                                                    |         | P                                   | 2                     | 9 900                                                | 1 996                          | 1 500                       | 40.40            | 2        | Angle            | - | *. Tupe 24    |  |
| Ancillaties                                                                                                    |         | 0                                   | -                     | 5,500                                                | 0.000                          | 1.000                       | 40,40            |          | Angle            |   | - Type 24     |  |
| <ul> <li>→ Load combinations</li> <li>→ Vertical Load</li> <li>→ Snow Load</li> <li>→ Ice Load</li> <li>→ Horizontal Load</li> <li>→ Wind Directions and Drag Types</li> <li>→ Wind Speed and Pressure</li> <li>→ Wind Drag</li> </ul> |         |                                     |                       |                                                      |                                |                             |                  |          |                  |   |               |  |

Fig. 6 Page "Lattice structure definition"

**The panel type** determines the lattice structural system. The types, which can be used and their type numbers are depicted in *Fig. 7*.

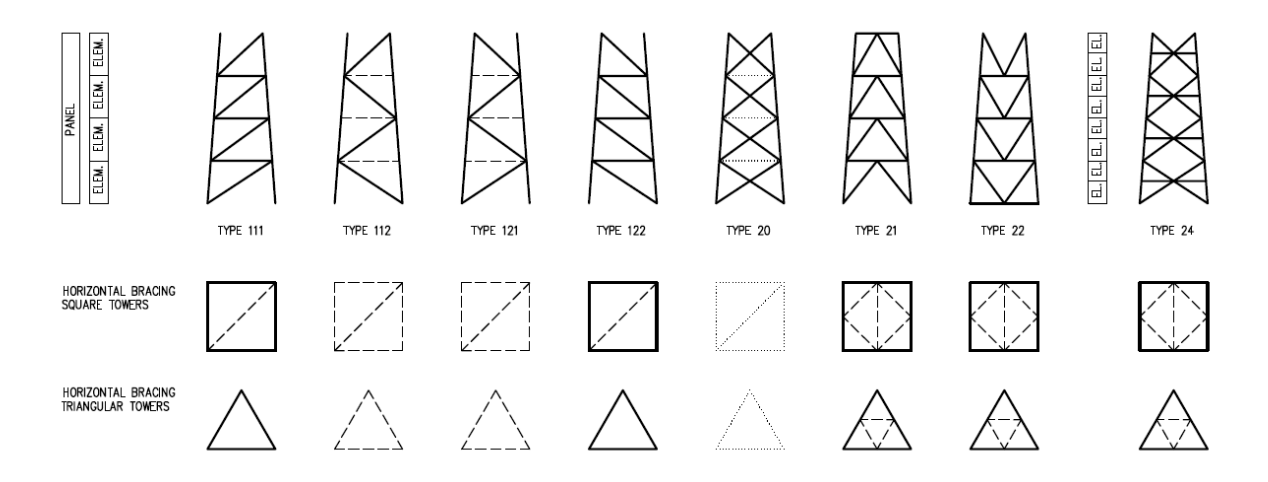

#### Fig. 7 Panel structural types

Note: Dashed and dotted members in Fig. 7 are optional. If a profile is set on the next page "Lattice cross section characteristics", the dashed or dotted member is used in the model. If the box "profile" on the next page is empty, the member isn't included in the model – in case of the dotted items. In case of the dashed items, the member is included in the model as a "dumb" element.

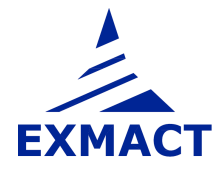

The secondary bracing members (secondary diagonals and horizontals) can be assumed in calculation. Because these members bear no primary forces, they are not included in the model. But they can be assumed in the wind drag evaluation and in the tower assessment.

Horizontal bracing members are divided into two groups marked I and II, see Fig. 8.

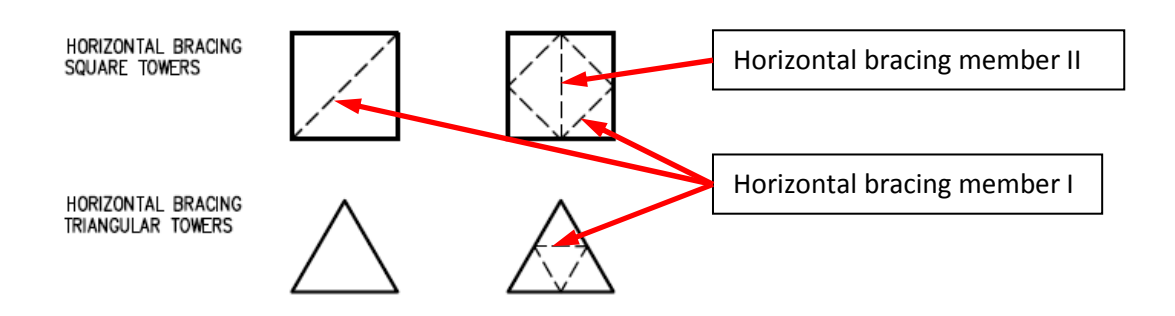

Fig. 8 Horizontal bracing member I and II

#### 7.3.4 Lattice cross section characteristics

The profiles and materials are assigned to members of lattice towers, see *Fig. 9*. The software includes automatic calculation of cross section characteristics for tubes and rods and database of profiles and basic materials. Other user-defined profiles and materials can be added on the page "Materials and Profiles", see chapter 7.3.8. The weight addition can be added to self weight of members.

Inserting of profiles with automatic calculation and profiles from the database:

| • | For TUBES write:              | TUdiameter*thickness    | example: TU89*3,6 |
|---|-------------------------------|-------------------------|-------------------|
| • | For RODS write:               | RDdiameter              | example: RD70     |
| • | For EQUAL-LEG ANGLES write:   | Lwidth*thickness        | example: L50*5    |
| • | For UNEQUAL-LEG ANGLES write: | Lwidth*width2*thickness | example: L50*30*5 |

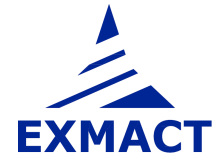

| Project, Standards                                                                              | Lattice | cross       | section | o characteristics  |                   |                               |          |     |                          |                               |                               |                    |       |
|-------------------------------------------------------------------------------------------------|---------|-------------|---------|--------------------|-------------------|-------------------------------|----------|-----|--------------------------|-------------------------------|-------------------------------|--------------------|-------|
|                                                                                                 | Lattic  | Þ           |         | here               | -                 |                               |          |     |                          |                               |                               |                    |       |
|                                                                                                 | Lattice |             |         |                    | naracteristics    | 80<br>                        |          |     |                          |                               |                               |                    | -     |
| Geometry                                                                                        | Lauice  | suu         | sure    | Legs               |                   |                               | _        |     | FIUIIIE.                 | 101                           | 10.2                          |                    |       |
| <ul> <li>Lattice structure definition</li> <li>Lattice cross section characteristics</li> </ul> |         |             |         | Diagonals          |                   | Secondary                     | diagona  | Is  |                          | Cross section                 | n area:                       | 50                 | 🗧 mm2 |
| - Discrete Structure Components                                                                 |         | otal weight |         | Horizontals        |                   | Secondary                     | horizont | als |                          |                               |                               |                    |       |
| <ul> <li>Materials and Profiles</li> <li>Bolts</li> </ul>                                       | Total   |             |         | Horizontal bracin  | g members I       | Horizontal bracing members II |          |     |                          |                               |                               |                    |       |
| - Connections<br>- Foundation<br>- Ancillaries<br>- Calculation Model                           |         |             |         | Marking            | Element<br>number | Profile                       | Material |     | Cross<br>section<br>area | Length<br>of single<br>member | Member<br>length<br>per meter | Weight<br>addition |       |
| ∃- Loading                                                                                      |         |             |         |                    |                   |                               |          |     | [mm]                     | [mm]                          | [m/m]                         | [%]                |       |
| - Load combinations                                                                             |         | +           | 19,900  | Panel A            | 9 - 16            | TU 89*3.6                     | S35      | •   | 966                      |                               |                               | 0                  |       |
| Snow Load                                                                                       |         | •           | 9,900 F | Panel B            | 5.8               | TU 89*3.6                     | \$35     | -   | 966                      |                               |                               | 0                  |       |
| - Ice Load                                                                                      |         | 10          | 9,90    | 0 Panel B - 2      | 7.8               | TU 89*3.6                     | \$355    | -   | 966                      |                               |                               | 0                  |       |
| Wind                                                                                            |         |             | 9,      | 900 Panel B + 2: V | 8                 | TU 89*3.6                     | \$355    |     | 966                      | 1 088                         | 1,002                         | 0                  |       |
| - Wind Directions and Drag Types                                                                |         |             | 8,      | 814 Panel B · 2: A | 7                 | TU 89*3.6                     | \$355    |     | 966                      | 1 223                         | 1,002                         | 0                  |       |
| Wind Speed and Pressure                                                                         |         | •           | 7,59    | 3 Panel B · 1      | 5.6               | TU 89*3.6                     | \$355    |     | 966                      |                               |                               | 0                  |       |
| - Analysis                                                                                      |         | - 2445      | 7.      | 593 Panel B - 1: V | 6                 | TU 89*3.6                     | \$355    | -   | 966                      | 1 223                         | 1,002                         | 0                  |       |
| - Shaft Computation Data                                                                        |         |             | 6.      | 373 Panel B - 1: A | 5                 | TU 89*3.6                     | S355     | •   | 966                      | 1 375                         | 1.002                         | 0                  |       |
| - Analysis Method                                                                               |         |             | 5,000 F | Panel C            | 1 - 4             | TU 89*5                       | S35      | •   | 1 319                    |                               |                               | 0                  |       |
| - Frequencies                                                                                   |         | •           | 5,00    | 0 Panel C · 2      | 3.4               | TU 89*5                       | \$355    | +   | 1 319                    |                               |                               | 0                  |       |
| Results                                                                                         |         | - 2415      | 5,      | 000 Panel C - 2: V | 4                 | TU 89*5                       | \$355    | +   | 1 319                    | 1 1 3 4                       | 1,002                         | 0                  |       |
| Foundation                                                                                      |         |             | 3,      | 868 Panel C - 2: A | 3                 | TU 89*5                       | S355     | *   | 1 319                    | 1 249                         | 1,002                         | 0                  |       |
|                                                                                                 |         |             | 2,62    | 1 Panel C - 1      | 1.2               | TU 89*5                       | \$355    | -   | 1 319                    |                               |                               | 0                  |       |
|                                                                                                 |         |             | 2,      | 621 Panel C • 1: V | 2                 | TU 89*5                       | \$355    | +   | 1 319                    | 1 249                         | 1,002                         | 0                  |       |
|                                                                                                 |         |             | 1       | 374 Panel C - 1: A | 1                 | TH 89*5                       | \$355    | -   | 1.319                    | 1 376                         | 1.002                         | n                  |       |

Fig. 9 Page "Lattice cross section characteristics"

Note: If user click on small plus in first column, elements of panel will show and plus will change to minus. If user click on minus, elements will hide. When some value for panel is filled, the same value is automatically given to all elements of this panel. When value for element is changed to value different from value for panel, box will be yellow marked.

## 7.3.5 Tube structure definition

The width (diameter) of the structure, thickness of wall and material are defined on page "Tube structure definition", see *Fig. 10.* Width at top and bottom point is defined for tapered panels. One width is entered for straight panels. If a slope of tapered part of the structure is constant through more panels, set only top width and bottom width of this part. Widths in intermediate points are calculated automatically. Different widths beneath and above single node can be set. In this case, first enter top width of panel under the node and then setting of bottom width of upper panel will be allowed.

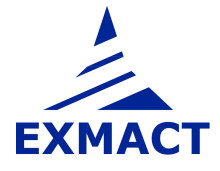

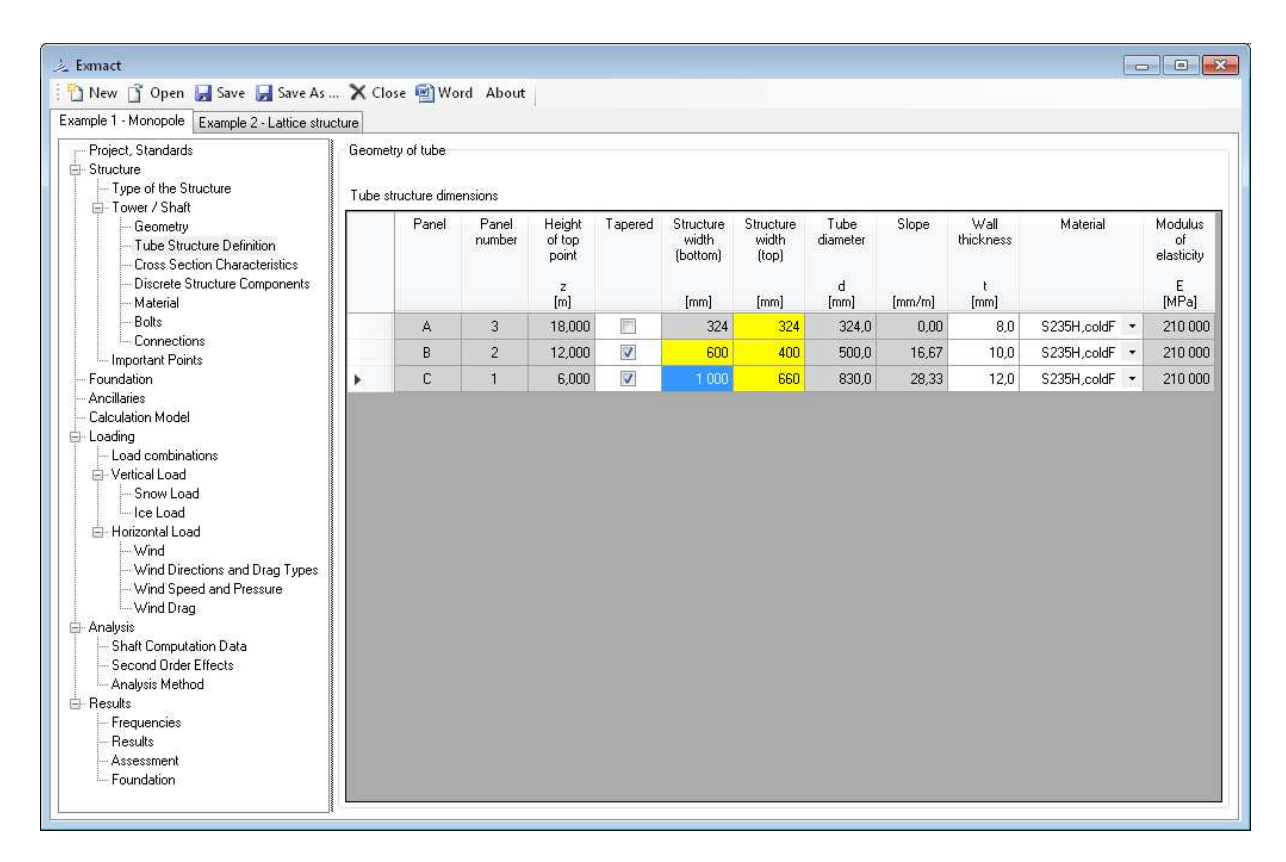

Fig. 10 Page "Tube structure definition"

## 7.3.6 Cross section characteristics for monopoles and chimneys

Cross section characteristics and weight additions are defined on page "Cross section characteristics", see *Fig. 11*. For tubes the automatic calculation of cross section characteristics is included. User can input also other profiles. In this case cross section characteristics must be filled manually. Other user-defined materials can be added on the page "Materials and Profiles", see chapter 7.3.8.

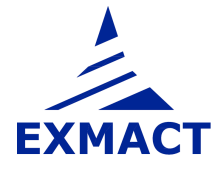

| 龙 Exmact                                                                                                    |                                              |                                                 |                   |                           |                  |                   |                          |                         |                               |                               |                            |               |                                           |                                           | E                                  | -                         |
|----------------------------------------------------------------------------------------------------|----------------------------------------------|-------------------------------------------------|-------------------|---------------------------|------------------|-------------------|--------------------------|-------------------------|-------------------------------|-------------------------------|----------------------------|---------------|-------------------------------------------|-------------------------------------------|------------------------------------|---------------------------|
| 🎦 New 📋 Open 🛃 Save 📕 Save As                                                                                                    | X Close                                      | e 🗃 Word About                                  |                   |                           |                  |                   |                          |                         |                               |                               |                            |               |                                           |                                           |                                    |                           |
| Example 1 · Monopole Example 2 · Lattice struc                                                                                                    | ture<br>Tubes (o                             | r another beams)                                |                   |                           |                  |                   |                          |                         |                               |                               |                            |               |                                           |                                           |                                    |                           |
| Structure     Type of the Structure                                                                                                    | Drees section Assaultainties for huba rapide |                                                 |                   |                           |                  |                   |                          |                         |                               |                               |                            |               |                                           |                                           |                                    |                           |
| Tower / Shaft     Geometry     Tube Structure Definition     Cross Section Characteristics                                                                                                    |                                              | Marking                                         | Element<br>number | Height<br>of top<br>point | Tube<br>diameter | Wall<br>thickness | Cross<br>section<br>area | Moment<br>of<br>inertia | Elastic<br>section<br>modulus | Plastic<br>section<br>modulus | Net<br>weight<br>per meter | Net<br>weight | Addition<br>(connections,<br>welds, etc.) | Addition<br>(connections,<br>welds, etc.) | Uniform<br>self<br>weight<br>total | Uniform<br>self<br>weight |
| - Discrete Structure Components<br>- Material<br>Polite                                                                                                    |                                              |                                                 |                   | z<br>[m]                  | d<br>[mm]        | t<br>(mm)         | Ap<br>[mm²]              | ly<br>(mm²)             | Wel<br>[mm²]                  | Wel<br>[mm <sup>3</sup> ]     | [kg/m]                     | (kg)          | [%]                                       | [kg/m]                                    | [kg/m]                             | [kg]                      |
| Connections                                                                                                    |                                              | 18,000 Panel A                                  | 3                 | 18,000                    | 324,00           | 8.0               | 7 942                    | 9,919E+07               | 6,123E+05                     | 7,990E+05                     | 62,34                      | 374           | 0                                         | 0,00                                      | 62,34                              | 374                       |
| Important Points                                                                                                    |                                              | 12,000 Panel B                                  | 2                 | 12,000                    | 500,00           | 10,0              | 15 394                   | 4,622E+08               | 1,849E+06                     | 2,401E+06                     | 120,84                     | 725           | 0                                         | 0,00                                      | 120,84                             | 725                       |
| - Ancilaries                                                                                                    | <b>F</b>                                     | 6,000 Panel C                                   | 1                 | 6,000                     | 830,00           | 12,0              | 30 838                   | 2,580E+09               | 6,217E+06                     | 8,030E+06                     | 242,08                     | 1 452         |                                           | 0,00                                      | 242,08                             | 1 452                     |
| Loss continuion     Verical Losd     Provid Losd     Provid Losd     Verical Losd     Verical Losd     Verical Losd     Verical Contextual Contextual     Verical Contextual Contextual     Verical Contextual Contextual     Verical Contextual Contextual     Second Dider Effects     Second Dider Effects     Second Dider Effects     Reads     Reads |                                              |                                                 |                   |                           |                  |                   |                          |                         |                               |                               |                            |               |                                           |                                           |                                    |                           |
| Prequencies<br>Presults<br>Assessment<br>Foundation                                                                                                    | Total ne<br>Total we                         | et weight [kg] 2<br>eight with additions[kg]: 2 | 2552<br>2552      |                           |                  |                   |                          |                         |                               |                               |                            |               |                                           |                                           |                                    |                           |

Fig. 11 Page "Cross section characteristics" for monopoles and chimney

## 7.3.7 Discrete structure components

The discrete structure components (platforms etc.) are defined on this page, see *Fig. 12*. The height of attachment, the weight, the projected area and the force coefficient are filled for each discrete component. The height of attachment is arbitrary and may not be equal to the height of the nodes of the structure, but it cannot be higher than total height of the structure.

Note: If the height of attachment is equal to height of some node in the structure, user can click on the box in column "height" and choose node of structure in shown offer, see Fig. 13. This procedure works for heights of ancillaries defined in chapter 7.5 too.

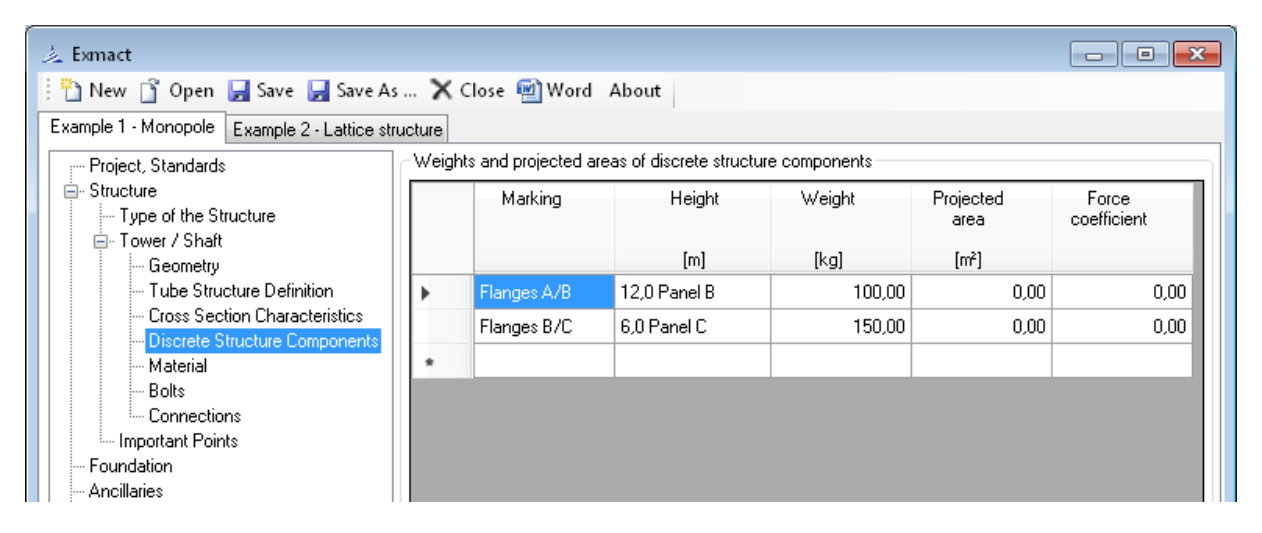

Fig. 12 Page "Discrete structure components"

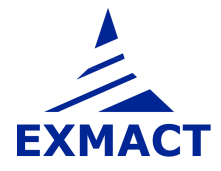

| 📩 Exmact                                                                |        |                    |                                            |              |                   |                      |
|-------------------------------------------------------------------------|--------|--------------------|--------------------------------------------|--------------|-------------------|----------------------|
| 🗄 🎦 New 📋 Open 🛃 Save 🛃 Save As                                         | X Clos | se 藰 Word 🛛 A      | bout                                       |              |                   |                      |
| Example 2 - Lattice structure Example 1 - Mono                          | oole   |                    |                                            |              |                   |                      |
| Project, Standards                                                      | Weight | ts and projected a | reas of discrete structure                 | e components |                   |                      |
| Structure     Type of the Structure                                     |        | Marking            | Height                                     | Weight       | Projected<br>area | Force<br>coefficient |
| Geometry                                                                |        |                    | [m]                                        | [kg]         | [m²]              |                      |
| Lattice structure definition                                            | 1      | Platform           |                                            | 70,00        | 0,00              | 0,00                 |
| Lattice cross section characteristics     Discrete Structure Components | *      |                    | 19,9 Panel A<br>9,9 Panel B<br>5.0 Panel C |              |                   |                      |
| Materials and Profiles                                                  |        |                    | 5,0 Fanel C                                |              |                   |                      |

Fig. 13 Page "Discrete structure components" – offer of structure nodes is shown

#### 7.3.8 Materials and profiles

Database of basic offered materials and summary of used profiles can be seen on page "Materials and Profiles". User can add new material or profile.

The modulus of elasticity and yield strength are set in the material definition. The type of fabrication is added to the material definition, see upper section in *Fig. 14*.

The cross section area, the diameter or the width, the radiuses of gyration and buckling curves are set in the profile definition, see lower section in *Fig.* 14.

Note: For monopoles and chimneys page includes only upper part "Used materials".

|                                                                                                    | Used       | materials                                                                                                    |                                                                          |                                                          |                                                    |                                                    |                                                  |                                                                   |                                                          |
|----------------------------------------------------------------------------------------------------|------------|----------------------------------------------------------------------------------------------------|--------------------------------------------------------------------------|----------------------------------------------------------|----------------------------------------------------|----------------------------------------------------|--------------------------------------------------|-------------------------------------------------------------------|----------------------------------------------------------|
| Structure                                                                                                    | Add        | material                                                                                                    |                                                                          |                                                          |                                                    |                                                    |                                                  |                                                                   |                                                          |
| Tower / Shaft     Geometry     Lattice structure definition     Lattice cross section characteristics     Discrete Structure Components     Materials and Profiles     Bots     Connections                               |            | DescStr Modulus Yield Ultimate Fabrication<br>of strength tensile strength<br>elasticity E f.y f.u<br>[MPa] [MPa] [MPa]                  |                                                                          | Fabrication                                              | Density<br>[kg/m3]                                 | Standards                                          |                                                  |                                                                   |                                                          |
| - Bolts                                                                                                    | ۶          | S235                                                                                                    | 210 000                                                                  | 235                                                      | 360                                                | HotFinished 🔹                                      | 7 850,0                                          | EN-10025-2 (t<=40r                                                | nm)                                                      |
|                                                                                                    |            | S355                                                                                                    | 210 000                                                                  | 355                                                      | 490                                                | HotFinished •                                      | 7 850,0                                          | EN-10025-2 (t<=40r                                                | nm)                                                      |
| - oundation<br>Ancillaries                                                                                                    |            | S235H                                                                                                    | 210 000                                                                  | 235                                                      | 360                                                | HotFinished 🔹                                      | 7 850,0                                          | EN-10210-1 (t<=40r                                                | nm)                                                      |
| <ul> <li>Anciliaries</li> <li>Calculation Model</li> <li>Loading</li> <li>Load combinations</li> <li>→ Vertical Load</li> </ul>                                                                                           |            | S355H                                                                                                    | 210 000                                                                  | 355                                                      | 510                                                | HotFinished 🔹                                      | 7 850,0                                          | EN-10210-1 (t<=40r                                                | nm)                                                      |
|                                                                                                    |            | S235H,coldF                                                                                                    | 210 000                                                                  | 235                                                      | 360                                                | ColdFormed •                                       | 7 850,0                                          | EN-10219-1 (t<=40r                                                | nm)                                                      |
|                                                                                                    |            | S355H,coldF                                                                                                    | 210 000                                                                  | 355                                                      | 510                                                | ColdFormed •                                       | 7 850,0                                          | EN-10219-1 (t<=40r                                                | nm)                                                      |
| Snow Load                                                                                                    |            | S235, t⊳40                                                                                                    | 210 000                                                                  | 215                                                      | 360                                                | HotFinished 🔹                                      | 7 850,0                                          | EN-10025-2 (40mm                                                  | (t<=80m                                                  |
| Wind                                                                                                    |            |                                                                                                    |                                                                          |                                                          |                                                    |                                                    |                                                  |                                                                   |                                                          |
| Wind Directions and Drag Types     Wind Speed and Pressure     Wind Drag Analysis     Shaft Computation Data                                                                                                    | Usec       | l profiles<br>d profile                                                                                                    |                                                                          |                                                          |                                                    |                                                    |                                                  |                                                                   |                                                          |
| Wind Directions and Drag Types     Wind Speed and Pressure     Wind Drag Analysis     Shaft Computation Data     Analysis Method     Zowałe                                                                               | Usec<br>Ad | l profiles<br>d profile<br>Profile                                                                                                    | CrossSectionArea                                                         | Diameter                                                 | ίν.                                                | iz                                                 | iv                                               | Buckling curve<br>Hot Finished                                    | Buckling cur<br>Cold Forme                               |
| Wind Directions and Drag Types     Wind Drag     Wind Drag     wind Drag     wind Drag     Shaft Computation Data     Analysis Method Results     Frequencies                                                             | -Usec      | l profiles<br>d profile<br>Profile<br>TU 89"3.6                                                                                          | CrossSectionArea                                                         | Diameter<br>89,0                                         | iy<br>30,2                                         | iz<br>30,2                                         | iv<br>30,2                                       | Buckling curve<br>Hot Finished<br>a                               | Buckling cur<br>Cold Forme<br>c                          |
| Wind Directions and Drag Types     Wind Speed and Pressure     Wind Orag     Nalysis     Shaft Computation Data     Analysis Method     Results     Results     Results                                                   | Usec<br>Ad | l profiles<br>d profile<br>Profile<br>TU 89"3.6<br>TU 89"4                                                                               | CrossSectionArea<br>955.9<br>1 068,1                                     | Diameter<br>89,0<br>89,0                                 | iy<br>30,2<br>30,1                                 | iz<br>30,2<br>30,1                                 | iv<br>30,2<br>30,1                               | Buckling curve<br>Hot Finished<br>a ¥<br>a ¥                      | Buckling cur<br>Cold Forme<br>c                          |
| Wind Directions and Drag Types     Wind Speed and Pressure     Wind Drag     Nalyzis     Shaft Computation Data     Analysis Method     Results     Frequencies     Results     Assessment     Engradation                | Usec<br>Ad | d profiles d profile Profile TU 89"3.6 TU 89"4 L 60"6                                                                                    | CrossSectionArea<br>965.9<br>1 068.1<br>691.0                            | Diameter<br>89,0<br>89,0<br>60,0                         | iy<br>30.2<br>30,1<br>18,2                         | iz<br>30,2<br>30,1<br>18,2                         | iv<br>30.2<br>30,1<br>11.8                       | Buckling curve<br>Hot Finished<br>a •<br>a •                      | Buckling cur<br>Cold Forme<br>c<br>c<br>b                |
| Wind Directions and Drag Types     Wind Speed and Pressure     Wind Speed and Pressure     Wind Drag     Shaft Computation Data     Analysis Method     Results     Frequencies     Results     Assessment     Foundation | Usec<br>Ad | profiles           d profile           Profile           TU 89"3.6           TU 89"4           L 60"6           L 70"6                   | CrossSectionArea<br>965.9<br>1 068,1<br>691.0<br>815.0                   | Diameter<br>89,0<br>89,0<br>60,0<br>70,0                 | iy<br>30.2<br>30.1<br>18.2<br>21.3                 | iz<br>30,2<br>30,1<br>18,2<br>21,3                 | iv<br>30.2<br>30,1<br>11.8<br>13.8               | Buckling curve<br>Hot Finished<br>a •<br>b •<br>b •               | Buckling cur<br>Cold Forme<br>c<br>c<br>b<br>b           |
| Wind Directions and Drag Types<br>Wind Speed and Pressure<br>Wind Drag<br>Shaft Computation Data<br>Analysis Method<br>Tesults<br>Frequencies<br>Results<br>Assessment<br>Foundation                                      | Usec<br>Ad | Iprofiles           d profile           Profile           TU 89"3.6           TU 89"4           L 60"6           L 70"6           L 50"5 | CrossSectionArea<br>265.9<br>1 068.1<br>691.0<br>891.0<br>480.0          | Diameter<br>89,0<br>89,0<br>60,0<br>70,0<br>50,0         | iy<br>30.2<br>30.1<br>18.2<br>21.3<br>15.1         | iz<br>30,2<br>30,1<br>18,2<br>21,3<br>15,1         | iv<br>30.2<br>30.1<br>11.8<br>13.8<br>3.8        | Buckling curve<br>Hot Finished<br>a •<br>b •<br>b •<br>b •        | Buckling cur<br>Cold Forme<br>c<br>c<br>b<br>b<br>b      |
| Wind Directions and Drag Types     Wind Dorections and Drag Types     Wind Drag     wind Drag     Shaft Computation Data     Analysis Method Results     Frequencies     Results     Assessment     Foundation            | Ad         | Profile           Profile           TU 89"3.6           TU 89"4           L 60"6           L 70"6           L 50"5           L 40"4      | CrossSectionArea<br>965.9<br>1 068,1<br>691,0<br>815,0<br>480,0<br>306,0 | Diameter<br>89.0<br>89.0<br>60.0<br>70.0<br>50.0<br>40.0 | iv<br>30.2<br>30,1<br>18,2<br>21,3<br>15,1<br>12,1 | iz<br>30,2<br>30,1<br>18,2<br>21,3<br>15,1<br>12,1 | iv<br>30.2<br>30.1<br>11.8<br>13.8<br>3.8<br>7.9 | Buckling curve<br>Hot Finished<br>a •<br>b •<br>b •<br>b •<br>b • | Buckling cur<br>Cold Forme<br>c<br>c<br>b<br>b<br>b<br>b |

Fig. 14 Page "Materials and Profiles"

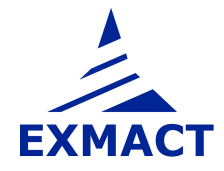

#### 7.3.9 Bolts

Database of bolts and bolt classes can be seen on page "Bolts". User can add new bolt or bolt class.

The dimensions and cross section areas are set in the bolt definition, see upper part in Fig. 15.

In the lower part of page is bolt class definition. The yield strength, ultimate strength, factor  $\alpha_v$ , shear resistance reductiom factor for bolts M12 and M14 in 2 mm clearance holes and modulus of elasticity (only for DIN standards) have to be set.

| xample 1 - Monopole Example 2 Educe structe                                                                                                    | ire  |                                                                                                    |                                  |                                |                                     |                                            |                                |                                   |   |
|----------------------------------------------------------------------------------------------------|------|----------------------------------------------------------------------------------------------------|----------------------------------|--------------------------------|-------------------------------------|--------------------------------------------|--------------------------------|-----------------------------------|---|
| Project, Standards                                                                                                    | Used | bolts                                                                                                    |                                  |                                |                                     |                                            |                                |                                   |   |
| Structure     Tupo of the Structure                                                                                                    | Ad   | d bolt                                                                                                    |                                  |                                |                                     |                                            |                                |                                   |   |
| Tower / Shaft     Geometry     Lattice structure definition     Lattice cross section characteristics     Discrete Structure Components     Materials and Profiles     Bolts |      | Bolt<br>desc                                                                                                    | Nominal<br>diameter<br>d<br>[mm] | Hole<br>diameter<br>d0<br>[mm] | Cross section<br>area<br>A<br>[mm2] | Tensile stress<br>area<br>A_s<br>[mm2]     | Nut<br>diameter<br>d_m<br>[mm] | Washer<br>diameter<br>d_m<br>[mm] | - |
| Materials and Profiles                                                                                                    | •    | M12                                                                                                    | 12                               | 13                             | 113                                 | 84,3                                       | 20,1                           | 24,000                            |   |
| Bolts                                                                                                    |      | M16                                                                                                    | 16                               | 18                             | 201                                 | 157,0                                      | 25,4                           | 30,000                            | = |
|                                                                                                    |      | M20                                                                                                    | 20                               | 22                             | 314                                 | 245,0                                      | 31,5                           | 37,000                            |   |
| Ancillaries                                                                                                    |      | M24                                                                                                    | 24                               | 26                             | 452                                 | 353,0                                      | 37,8                           | 44,000                            |   |
| Calculation Model                                                                                                    |      | M27                                                                                                    | 27                               | 30                             | 573                                 | 459,0                                      | 43,1                           | 50,000                            |   |
| Loading                                                                                                    |      | M30                                                                                                    | 30                               | 33                             | 707                                 | 561,0                                      | 48,4                           | 56,000                            |   |
| - Vertical Load                                                                                                    |      | lune.                                                                                                    |                                  | ~~                             | ا معم ا                             | المحيم                                     | أمحم                           |                                   | - |
| - Snow Load                                                                                                    | Used | bolt classes                                                                                                    |                                  |                                |                                     |                                            |                                |                                   |   |
|                                                                                                    | Ad   | d bolt class                                                                                                    |                                  |                                |                                     |                                            |                                |                                   |   |
| Wind<br>Wind Directions and Drag Types<br>Wind Speed and Pressure<br>Wind Drag                                                                                               |      | Bolt<br>desc                                                                                                    | Yield<br>strength                | Ultimate<br>strength           | Factor                              | Shear<br>resistance<br>reduction<br>factor |                                |                                   |   |
| Analysis     Shaft Computation Data     Analysis Method                                                                                                    |      |                                                                                                    | f_yb<br>[MPA]                    | f_ub<br>[MPA]                  | alpha                               |                                            |                                |                                   |   |
| E- Results                                                                                                    | •    | 4.6                                                                                                    | 240                              | 400                            | 0,6                                 | 1,00                                       |                                |                                   |   |
| Frequencies                                                                                                    |      | 4.8                                                                                                    | 320                              | 400                            | 0,5                                 | 0,85                                       |                                |                                   |   |
| - Hesults<br>Assessment                                                                                                    |      | 5.6                                                                                                    | 300                              | 500                            | 0,6                                 | 1,00                                       |                                |                                   |   |
| Foundation                                                                                                    |      | 5.8                                                                                                    | 400                              | 500                            | 0,5                                 | 0,85                                       |                                |                                   |   |
|                                                                                                    |      | 6.8                                                                                                    | 480                              | 600                            | 0,5                                 | 0,85                                       |                                |                                   |   |
|                                                                                                    |      | 8.8                                                                                                    | 640                              | 800                            | 0,6                                 | 0,85                                       |                                |                                   |   |
|                                                                                                    |      | The second second second second second second second second second second second second second second second se | 17/00/00                         | 1000000                        | 2010/02/02                          | 24.244.54                                  |                                |                                   |   |

Fig. 15 Page "Bolts"

## 7.3.10 Connections for lattice structures

Connections of elements are defined on the page "Connections". The main used types of connections are chosen for detail design. There are "Bolted flanged connection" and "Angle legs connection" for legs connections and "Angles connected by one leg" and "Connection of tube" for joints of other elements.

Resistance of representative types of connections according to EN 1993-1-8 [7] is given automatically after determination qualities of connection (such as profile and material of elements, number and type of bolts, dimensions and spacing etc.). Needed inputs are divided in logical groups, see *Fig. 16*. Calculation works only if connection meets design rules, so the minimum spacing is pre-filled for used bolts. On the right, user can see particular resistances of single events, which impacts on total resistance of connection.

Defined connections are matched with single members on page "Assessment", see chapter 7.9.3.

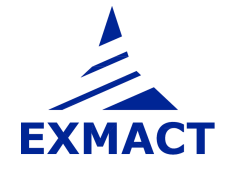

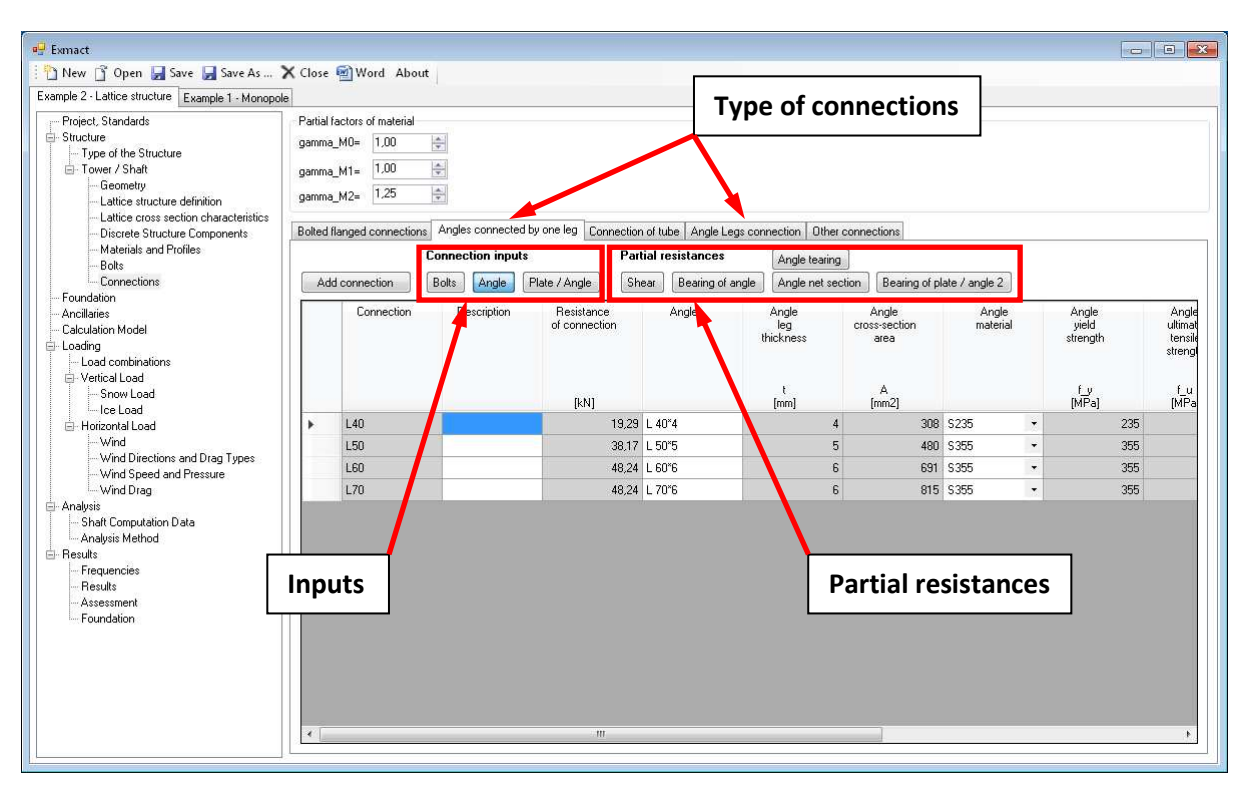

Note: Rows of bolts are assumed parallel to axial force in member, according to [7].

Fig. 16 Page "Connections"

In case of need another type of connection (connections calculated by hand or in special software for connections), user can choose "Other connection" and set only its resistance.

**The bolted flanged connection** is used for connection of tube legs. The diameter of bolt should not be smaller than 12mm and all bolts should be pre-loaded due to fatigue. If user leaves boxes in input of flange 2 empty, it is supposed that flange 2 is identical to flange 1. Positive influence of possible reinforcement plates is not included in calculation. Dimensions of connection are described in *Fig. 17*.

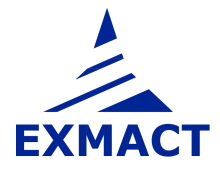

# **USER'S MANUAL**

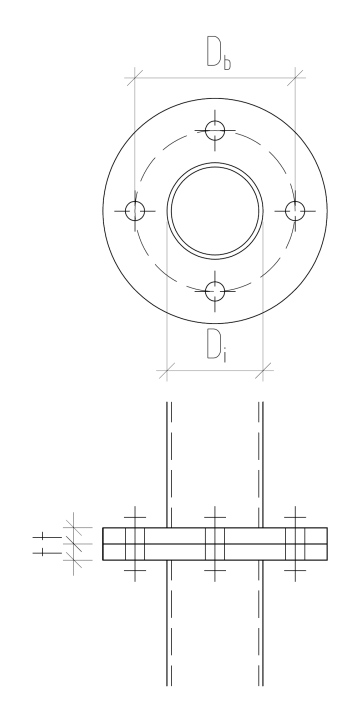

Fig. 17 Bolted flanged connection

**Angle legs connection** is available for equal-leg angles. It is supposed that spacing and bolts are selfsame on both sides of one angle and all bolts are in normal holes. User can choose orthogonal or staggered spacing (can be different in each angle), maximum 2 rows of bolts in one leg of angle are allowed. Dimensions of connection are described in *Fig. 18*.

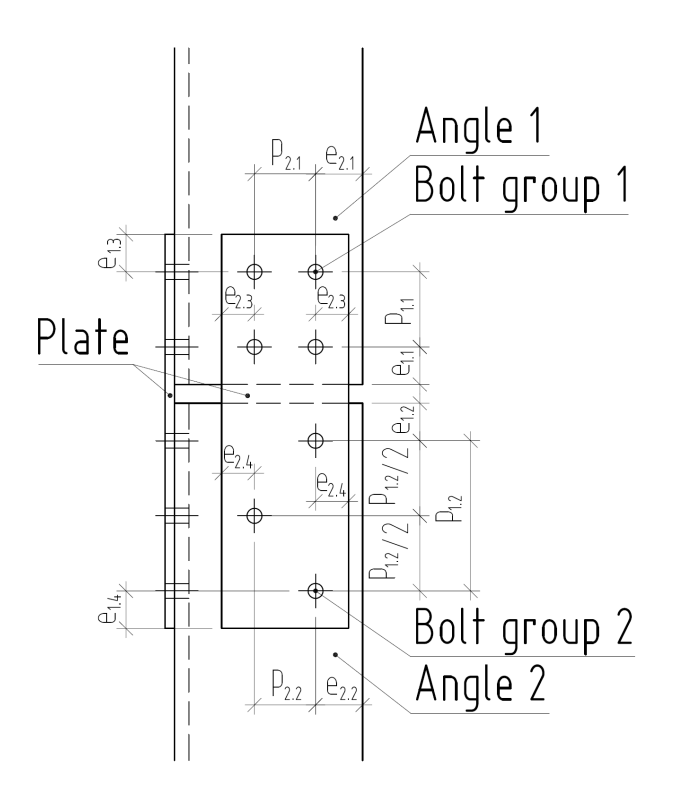

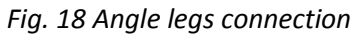

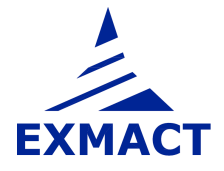

**Angles connected by one leg** are used for connection of equal-leg angle to joint plate or another angle. Maximum 2 rows of bolts are allowed, spacing for 2 rows is staggered. Dimensions of connection are described in *Fig. 19*.

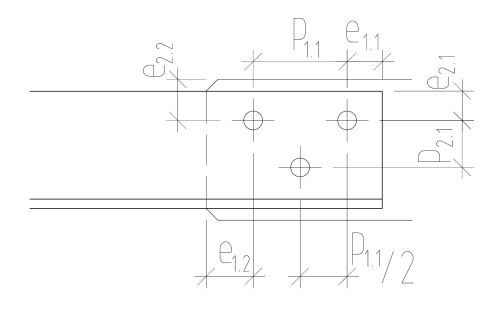

Fig. 19 Angle connected by one leg

Inputs of **connection of tube** are the same for three main used arrangements (see *Fig. 20*) of connection of tube to joint plate. Maximum 2 rows of bolts are allowed, spacing for 2 rows is orthogonal. For fillet weld resistance check simplified method is used. Resistance of weld is independent of the orientation of the weld throat plane to the applied force. Total weld length is sum of lengths of one-sided fillet welds. If user leave boxes in part "Tube tearing resistance" empty, it is supposed, that plate 1 tearing from tube can't happen, so this partial resistance is not included in total resistance of connection.

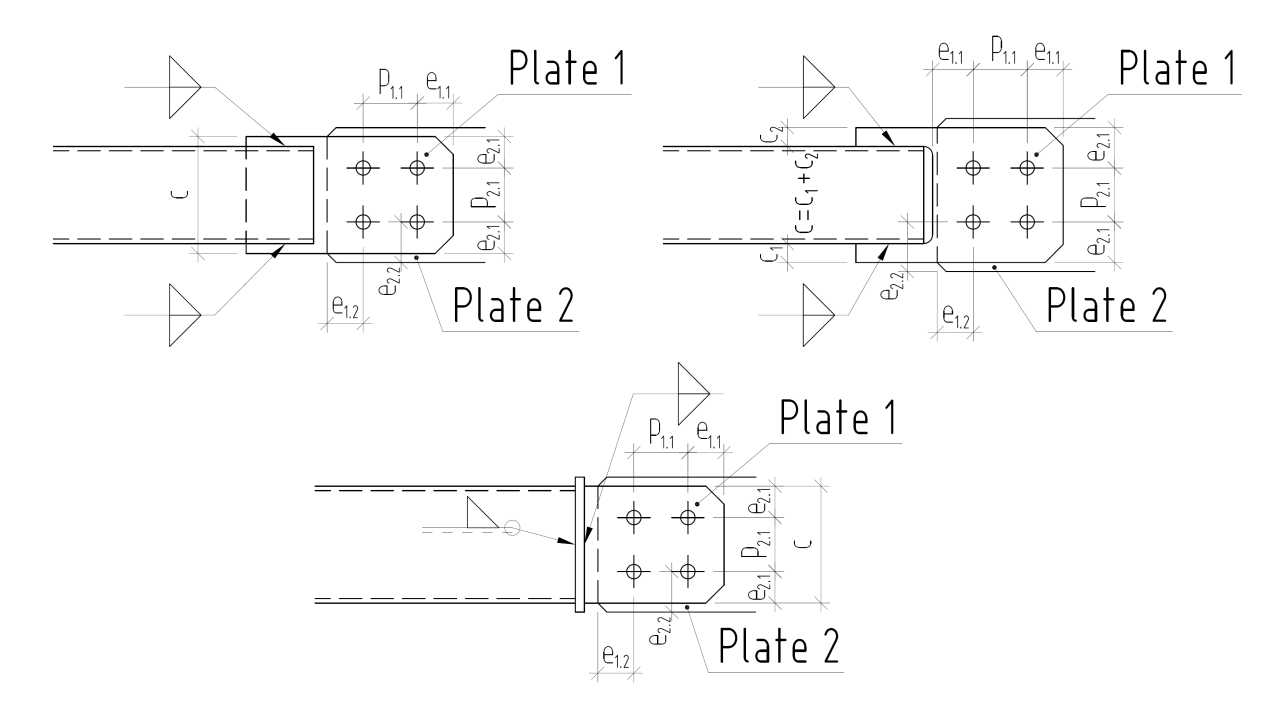

Fig. 20 Connection of tube

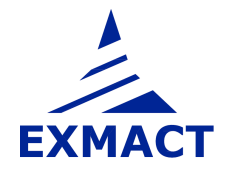

#### 7.3.11 Connections for monopoles

Bolted flanged connections according to *Fig. 21* and *Fig. 22* can be defined in the software. Three types of tabs are prepared for monopole connections:

- o "Flange connection of tubes" for connection by two bolted flanges
- "Base flange of tube" for base flange laying on anchor bolts (when bolts bears both tension and compression forces, adjusting nuts are present and concrete support is neglected)
- "Other connections" for connections, the resistances were calculated outside the software Exmact

Both "Flange connection of tubes" and "Base flange of tube" can be set with or without stiffeners.

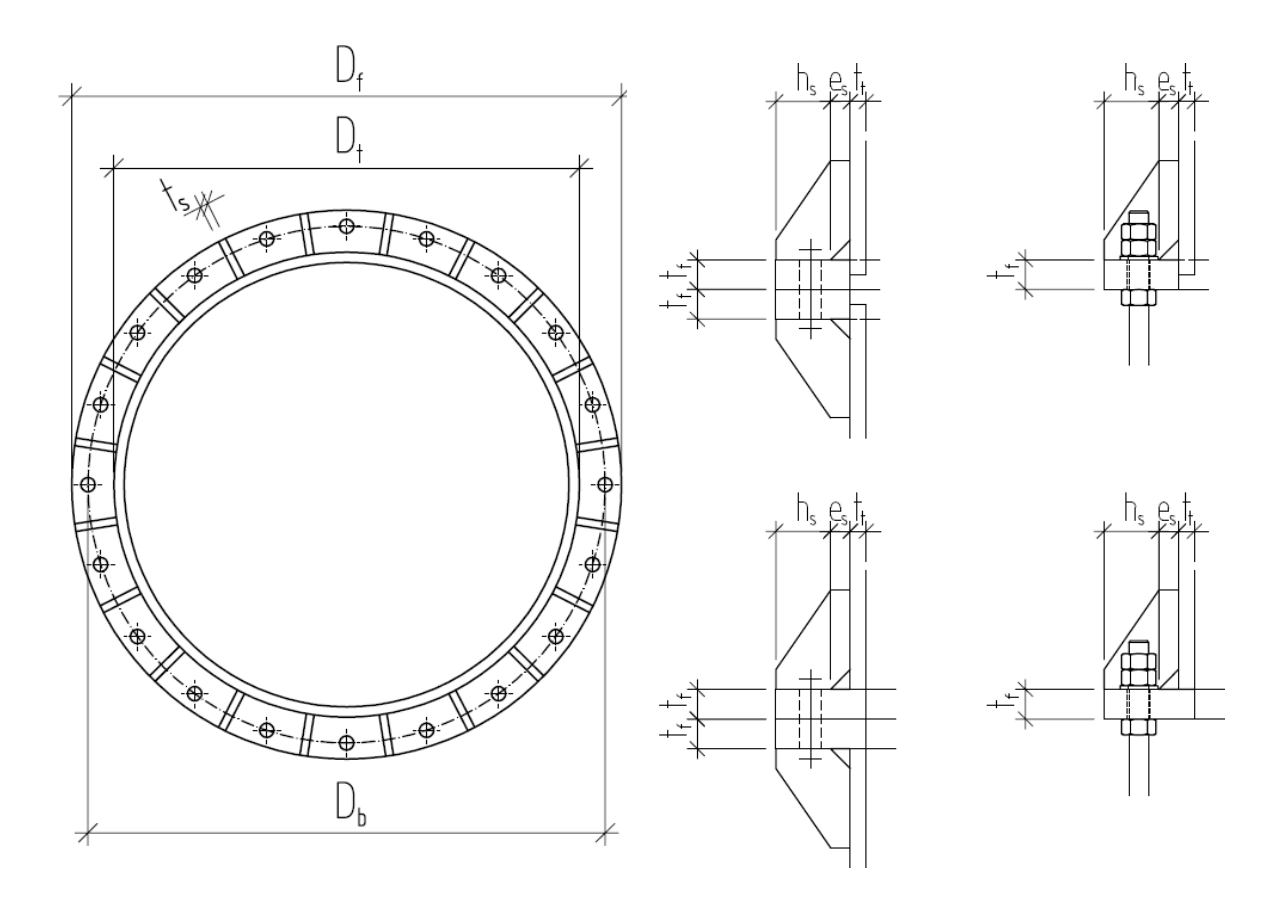

*Fig. 21 Connection of monopole – bolts outside the tube – plan (left), detail of connection of two panels (middle), detail of base flange (right)* 

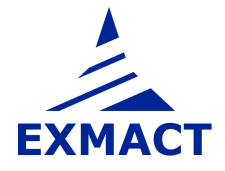

## **USER'S MANUAL**

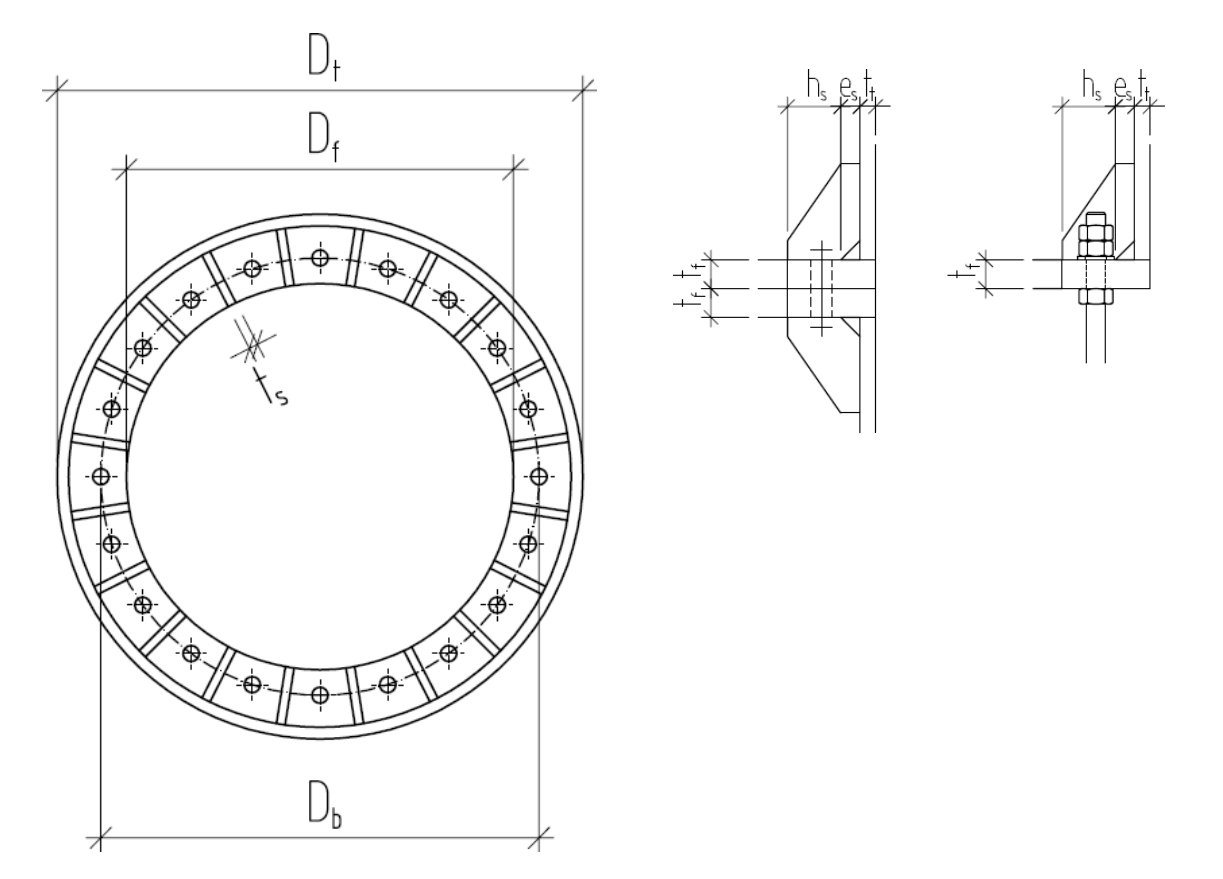

*Fig. 22 Connection of monopole – bolts inside the tube - plan (left), detail of connection of two panels (middle), detail of base flange (right)* 

#### **RECOMMENDATIONS:**

 Assume plastic hinge appears in the tube wall above the flange (or above stiffeners, if present), if the tube is of cross section class 4

Set "Assume yielding in tube above flange/stiffeners" to option "yes" in this case.

Do not "count with tube" if two tubes with significantly different diameter are connected.
 Set "Count with tube" to option "no" in this case.

If this option is chosen, the compression forces are borne only by stiffeners. It is supposed, the tube is not sufficiently supported and transfer of compression forces through the tube is neglected (diagram in *Fig. 23* does not contain magenta tube component).

#### **Resistance determination**

First, maximum possible force in single bolt is determined. It is minimum value of tension resistance of bolt, punching shear resistance and bending resistance of flange or wall of the tube with the inclusion of prying forces. Program considers following lengths of patterns:

Connection without stiffeners:  $2\pi m$ ,  $\pi m + p$ , 2p, 4m + 1, 25e, 0, 5p + 2m + 0, 625e, p where p is used for flange and/or wall of tube, if required

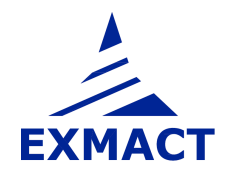

Connection with stiffeners:  $2\pi m$ , 4m + 1, 25e,  $2\alpha m$ -(4m + 1, 25e), p where p is used for wall of tube above stiffeners, if required

Symbols correspond to EN 1993-1-8 [7].

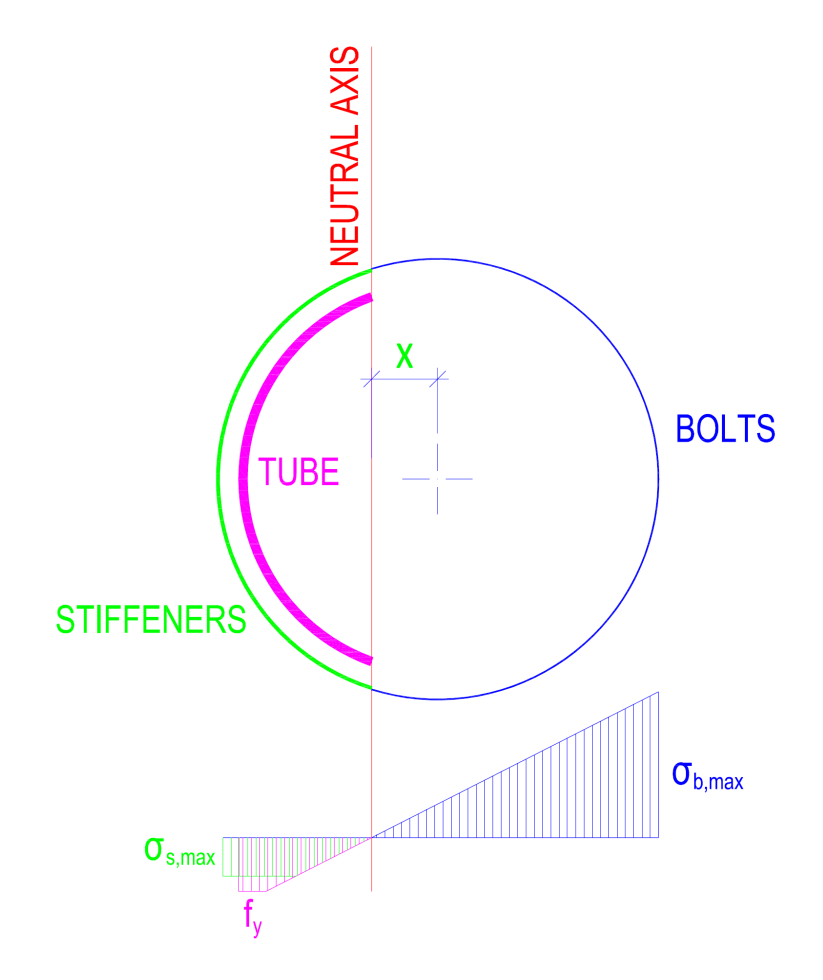

Fig. 23 Scheme of connection – substitute tubes and stress diagram

#### Calculation for "Flange connection of tube"

Afterwards, the position of neutral axis is found by iteration calculation using elastic-plastic behaviour. Bolts acts in tension, tube and stiffeners in compression only. Groups of individual components (i.e. bolts and stiffeners) are substituted for single notional collective tubes with equivalent characteristics, see *Fig. 23*. Centerline of bolt substitute tube passes through centres of bolts. Centerline of stiffener substitute tube passes through middle of width  $h_s$ , see *Fig. 21* and *Fig. 22*.

Maximum tension in substitute tube of bolts, marks as  $\sigma_{b,max}$ , is equivalent to maximum possible force in bolt. Maximum compression in tube is equivalent to yield strength of tube material. Maximum compression in substitute tube of stiffeners is  $\sigma_{s,max} = \frac{t_t \cdot f_y}{t_t + t_{t,s}}$ , where  $t_{t,s}$  is thickness of

substitute tube of stiffeners and  $t_t$  is wall thickness of tube. It is assumed, the stress in tube above

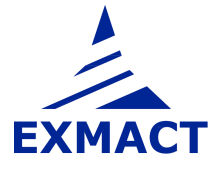

stiffeners reach the yield stress. Then, stiffeners take part of forces, but overall force in stiffeners and tube cannot be greater than force corresponding to yield stress in tube above stiffeners.

#### Calculation for "Base flange of tube"

Only substitute tube of bolts is considered (tension and compression) using elastic behaviour. Maximum stress is equivalent to maximum possible force in bolt.

#### Comment:

Results of above described calculation were widely compared to full analysis of connections in software IDEA Connection using FEM models. Results have been found safe and conservative. Above mentioned recommendations resulted from this comparison study.

#### ATTENTION:

Some partial resistances are not included in the calculation. They have to be checked by user.

- o Welds
- Resistance of stiffeners
- o Shear resistance of connection
- o Fatigue\*
- Tube wall failure under stiffeners (caused by horizontal or vertical forces from stiffeners), if a stiffening ring under stiffeners is not present and/or if "yielding in tube above stiffeners" is not assumed\*\*.

Note \*): Especially fatigue of anchor bolts, which acts in tension even compression, is usually crucial.

Note \*\*): This failure was not crucial for compared examples, if above mentioned recommendations were applied. The attention has to be paid especially when upper and lower tube diameter differs significantly. In this case, it is recommended to use a ring under stiffeners or carry out full analysis of connection.

Because the substitute tubes are used, the calculation is not reliable for small number of bolts (approx. less than 12).

Bending resistances are checked in "Assessment / Connection check" only. Influence of axial (compression) force is neglected.

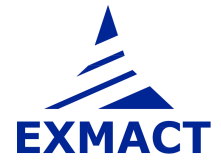

#### 7.3.12 Important points of chimneys and monopoles

The resultant internal forces, deflections and check of member of chimneys and monopoles are shown in the nodes (at the ends of elements). If other points should be examined (e.g. openings in greater distance from any node), the heights of these points are defined on this page, see *Fig. 24*.

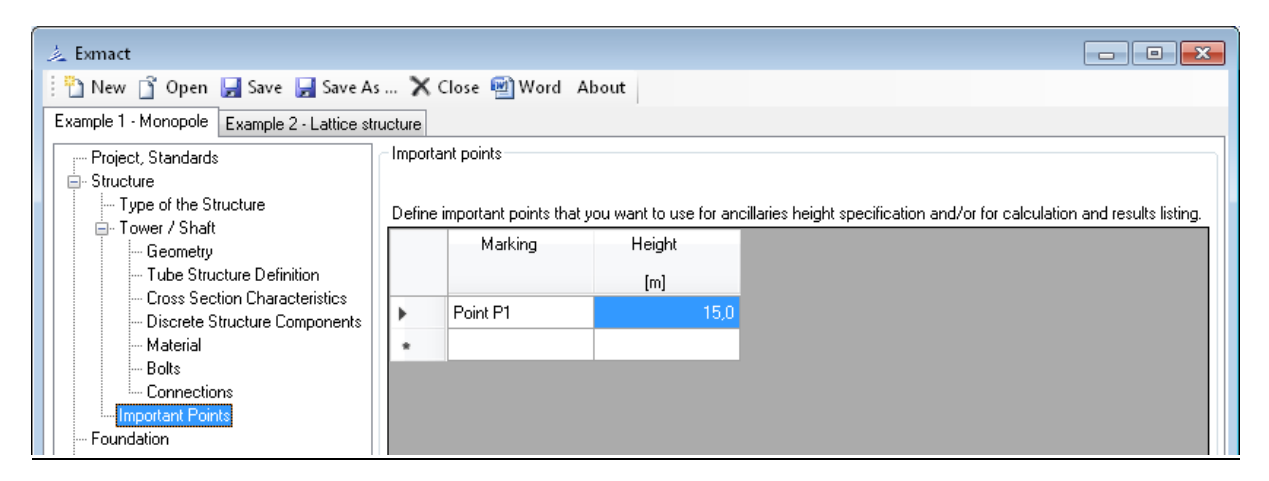

Fig. 24 Page "Important points"

## 7.4 Foundation

The foundation of tower is defined on the page "Foundation", see *Fig. 25*. Pad has square ground plan and two steps. The dimensions of pad and embedment depth are set in upper part of page. In case of need set another shape of upper step, set width of step  $B_2$  so that volume of the square step was identical to volume of another shaped step. In lower part of page the geotechnical characteristics are defined.

Dimensions of pad for monopoles and for lattices are described in Fig. 26.

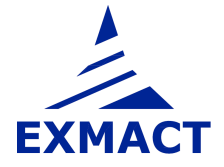

| 🛓 Exmact                                     |                                            |                    |                     |                                                                                                    |                  |      |                   | ×   |
|----------------------------------------------|--------------------------------------------|--------------------|---------------------|----------------------------------------------------------------------------------------------------|------------------|------|-------------------|-----|
| 🎦 New 📋 Open 🛃 Save 🛃 Save As                | s 🗙 Close 🖳 Word About                     |                    |                     |                                                                                                    |                  |      |                   |     |
| Example 1 - Monopole Example 2 - Lattice str | ucture                                     |                    |                     |                                                                                                    |                  |      |                   |     |
| Project, Standards                           | Dimensions and soil                        |                    |                     |                                                                                                    |                  |      |                   |     |
| E- Structure                                 | 200 0 0 0                                  |                    |                     |                                                                                                    |                  |      |                   |     |
| Tower / Shaft                                | Dimensions of square pad                   |                    |                     |                                                                                                    |                  |      |                   |     |
| Geometry                                     | Width of lower step of the pad:            | B 1=               | 4.00 🚖              | m                                                                                                    | Volume of pad:   | V=   | 128               | m3  |
| - Tube Structure Definition                  | ) (Gdth of upper stop of the part          | <br>               | 2.00                |                                                                                                    | Violante of pad: | 6 [] | - 0,21<br>+ 0,000 | LM  |
| - Cross Section Characteristics              | width of upper step of the pad.            | D_2=               | 2,00                | m                                                                                                    | weight of pad:   | u_z= | 520,0             | KIN |
| Discrete Structure Components     Material   | Height of lower step of the pad:           | h_1=               | 0,60 💠              | m                                                                                                    |                  |      |                   |     |
| Bolts                                        | Height of upper step of the pad:           | h 2=               | 0.80                | m                                                                                                    |                  |      |                   |     |
| - Connections                                | Theight of apport step of the pag.         | 19 <del>60</del> - | 0.00 💽              | ASM                                                                                                    |                  |      |                   |     |
| Important Points                             | Embedment depth:                           | h 7=               | 1 20 🛋              | m                                                                                                    |                  |      |                   |     |
| - Foundation                                 |                                            | 1946<br>           | 1,20 💌              | All and a second second |                  |      |                   |     |
| - Calculation Model                          | Height of anchoring above upper step:      | h_k=               | 0.00                | m                                                                                                    |                  |      |                   |     |
| 🕂 Loading                                    | Countrate many demails                     |                    | 2500 4              | kala?                                                                                                    |                  |      |                   |     |
| - Load combinations                          | Concrete mass density.                     | no_c=              | 2000                | кулпэ                                                                                                    |                  |      |                   |     |
| - Vertical Load                              | Inclination of found, base to horiontal: a | alpha=             | 0                   | deg                                                                                                    |                  |      |                   |     |
| Lice Load                                    | Type of pad:                               |                    | concreted into form |                                                                                                    |                  |      |                   |     |
| - Horizontal Load                            |                                            |                    |                     |                                                                                                    |                  |      |                   |     |
| Wind                                         | Geotechnical parameters                    |                    |                     |                                                                                                    |                  |      |                   |     |
| - Wind Directions and Drag Types             | Destaurates of all being and being         |                    | 250 4               | 1.0.                                                                                                    |                  |      |                   |     |
|                                              | Design value or soil bering resistance:    | H_0=               | 200 🕎               | кга                                                                                                    | Soil weight:     | 6_n= | 1/8,5             | KN  |
| - Analysis                                   | Weight density: ga                         | mma=               | 18 🌩                | kN/m3                                                                                                    |                  |      |                   |     |
| - Shaft Computation Data                     | Bround cohesion:                           | <b>~</b>           | 10 📥                | 4Pa                                                                                                    |                  |      |                   |     |
| - Second Order Effects                       |                                            | <b>6</b>           | 10                  | NG                                                                                                    |                  |      |                   |     |
| - Analysis Method                            | Angle of shearing resistance:              | phi=               | 20 🌲                | deg                                                                                                    |                  |      |                   |     |
| - Frequencies                                | Angle of ground sector                     | da De              | 10                  | dea                                                                                                    |                  |      |                   |     |
| Results                                      | Angle of ground sector. De                 | aa_0=              | 10 🐨                | ueg                                                                                                    |                  |      |                   |     |
| - Assessment                                 | D                                          |                    |                     |                                                                                                    |                  |      |                   |     |
|                                              |                                            |                    |                     |                                                                                                    |                  |      |                   |     |
|                                              |                                            |                    |                     |                                                                                                    |                  |      |                   |     |
|                                              |                                            |                    |                     |                                                                                                    |                  |      |                   |     |

Fig. 25 Page "Foundation"

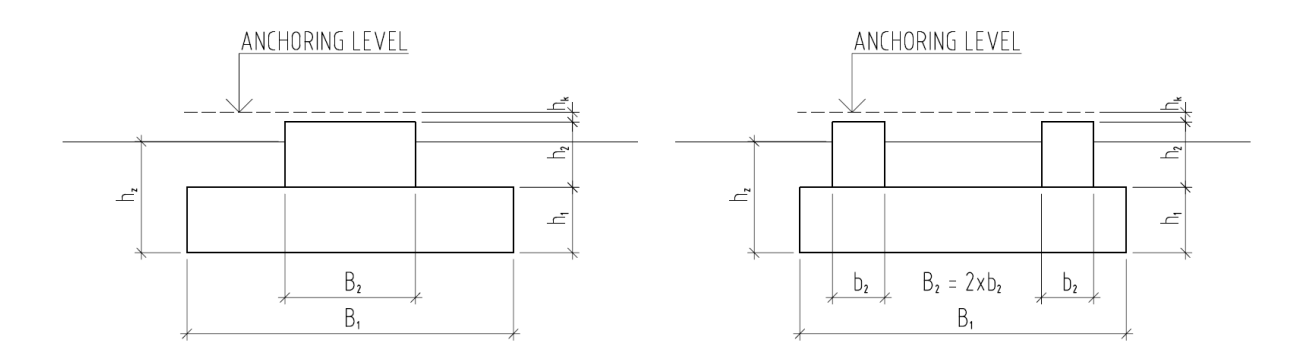

Fig. 26 Dimensions of the pad for monopoles and chimneys (left) and for lattice towers (right)

## 7.5 Ancillaries

The linear and discrete ancillaries are defined on the page "Ancillaries", see *Fig. 27*. The height of attachment (in case of the linear ancillary bottom and top height), the weight, the projected area, the force coefficient and angle of wind incidence are defined. The heights are arbitrary and may not be equal to the height of nodes of the structure, but cannot be higher than total height of the structure.

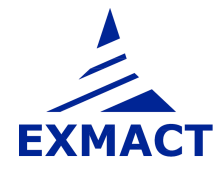

| Project, Standards                                                                                                    | Linea | ancillaries   |                         |                      |                               |                                          |                      |                                    |
|----------------------------------------------------------------------------------------------------|-------|---------------|-------------------------|----------------------|-------------------------------|------------------------------------------|----------------------|------------------------------------|
| Structure Type of the Structure Tower / Shaft Geometry Lattice structure definition Lattice cross section characteristics |       | Marking       | Bottom<br>height<br>[m] | Top<br>height<br>(m) | Weight<br>per meter<br>[kg/m] | Projected<br>area<br>per meter<br>[m²/m] | Force<br>coefficient | Angle<br>of wind<br>incidence<br>X |
| Discrete Structure Components                                                                                             | •     | Ladder        | 0                       | 19,9 Panel A         | 20,00                         | 0,179                                    | 2,00                 | 90,0                               |
| - Materials and Profiles                                                                                                  |       | Cables        | 0                       | 19,9 Panel A         | 30,00                         | 0,300                                    | 2,00                 | 90,0                               |
| Bolts<br>Connections                                                                                                    |       |               |                         |                      |                               |                                          |                      |                                    |
| È-Vertical Load<br>├─Snow Load<br>└─Ice Load                                                                              |       | Marking       | Height<br>[m]           | Weight<br>[kg]       | Projected<br>area<br>[m²]     | Force<br>coefficient                     |                      |                                    |
| Horizontal Load     Wind                                                                                                  |       | Antennas      | 18                      | 500,00               | 10,00                         | 1,4                                      | 10                   |                                    |
| - Wind Directions and Drag Types                                                                                          |       | Antenna suppo | 17,5                    | 440,00               | 2,81                          | 1,2                                      | 20                   |                                    |
| - Wind Speed and Pressure                                                                                                 |       | MW antennas   | 13                      | 20,00                | 0,14                          | 1,4                                      | 40                   |                                    |
| Analysis                                                                                                    |       |               |                         |                      |                               |                                          |                      |                                    |
| Shaft Computation Data<br>Analysis Method                                                                                 |       |               |                         |                      |                               |                                          |                      |                                    |
| Results                                                                                                    |       |               |                         |                      |                               |                                          |                      |                                    |
| Frequencies                                                                                                    |       |               |                         |                      |                               |                                          |                      |                                    |

Fig. 27 Page "Ancillaries"

Note: Angle of wind incidence is angle between wind direction and longitudal axis of linear ancillary.

## 7.6 Calculation model

The basic model of the monopoles or chimneys can be extended on the page depicted in *Fig. 28*. Important points and points with ancillaries can be added to the basic point of the model (ends of elements) and used for creation of mathematical model of the structure.

If an ancillary is placed between nodes and the point, where the ancillary lies, is added to the calculation model, new node is created and the load of ancillary is applied in this point.

If the point, where the ancillary lies, is not added to the calculation model, the load of ancillary is applied in both lower and upper nearest nodes of model (divided according to distances from these nodes). In case of large number of ancillaries in one panel is not usually necessary to divide this panel to large number of additional element.

The resultant internal forces, deflections and check of member of monopoles and chimneys are shown only in the nodes of calculation model.

In case of lattice structure, the load is always applied to the nodes of lattice structure, i.e. load is divided to lower and upper nearest nodes according to distances from these nodes.

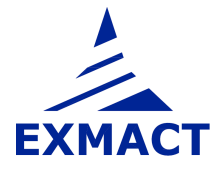

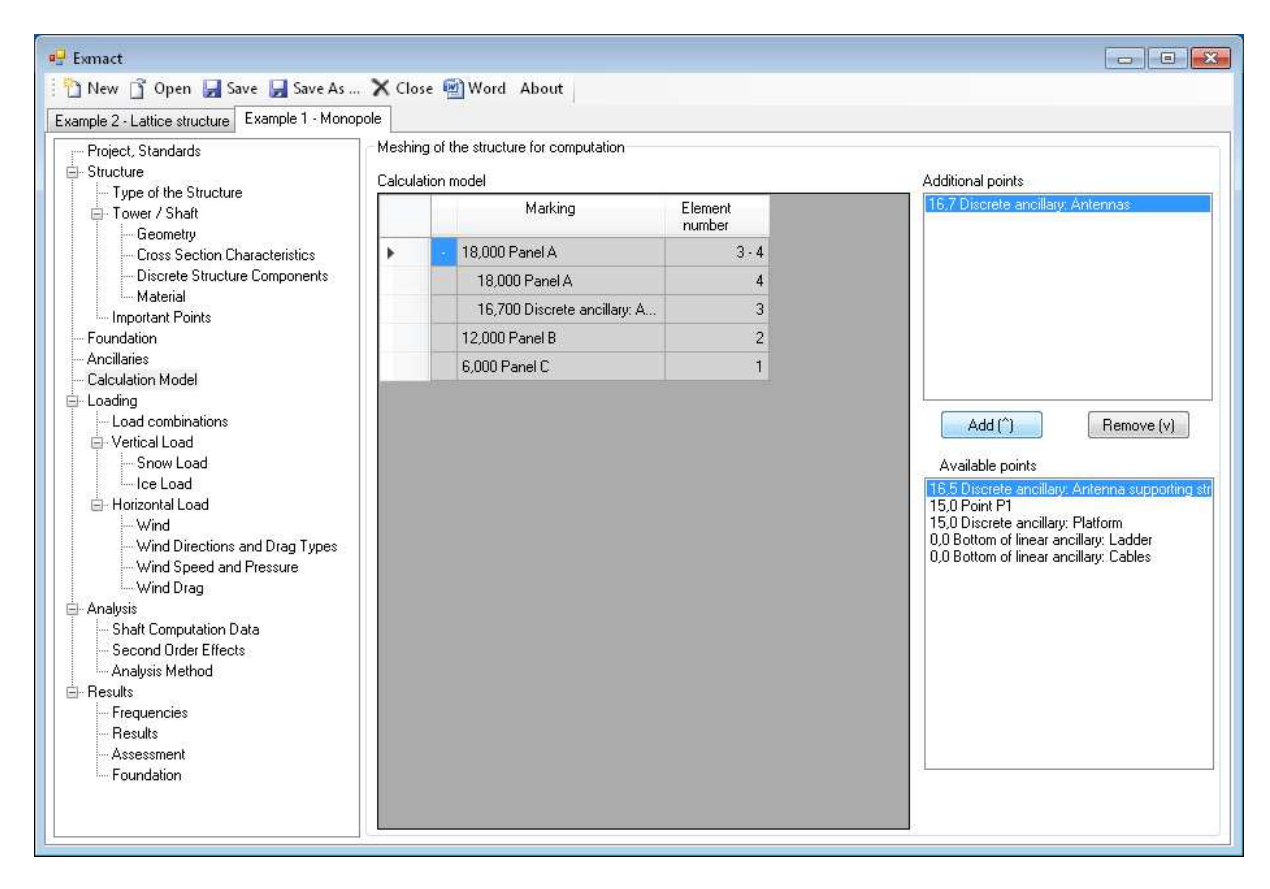

Fig. 28 Page "Calculation model"

## 7.7 Loading

#### 7.7.1 Load combinations

The six basic load combinations according to EN standards are prepared as default, see Fig. 29:

| COM 1 | <br>Wind action on the ice-free structure with unfavourable vertical action     |
|-------|---------------------------------------------------------------------------------|
| COM 2 | <br>Wind action on the ice-free structure with favourable vertical action       |
| COM 3 | <br>Dominant ice and accompanying wind action with unfavourable vertical action |
| COM 4 | <br>Dominant ice and accompanying wind action with favourable vertical action   |
| COM 5 | <br>Dominant wind and accompanying ice action with unfavourable vertical action |
| COM 6 | <br>Dominant wind and accompanying ice action with favourable vertical action   |
|       |                                                                                 |

The reliability classes are set separately for structure of tower (according to Annex A, EN 1993-3-1 [8]), for foundation – limit state GEO/STR (according to EN 1990 [1]) and for foundation – limit state EQU (according to EN 1990 [1]). The combination factors for ice  $\psi_{ice}$  and wind  $\psi_w$  are filled automatically according to selected National Annex (see page "Project, Standard", chapter 7.2), alternatively they may be set manually.

*Note: For DIN standards only first four combinations are prepared for structure. Load combinations for foundation are not shown, because characteristic values of loads in anchoring level are given.* 

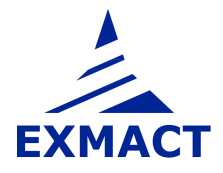

The corresponding partial factors of load, combination factors and factor k for the wind pressure reduction are set according to EN standards and National Annexes.

User can add other user-defined combination and choose which combinations will be calculated (in the column "Used").

Note: Reliability class according to Annex A, EN 1993-3-1 [8] and according to EN 1990 [1] has different definition. If structure is classified as class 2, foundation doesn't need to be classified as RC2.

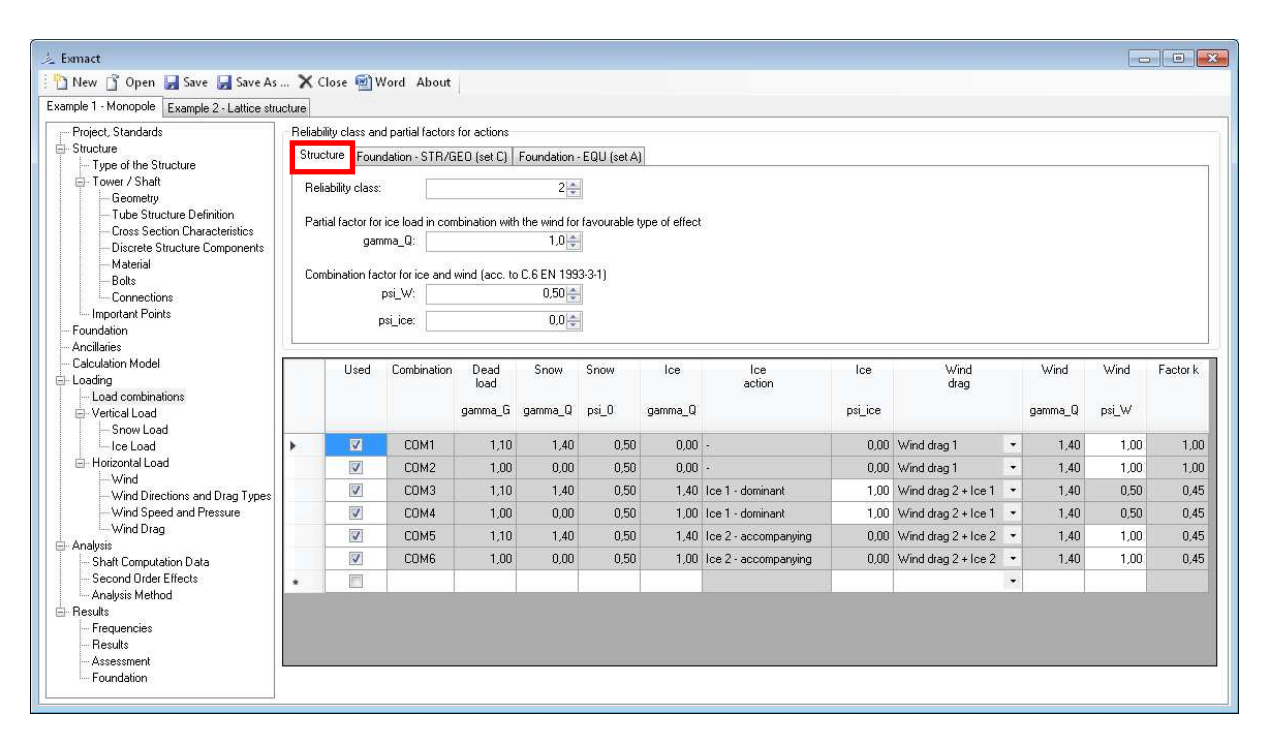

| Reliability class and partial factors for actions                                                                                                    |
|----------------------------------------------------------------------------------------------------|
| Standard:                                                                                                    |
| Structure Foundation - STR/GED (set C) Foundation - EQU (set A)                                                                                          |
| Reliability class: RC2   Factor for action: 1,0 +                                                                                                    |
| Partial factors for actions:                                                                                                    |
| Permanent actions - unfavourable: 1,0                                                                                                    |
| Permanent actions - favourable: 1.0                                                                                                    |
| Variable action - unfavourable: 1.3                                                                                                    |
| Reliability class and partial factors for actions       Standard:       EN       Structure       Foundation - STR/DEO (set C [Foundation - EQU (set A)]] |
| Reliability class: RC2   Factor for action: 1.0                                                                                                    |
| Partial factors for actions:                                                                                                    |
| Permanent actions - unfavourable: 1,1                                                                                                    |
| Permanent actions - favourable:                                                                                                    |
| Variable action - unfavourable: 1.5                                                                                                    |
|                                                                                                    |

Fig. 29 Page "Load combinations"

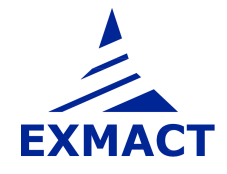

#### 7.7.2 Snow load

The uniform snow load per meter height and the discrete snow load can be assumed in the calculation, see *Fig. 30*. The characteristic value of snow load (or directly snow load for DIN standards) is set according to selected standard (see page "Project, Standard", chapter 7.2) and selected snow zone. This value and coefficients for snow load can be alternatively set manually by user.

The discrete snow load applies in points, where discrete structure components and discrete ancillaries are placed.

| Project, Standards                                                                                          | Snow                  | load a | according to EN 1991-1-3            |                   |                         |                         |       |
|----------------------------------------------------------------------------------------------------|-----------------------|--------|-------------------------------------|-------------------|-------------------------|-------------------------|-------|
| Structure                                                                                                   | Sno                   | w zon  | •                                   |                   |                         |                         |       |
| i⊟-Tower / Shaft<br>Geometry                                                                                | Char                  | acteri | stic value of snow load on the grou | und: s_           | _k=                     | 2,00                    | kN/m² |
| - Lattice structure definition                                                                              | Exposure coefficient: |        |                                     |                   | _e= 0.80                |                         |       |
| Discrete Structure Components                                                                               |                       | The    | rmal coefficient:                   | C <u>.</u>        | _t=                     | 1,00 *                  |       |
| Bolts                                                                                                    |                       | Sno    | w load shape coefficient:           | ji<br>ji          | mi=                     | 0,80                    |       |
| Connections<br>Ecundation                                                                                   | Snor                  | w load | kN/m²                               |                   |                         |                         |       |
| <ul> <li>Ice Load</li> <li>Horizontal Load</li> <li>Wind</li> <li>Wind Directions and Drag Types</li> </ul> |                       |        | Marking                             | Element<br>number | Uniform<br>snow<br>area | Uniform<br>snow<br>load |       |
| - Wind Speed and Pressure                                                                                   |                       |        |                                     |                   | [m²/m]                  | [kN/m]                  |       |
| i Wind Drag<br>⊒⊢Analysis                                                                                   | •                     | +      | 19,900 Panel A                      | 9-16              | 0.00                    | 0,00                    |       |
| - Shaft Computation Data                                                                                    |                       | +      | 9,900 Panel B                       | 5-8               | 0,00                    | 0,00                    |       |
| Analysis method     Results     Frequencies     Results                                                     |                       | +      | 5,000 Panel C                       | 1+4               | 0,00                    | 0,00                    |       |

Uniform load Snow load on discrete structure components Snow load on discrete ancillaries Discrete snow load Marking Height Area loaded by snow c\_f0 [m²] [kN] [m] 17.4 Platform 2,88 ۲ Snow load on discrete ancillaries Uniform load Snow load on discrete structure components Area loaded Marking Height Discrete snow load by snow c\_f0 [m²] [kN] [m] Antennas 18 0,00 0,00 17,5 0,00 Antenna sup.. MW antennas 13 0,00 0,00

Fig. 30 Page "Snow load"

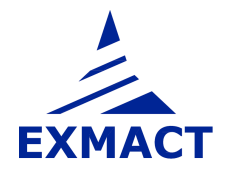

## 7.7.3 Ice load

Ice load and shape of ice is assumed according to ISO 12494 [12]. The rime or the glaze is assumed for weights and shapes of ice determination. Choice of ice type is situated on the top of page "Ice load", see *Fig. 31*.

Two ice situations are prepared as default "Ice 1-dominant" and "Ice 2-accompanying", which correspond to default definition of load combinations (see page "Load combinations", chapter 7.7.1), see middle section in *Fig. 31*. Other ice situations can be added by user.

The ice is defined separately on the structure, discrete structure components, linear and discrete ancillaries.

*Note: For DIN standards glaze ice according to DIN 1055-5 [18] is set as default. It can be changed to ice determination according ISO standard [12].* 

Note: There can be defined both rime and glaze in one project, but calculation can be run only for Rime ice or only for Glaze ice.

## 7.7.3.1 Rime ice

The overall ice weight in the panels and rime vane lengths are determined on this page, see *Fig. 31*, *Fig. 32*. The ice weight  $m_k$  is set according to selected ice class for rime or it can be set manually by user.

The ice load is evaluated automatically for the lattice structure (*Fig. 31*) and for tubular poles and chimneys (*Fig. 32*). The ice load of discrete structure component, linear and discrete ancillaries must be set manually by user (for all ice situations and wind directions), see *Fig. 33*.

In case of lattice tower user must check default **rime shape types** (according to Fig. 4 in ISO 12494 [12]) (for all required wind directions and the ice situations) and fill **slope of secondary diagonals to horizontal plane** (tab "Secondary diagonals), if these members occur.

Note: For tube is default type set as "AB" (i.e. type A or B according to Fig. 4 in ISO 12494 [12]).

For other profile is default type set as "CD" (i.e. type C or D according to Fig. 4 in ISO 12494 [12]), which gives unfavourable values. Default types can be changed by user to obtain more accurate values.

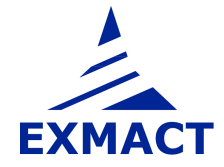

| New 📋 Open 🛃 Save 🛃 Save As                                                                                                    | X Close                | 🗐 Word About                                                                                                    |                                                                                                    |                                                                                                    |                                                                                                    |                                                                                                    |                                                                                                   |                                                                                                    |                                                                                                    |                                                                                        |                                                      |                                                                                                    |                                       |
|----------------------------------------------------------------------------------------------------|------------------------|----------------------------------------------------------------------------------------------------|----------------------------------------------------------------------------------------------------|----------------------------------------------------------------------------------------------------|----------------------------------------------------------------------------------------------------|----------------------------------------------------------------------------------------------------|---------------------------------------------------------------------------------------------------|----------------------------------------------------------------------------------------------------|----------------------------------------------------------------------------------------------------|----------------------------------------------------------------------------------------|------------------------------------------------------|----------------------------------------------------------------------------------------------------|---------------------------------------|
| ple 2 - Lattice structure Example 1 - Monop                                                                                                    | iole                   |                                                                                                    |                                                                                                    |                                                                                                    |                                                                                                    |                                                                                                    |                                                                                                   |                                                                                                    |                                                                                                    |                                                                                        |                                                      |                                                                                                    |                                       |
| Project, Standards<br>Structure                                                                                                    | Type of ic             | ⊃e: Rime                                                                                                    |                                                                                                    | •                                                                                                    |                                                                                                    |                                                                                                    |                                                                                                   |                                                                                                    |                                                                                                    |                                                                                        |                                                      |                                                                                                    |                                       |
| E Tower / Shaft                                                                                                    | Ice class              | for rime: B4                                                                                                    |                                                                                                    | •                                                                                                    |                                                                                                    |                                                                                                    | X=                                                                                                | 4                                                                                                    |                                                                                                    |                                                                                        |                                                      |                                                                                                    |                                       |
| Geometry<br>Lattice structure definition                                                                                                    | Ice weig               | ht m                                                                                                    | k=                                                                                                    | 2,8 🕂 kg                                                                                                    | 'n                                                                                                    |                                                                                                    |                                                                                                   |                                                                                                    |                                                                                                    |                                                                                        |                                                      |                                                                                                    |                                       |
| <ul> <li>Lattice cross section characteristics</li> <li>Discrete Structure Components</li> </ul>                                                                                                    | Ice dens               | itv: gamm                                                                                                    | a=                                                                                                    | 500 ÷ kg/                                                                                                    | 'm3                                                                                                    |                                                                                                    |                                                                                                   |                                                                                                    |                                                                                                    |                                                                                        |                                                      |                                                                                                    |                                       |
| - Materials and Profiles                                                                                                    | Wind pre               | essure reduction factor: k=                                                                                                    |                                                                                                    | 0,55 ÷ (ac                                                                                                    | cording to Table                                                                                                    | 27, ISO 12494)                                                                                                    |                                                                                                   |                                                                                                    |                                                                                                    |                                                                                        |                                                      |                                                                                                    |                                       |
| Connections                                                                                                    |                        |                                                                                                    |                                                                                                    |                                                                                                    |                                                                                                    |                                                                                                    |                                                                                                   |                                                                                                    |                                                                                                    |                                                                                        |                                                      |                                                                                                    |                                       |
| oundation                                                                                                    | Ice actions:           |                                                                                                    |                                                                                                    |                                                                                                    |                                                                                                    |                                                                                                    |                                                                                                   |                                                                                                    |                                                                                                    |                                                                                        |                                                      |                                                                                                    |                                       |
| ncillaries                                                                                                    |                        | Ice<br>action                                                                                                    |                                                                                                    |                                                                                                    |                                                                                                    |                                                                                                    |                                                                                                   |                                                                                                    |                                                                                                    |                                                                                        |                                                      |                                                                                                    |                                       |
| actuation woder                                                                                                    |                        | e 1 - dominant                                                                                                    |                                                                                                    |                                                                                                    |                                                                                                    |                                                                                                    |                                                                                                   |                                                                                                    |                                                                                                    |                                                                                        |                                                      |                                                                                                    |                                       |
| - Load combinations                                                                                                    |                        |                                                                                                    |                                                                                                    |                                                                                                    |                                                                                                    |                                                                                                    |                                                                                                   |                                                                                                    |                                                                                                    |                                                                                        |                                                      |                                                                                                    |                                       |
| Mational and                                                                                                    | IC                     | e 2 - accompanying                                                                                                    |                                                                                                    |                                                                                                    |                                                                                                    |                                                                                                    |                                                                                                   |                                                                                                    |                                                                                                    |                                                                                        |                                                      |                                                                                                    |                                       |
| The second of the second second                                                                                                    |                        |                                                                                                    |                                                                                                    |                                                                                                    |                                                                                                    |                                                                                                    |                                                                                                   |                                                                                                    |                                                                                                    |                                                                                        |                                                      |                                                                                                    |                                       |
| Spowl pad                                                                                                    | *                      |                                                                                                    |                                                                                                    |                                                                                                    |                                                                                                    |                                                                                                    |                                                                                                   |                                                                                                    |                                                                                                    |                                                                                        |                                                      |                                                                                                    |                                       |
| - Snow Load                                                                                                    | •                      |                                                                                                    |                                                                                                    |                                                                                                    |                                                                                                    |                                                                                                    |                                                                                                   |                                                                                                    |                                                                                                    |                                                                                        |                                                      |                                                                                                    |                                       |
| - Snow Load                                                                                                    | •                      | _                                                                                                    |                                                                                                    |                                                                                                    |                                                                                                    |                                                                                                    |                                                                                                   |                                                                                                    |                                                                                                    |                                                                                        |                                                      |                                                                                                    |                                       |
| Snow Load                                                                                                    | Ice weigh              | t on lattice structure                                                                                                    | d on discrete struct                                                                                                  | ture elements   Ic                                                                                                    | e weight on linea                                                                                                    | ar ancillaries   Ice                                                                                                    | load on discrete                                                                                  | ancillaries                                                                                                    |                                                                                                    |                                                                                        |                                                      |                                                                                                    |                                       |
| - Verucal Load<br>- Snow Load<br>- Ice Load<br>- Wind<br>- Wind Directions and Drag Types                                                                                                    | •<br>Ice weigh         | t on lattice structure Ice Ioa                                                                                                    | d on discrete struct                                                                                                  | ture elements   Ic                                                                                                    | e weight on lines                                                                                                    | ar ancillaries   Ice                                                                                                    | load on discrete                                                                                  | ancillaries                                                                                                    |                                                                                                    | footing 0                                                                              |                                                      |                                                                                                    |                                       |
| Snow Load     Ice Load     Ice Load     Wind     Wind Directions and Drag Types     Wind Speed and Pressure     Vind Speed and Pressure                                                                                                    | Ice weigh              | t on lattice structure Lice loa                                                                                                    | d on discrete struct<br>liagonals Horiz                                                                               | ture elements   Ic<br>ontals   Secon                                                                                       | e weight on linea<br>dary horizontals                                                                                                    | ar ancillaries   Ice<br>]                                                                                                | load on discrete                                                                                  | ancillaries                                                                                                    | Wind o                                                                                             | firection: 0                                                                           |                                                      |                                                                                                    |                                       |
| Vertual Load     Snow Load     Loe Load     Hotizontal Load     Wind Directions and Drag Types     Wind Speed and Pressure     Wind Drag     nalysis     Shaft Computation Data     Analysis Method                                                                                                    | Legs                   | t on lattice structure ice loa<br>Diagonals Secondary o<br>Marking                                                                                                    | d on discrete struct<br>liagonals Horiz<br>Element<br>number                                                          | ture elements Ic<br>ontals Secon<br>Slope<br>to<br>horizontal                                                              | e weight on linea<br>dary horizontals<br>Wind<br>incidence<br>(leg 1)                                                                    | ar ancillaries   Ice<br> <br> <br> <br> <br> <br> <br> <br> <br> <br> <br> <br> <br> <br> <br> <br> <br> <br>            | Vind<br>(leg 3)                                                                                   | wind<br>incidence<br>(leg 4)                                                                                    | Wind c<br>Rime<br>shape<br>Leg 1                                                                   | firection: 0<br>Rime<br>shape<br>Leg 2                                                 |                                                      | Rime<br>shape<br>Leg 3                                                                                                |                                       |
|                                                                                                    | +<br>Ice weigh<br>Legs | t on lattice structure<br>Diagonals Secondary o<br>Marking                                                                                                    | d on discrete struct<br>liagonals Horiz<br>Element<br>number                                                          | ture elements   Ic<br>ontais Secon<br>Slope<br>to<br>horizontai                                                            | e weight on linea<br>dary horizontals<br>Wind<br>incidence<br>(leg 1)                                                                    | arancillaries loe                                                                                                    | Wind<br>(leg 3)                                                                                   | Wind<br>incidence<br>(leg 4)                                                                                    | Wind c<br>Rime<br>shape<br>Leg 1                                                                   | firection: 0<br>Rime<br>shape<br>Leg 2                                                 |                                                      | Rime<br>shape<br>Leg 3                                                                                                |                                       |
| Snow Load     Snow Load     Snow Load     Lee Load     Wind Directions and Drag Types     Wind Speed and Pressure     Wind Speed and Pressure     Wind Drag     Shaft Computation Data     Analysis Method     tesuits     Frequencies     Frequencies     Resuits                                                                                                    | Legs                   | t on lattice structure Tice loa<br>Diagonala Secondary of<br>Marking                                                                                                    | d on discrete struct<br>liagonals Horiz<br>Element<br>number<br>9. 16                                                 | ure elements Ic<br>ontals Secon<br>Slope<br>to<br>horizontal<br>[deg]                                                      | e weight on linea<br>dary horizontals<br>Wind<br>incidence<br>(leg 1)<br>[deg]                                                           | wind<br>Wind<br>incidence<br>(leg 2)                                                                                     | Wind<br>Wind<br>incidence<br>(leg 3)<br>[deg]                                                     | Wind<br>incidence<br>(leg 4)                                                                                    | Wind o<br>Rime<br>shape<br>Leg 1                                                                   | firection: 0<br>Rime<br>shape<br>Leg 2                                                 |                                                      | Rime<br>shape<br>Leg 3                                                                                                |                                       |
| Vertua Load     Snow Load     Snow Load     Loe Load     Hotizontal Load     Wind Directions and Drag Types     Wind Speed and Pressure     Wind Speed and Pressure     Wind Drag     nalysis     Shaft Computation Data     Analysis Method     teults     Frequencies     Presults     Assessment     Exandation                                                                                                    | Ice weigh              | t on lattice structure Tice loa<br>Diagonals Secondary or<br>Marking<br>19,900 Panel A<br>19 900 Panel A - 8                                                                                                    | d on discrete struct<br>liagonals Horiz<br>Element<br>number<br>9 - 16<br>16                                          | ure elements Ic<br>ontais Secon<br>Slope<br>to<br>horizontal<br>[deg]<br>90.000                                            | e weight on lines<br>dary horizontals<br>Wind<br>incidence<br>(leg 1)<br>[deg]<br>90.000                                                 | ar ancillaries   Ice<br>Wind<br>incidence<br>(leg 2)<br>[deg]<br>90.000                                                  | Wind<br>Wind<br>incidence<br>(leg 3)<br>[deg]<br>90.000                                           | ancillaries<br>Wind<br>incidence<br>(leg 4)<br>[deg]                                                            | Wind of<br>Shape<br>Leg 1                                                                          | firection: 0<br>Rime<br>shape<br>Leg 2                                                 | •                                                    | Rime<br>shape<br>Leg 3                                                                                                |                                       |
| Vertica Load<br>- Snow Load<br>- Lee Load<br>- Wind Directions and Drag Types<br>- Wind Speed and Pressure<br>- Wind Speed and Pressure<br>- Wind Speed and Pressure<br>- Wind Drag<br>- Shaft Computation Data<br>- Analysis Method<br>- Results<br>- Frequencies<br>- Results<br>- Assessment<br>- Foundation                                                                                                    | Legs                   | t on lattice structure ce loa<br>Diagonals Secondary on<br>Marking<br>19,900 Panel A<br>19,900 Panel A - 8<br>18,650 Panel A - 7                                                                                                    | d on discrete struct<br>liagonals Horiz<br>Element<br>number<br>9 - 16<br>16<br>15                                    | ture elements I Ic<br>ontals Secon<br>Siope<br>to<br>horizontal<br>[deg]<br>90.000<br>90.000                               | e weight on lines<br>dary horizontals<br>Wind<br>incidence<br>(leg 1)<br>[deg]<br>90,000<br>90,000                                       | wind<br>incidence<br>(leg 2)<br>(deg)<br>90,000<br>90,000                                                                | Wind<br>incidence<br>(leg 3)<br>[deg]<br>90,000<br>90,000                                         | wind<br>incidence<br>(leg 4)<br>[deg]<br>90,000<br>90,000                                                       | Wind of<br>Shape<br>Leg 1                                                                          | firection: 0<br>Shape<br>Leg 2                                                         | -<br>- A                                             | Rime<br>shape<br>Leg 3<br>B<br>B                                                                                      |                                       |
| Venue a Load     Snow Load     Loe Load     Vend Directions and Drag Types     Wind Directions and Drag Types     Wind Speed and Pressure     Wind Speed and Pressure     Wind Drag     Naylis     Shaft Computation Data     Analysis Method     Results     Frequencies     Passuts     Assessment     Foundation                                                                                                    | Legs                   | t on lattice structure ce loa<br>Diagonals Secondary of<br>Marking<br>19,900 Panel A<br>19,900 Panel A - 8<br>18,650 Panel A - 7<br>17,400 Panel A - 7                                                                                                    | d on discrete struct<br>liagonals Horiz<br>Element<br>number<br>9 - 16<br>16<br>15<br>14                              | Iure elements I Ic<br>ontals Secon<br>Siope<br>to<br>horizontal<br>[deg]<br>90,000<br>90,000<br>90,000                     | e weight on lines<br>dary horizontals<br>Wind<br>incidence<br>(leg 1)<br>[deg]<br>90,000<br>90,000<br>90,000                             | wind<br>incidence<br>(leg 2)<br>(deg)<br>90,000<br>90,000<br>90,000                                                      | Wind<br>incidence<br>(leg 3)<br>[deg]<br>90,000<br>90,000<br>90,000                               | wind<br>incidence<br>(leg 4)<br>[deg]<br>90,000<br>90,000<br>90,000                                             | Wind of Rime shape Leg 1                                                                           | firection: 0<br>Rime<br>shape<br>Leg 2<br>AB<br>AB<br>AB                               | • A<br>• A<br>• A                                    | Rime<br>shape<br>Leg 3<br>B<br>B<br>B                                                                                 | •                                     |
| Snow Load     Snow Load     Snow Load     Loe Load     Wind Directions and Drag Types     Wind Disections and Drag Types     Wind Disections     Source Types     Wind Disections and Drag Types     Wind Disections     Wind Disections     Wind Dise | Legs                   | t on lattice structure Tice loa<br>Diagonals Secondary of<br>Marking<br>19,900 Panel A<br>19,900 Panel A - 8<br>18,650 Panel A - 7<br>17,400 Panel A - 7<br>17,400 Panel A - 5                                                                                                    | d on discrete struct<br>liagonals Hoiz<br>Element<br>number<br>9 - 16<br>16<br>15<br>14<br>14<br>13                   | Interelements Ic<br>ontais Secon<br>bo<br>horizontal<br>[deg]<br>90.000<br>90.000<br>90.000                                | e weight on lines<br>day horizontals<br>Wind<br>incidence<br>(leg 1)<br>[deg]<br>90,000<br>90,000<br>90,000                              | ar ancillaries   Ice<br>Wind<br>incidence<br>(leg 2)<br>[deg]<br>90,000<br>90,000<br>90,000                              | Wind<br>incidence<br>(leg 3)<br>[deg]<br>90,000<br>90,000<br>90,000<br>90,000                     | ancilaries<br>Wind<br>incidence<br>(leg 4)<br>[deg]<br>90,000<br>90,000<br>90,000                               | Wind of Shape Leg 1                                                                                | firection: 0<br>Rime<br>shape<br>Leg 2<br>AB<br>AB<br>AB<br>AB                         | - A<br>- A<br>- A<br>- A<br>- A                      | Rime<br>shape<br>Leg 3<br>B<br>B<br>B<br>B<br>B<br>B<br>B                                                             | · · · · · · · · · · · · · · · · · · · |
| Venue a Load     Snow Load     Loe Load     Horizontal Load     Wind Directions and Drag Types     Wind Speed and Pressure     Wind Drag     nalysis     Shaft Computation Data     Analysis Method     tesults     Frequencies     Presults     Foundation     Foundation                                                                                                    | Legs                   | t on lattice structure to be load<br>Diagonals Secondary of<br>Marking<br>19,900 Panel A<br>19,900 Panel A - 8<br>18,650 Panel A - 7<br>17,400 Panel A - 5<br>16,150 Panel A - 5                                                                                                    | d on discrete struct<br>liagonals Horiz<br>Element<br>number<br>9 - 16<br>16<br>15<br>14<br>13<br>12                  | ure elements I c<br>ontals Secon<br>Co<br>horizontal<br>[deg]<br>90.000<br>90.000<br>90.000<br>90.000<br>90.000            | e weight on linea<br>day horizontals<br>Wind<br>incidence<br>(leg 1)<br>(deg)<br>90.000<br>90.000<br>90.000<br>90.000<br>90.000          | x ancillaries   Loe<br>                                                                                                  | Vind<br>incidence<br>(leg 3)<br>(deg)<br>90,000<br>90,000<br>90,000<br>90,000<br>90,000           | ancillaties<br>Wind<br>incidence<br>[leg 4]<br>90,000<br>90,000<br>90,000<br>90,000<br>90,000<br>90,000         | Wind of Shape Leg 1                                                                                | firection: 0<br>Rime<br>shape<br>Leg 2<br>AB<br>AB<br>AB<br>AB<br>AB                   | • A<br>• A<br>• A<br>• A<br>• A<br>• A               | Rime<br>shape<br>Leg 3<br>B<br>B<br>B<br>B<br>B<br>B<br>B<br>B<br>B<br>B<br>B<br>B                                    | · · · · · · · · · · · · · · · · · · · |
| Verwar Load<br>- Snow Load<br>- Ice Load<br>- Wind Directions and Drag Types<br>- Wind Speed and Pressure<br>- Wind Speed and Pressure<br>- Wind Speed and Pressure<br>- Wind Speed and Pressure<br>- Wind Speed and Pressure<br>- Wind Speed and Pressure<br>- Wind Speed and Pressure<br>- Shaft Computation Date<br>- Analysis Method<br>Results<br>- Frequencies<br>- Results<br>- Assessment<br>- Foundation                                                                                                    | Legs                   | t on lattice structure to a loa<br>Diagonals Secondary of<br>Marking<br>19,900 Panel A<br>19,900 Panel A - 8<br>18,650 Panel A - 7<br>17,400 Panel A - 6<br>16,150 Panel A - 6<br>14,300 Panel A - 4<br>13,560 Panel A - 3                                                                                                    | d on discrete struct<br>liagonals Horiz<br>Element<br>number<br>9 - 16<br>16<br>15<br>14<br>13<br>12<br>11            | ure elements   lc<br>ontais Secon<br>bo<br>horizontal<br>[deg]<br>90.000<br>90.000<br>90.000<br>90.000<br>90.000<br>90.000 | e weight on lines<br>day hoizontals<br>Wind<br>incidence<br>[leg 1]<br>(deg)<br>90.000<br>90.000<br>90.000<br>90.000<br>90.000<br>90.000 | x ancillaries   Lee<br>Wind<br>incidence<br>[leg 2]<br>[deg]<br>90,000<br>90,000<br>90,000<br>90,000<br>90,000<br>90,000 | Wind<br>incidence<br>(leg 3)<br>90,000<br>90,000<br>90,000<br>90,000<br>90,000<br>90,000          | ancillaries ////////////////////////////////////                                                                | Wind of<br>Shape<br>shape<br>Leg 1<br>AB •<br>AB •<br>AB •<br>AB •<br>AB •<br>AB •<br>AB •<br>AB • | firection: 0<br>hine chape<br>chape<br>leg 2<br>AB<br>AB<br>AB<br>AB<br>AB<br>AB       | - A<br>- A<br>- A<br>- A<br>- A<br>- A<br>- A<br>- A | Rime<br>shape<br>Leg 3<br>B<br>B<br>B<br>B<br>B<br>B<br>B<br>B<br>B<br>B<br>B<br>B<br>B<br>B<br>B                     |                                       |
| Verwar Load<br>- Snow Load<br>- Loe Load<br>- Wind Directions and Drag Types<br>- Wind Speed and Pressure<br>- Wind Speed and Pressure<br>- Wind Drag<br>- Maysis<br>- Shaft Computation Data<br>- Analysis Method<br>- Results<br>- Frequencies<br>- Results<br>- Assessment<br>- Foundation                                                                                                    | Legs                   | t on lattice structure tice loa<br>Diagonals Secondary of<br>Marking<br>19,900 Panel A<br>19,900 Panel A<br>19,900 Panel A<br>19,900 Panel A<br>19,900 Panel A<br>19,900 Panel A<br>19,900 Panel A<br>10,500 Panel A<br>11,500 Panel A<br>11, | d on discrete struct<br>liegonals Hoiz<br>Element<br>number<br>9 - 16<br>16<br>15<br>14<br>13<br>12<br>11<br>11<br>12 | ure elements I Ic<br>ontals Secon<br>borizontal<br>[deg]<br>90,000<br>90,000<br>90,000<br>90,000<br>90,000<br>90,000       | e weight on lines<br>day horizontals<br>"incidence<br>(leg 1)<br>90,000<br>90,000<br>90,000<br>90,000<br>90,000<br>90,000<br>90,000      | x ancillaries   Los<br>incidence<br>(leg 2)<br>(deg)<br>90,000<br>90,000<br>90,000<br>90,000<br>90,000                   | Wind<br>incidence<br>(leg 3)<br>(deg)<br>90,000<br>90,000<br>90,000<br>90,000<br>90,000<br>90,000 | ancilaries<br>Wind<br>incidence<br>[leg 4]<br>(deg]<br>90,000<br>90,000<br>90,000<br>90,000<br>90,000<br>90,000 | Wind of<br>shape<br>Leg 1<br>AB • •<br>AB • •<br>AB • •<br>AB • •<br>AB • •<br>AB • •<br>AB • •    | firection: 0<br>Fine<br>shape<br>Leg 2<br>AB<br>AB<br>AB<br>AB<br>AB<br>AB<br>AB<br>AB | - A<br>- A<br>- A<br>- A<br>- A<br>- A<br>- A<br>- A | Rime<br>shape<br>Leg 3<br>B<br>B<br>B<br>B<br>B<br>B<br>B<br>B<br>B<br>B<br>B<br>B<br>B<br>B<br>B<br>B<br>B<br>B<br>B |                                       |

Fig. 31 Page "Ice load", tab "Ice weight on lattice structure" for rime ice

| ample E Lattice structure                                                                                                    | nopole      |                                                         |                                                              |                                                        |                                                            |                                                                         |                                                                                     |                                                 |                                                      |   |                                           |
|----------------------------------------------------------------------------------------------------|-------------|---------------------------------------------------------|--------------------------------------------------------------|--------------------------------------------------------|------------------------------------------------------------|-------------------------------------------------------------------------|-------------------------------------------------------------------------------------|-------------------------------------------------|------------------------------------------------------|---|-------------------------------------------|
| - Project, Standards                                                                                                    | Tupe of     | ice:                                                    | Bime                                                         |                                                        | •]                                                         |                                                                         |                                                                                     |                                                 |                                                      |   |                                           |
| Structure     Tupe of the Structure                                                                                                    | Rime ice    | 1                                                       | 114110                                                       |                                                        |                                                            |                                                                         |                                                                                     |                                                 |                                                      |   |                                           |
| Tower / Shaft     Geometry                                                                                                    | Ice clas    | s for rime:                                             | R2                                                           |                                                        | •                                                          |                                                                         |                                                                                     | X=                                              |                                                      | 2 |                                           |
| - Cross Section Characteristics                                                                                                    | Ice weight: |                                                         | m_k                                                          | -                                                      | 0,9 🐳 kg                                                   | µ∕m                                                                     |                                                                                     |                                                 |                                                      |   |                                           |
| Material                                                                                                    | Ice den     | sity:                                                   | gamma=                                                       |                                                        | 500÷ kg                                                    | ı/m3                                                                    |                                                                                     |                                                 |                                                      |   |                                           |
| Important Points<br>Foundation                                                                                                    | Wind pr     | ressure reduc                                           | tion factor: k=                                              |                                                        | 0,45 🕂 (ad                                                 | ccording to Table                                                       | 27, ISO 12494)                                                                      |                                                 |                                                      |   |                                           |
| - Ancillaries                                                                                                    | Ice action: | s:                                                      |                                                              | 7.8<br>                                                |                                                            |                                                                         |                                                                                     |                                                 |                                                      |   |                                           |
| - Calculation Model<br>- Loading                                                                                                    |             | lce<br>action                                           |                                                              |                                                        |                                                            |                                                                         |                                                                                     |                                                 |                                                      |   |                                           |
| E-Vertical Load                                                                                                    |             | ce 1 - domina                                           | and line                                                     |                                                        |                                                            |                                                                         |                                                                                     |                                                 |                                                      |   |                                           |
| La voltodi Loda                                                                                                    |             |                                                         |                                                              |                                                        |                                                            |                                                                         |                                                                                     |                                                 |                                                      |   |                                           |
| Snow Load                                                                                                    | 1           | ce 2 · accom                                            | panying                                                      |                                                        |                                                            |                                                                         |                                                                                     |                                                 |                                                      |   |                                           |
| - Snow Load<br>- Ice Load                                                                                                    | •           | ce 2 - accom                                            | panying                                                      |                                                        |                                                            |                                                                         |                                                                                     |                                                 |                                                      |   |                                           |
| - Snow Load<br>- Ice Load<br>- Horizontal Load<br>- Wind                                                                                                    | •           | ce 2 - accom                                            | panying                                                      |                                                        |                                                            |                                                                         |                                                                                     |                                                 |                                                      |   |                                           |
|                                                                                                    | Ice weig    | ce 2 - accom<br>ht on structur                          | panying<br>e Ice load on disc                                | rete structure eler                                    | nents Ice wei                                              | ght on linear ancill                                                    | aries Ice load o                                                                    | n discrete and                                  | illaries                                             |   |                                           |
| Show Load    Show Load    Lee Load    Wind Load    Wind Directions and Drag Types    Wind Speed and Pressure    Wind Drag    Wind Drag    Wind Drag    Wind Drag                                                                                           | Ice weig    | ce 2 - accom<br>ht on structur                          | e Ice load on disc<br>Marking                                | rete structure eler<br>Element<br>number               | nents Ice wei<br>Height<br>factor                          | ght on linear ancill<br>Tube<br>diameter                                | aries   Ice load o<br>Ice<br>weight<br>to 300mm                                     | n discrete and<br>Ice<br>thickness              | illaries<br>Rime<br>vane<br>length                   |   | Ice<br>weight                             |
| Ince Load     Ince Load     Ince Load     Ince Load     Wind Directions and Drag Types     Wind Directions and Drag Types     Wind Drag Analysis     Second Drade Effects     Analysis Method                                                              | Ice weig    | ce 2 - accom                                            | e Ice load on disc<br>Marking                                | rete structure eler<br>Element<br>number               | nents Ice wei<br>Height<br>factor<br>K_h                   | ght on linear ancill<br>Tube<br>diameter<br>d<br>[mm]                   | aries Ice load o<br>Ice<br>weight<br>to 300mm<br>psiK_h m<br>[kg/m]                 | n discrete and<br>Ice<br>thickness<br>t         | illaries<br>Rime<br>vane<br>length<br>L<br>[mm]      |   | Ice<br>weight<br>psiK_h m<br>[kg/m]       |
| Analysis     Analysis     Analysis     Analysis     Analysis     Second Dride Effects     Analysis     Analysis     Analysis     Second Dride Effects     Analysis     Analysis     Analysis     Second Dride Effects     Analysis     Analysis     Method | Ice weig    | te 2 - accom                                            | e Ice load on disc<br>Marking<br>Panel A                     | rete structure eler<br>Element<br>number<br>3 - 4      | nents Ice wei<br>Height<br>factor<br>K_h<br>1,197          | ght on linear ancill<br>Tube<br>diameter<br>d<br>[mm]<br>324,0          | aries Ice load o<br>Vice<br>weight<br>to 300mm<br>psi K_h m<br>[kg/m]<br>1,1        | n discrete and<br>Ice<br>thickness<br>t<br>[mm] | illaries<br>Rime<br>vane<br>length<br>L<br>[mm]<br>0 | 9 | lce<br>weight<br>psiK_h m<br>[kg/m]<br>1, |
| Analysis Method     Second Order Effects     Analysis     Frequencies     Frequencies     Results                                                                                                    | Ice weig    | ce 2 - accom<br>ht on structur<br>1<br>18,000<br>12,000 | Panying<br>Ice load on disc<br>Marking<br>Panel A<br>Panel B | rete structure eler<br>Element<br>number<br>3 - 4<br>2 | nents Ice wei<br>Height<br>factor<br>K_h<br>1,197<br>1,127 | ght on linear ancill<br>Tube<br>diameter<br>d<br>[mm]<br>324,0<br>508,0 | aries Ice load o<br>Vice<br>weight<br>to 300mm<br>psi K_h m<br>[kg/m]<br>1,1<br>1,0 | n discrete and<br>Ice<br>thickness<br>t<br>[mm] | illaries<br>Rime<br>vane<br>length<br>L<br>(mm)<br>0 | 9 | lce<br>weight<br>psiK_h m<br>[kg/m]<br>1, |

Fig. 32 Page "Ice load", tab "Ice weight on structure" for monopoles and chimneys for rime ice

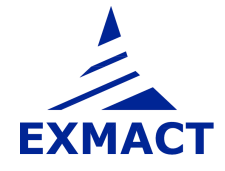

| I | ce weigl       | ht on lattice struc | ture Ice I | oad on di:                          | screte struct    | ture (             | elements       | ce w | eight on linear a      | incillaries    | Ice load     | l on discrete | e ancillaries |
|---|----------------|---------------------|------------|-------------------------------------|------------------|--------------------|----------------|------|------------------------|----------------|--------------|---------------|---------------|
|   |                | Marking             | Hei        | ght                                 | Height<br>factor |                    | lce<br>weight  |      | lce<br>weight<br>total |                |              |               |               |
|   |                |                     | [r         | [m] K_                              |                  | K_h M_di,i<br>[kg] |                |      | psi K_h M_di,i<br>[kg] |                |              |               |               |
|   | •              | Platform            | 17,4       | 1                                   |                  | 1,19               |                | 9,50 | 1                      | 1,31           |              |               |               |
|   | i<br>Ice weigl | ht on lattice struc | ture   Ice | Ice load on discrete structure elem |                  |                    | elements       | ce w | eight on linear a      | ncillaries     | Ce load      | l on discrete | e ancillaries |
|   |                | Marking             |            | Bottom<br>height                    |                  |                    | Top<br>height  |      | lce<br>weight          | Redu<br>ice we | ced<br>eight |               |               |
|   |                |                     |            |                                     | [m]              | [m]                |                |      | m_la,i<br>[kg/m]       | psim<br>[kg/   | _la,i<br>m]  |               |               |
|   | •              | Ladder              |            | 0                                   |                  | 19,                | 9 Panel A      |      | 2,00                   |                | 2,00         |               |               |
|   |                | Cables              |            | 0                                   |                  | 19,                | 9 Panel A      |      | 1,80                   |                | 1,80         |               |               |
|   | lce weigl      | ht on lattice struc | ture   Ice | oad on di:                          | screte struct    | ture (             | elements       | ce w | eight on linear a      | ncillaries     | Ice load     | l on discrete | e ancillaries |
|   |                | Marking             | He         | ght                                 | Height<br>factor |                    | Ice<br>weight  |      | lce<br>weight<br>total |                |              |               |               |
|   |                |                     | ]]         | n]                                  | K_h              |                    | M_di,i<br>[kg] |      | psi K_h M_di,i<br>[kg] |                |              |               |               |
|   | •              | Antennas            | 18         |                                     | 1                | ,20                | 120            | ),00 | 14                     | 3,67           |              |               |               |
|   |                | Antenna sup         | 17,5       |                                     | 1                | ,19                | 95             | 5,00 | 11                     | 3,17           |              |               |               |
|   |                | MW antennas         | 13         |                                     | 1                | ,14                | 2              | 2,00 |                        | 2,28           |              |               |               |

*Fig. 33 Page "Ice load", tabs: Ice weight on linear ancillaries, discrete ancillaries and discrete structure components for rime ice* 

## 7.7.3.2 Glaze ice

The overall ice weight in the panels and glaze width are determined on this page, see *Fig. 34, Fig. 35*. The ice thickness *t* is set according to selected ice class for glaze or it can be set manually by user.

The ice load is evaluated automatically for the lattice structure (*Fig. 34*) and for tubular poles and chimneys (*Fig. 35*). The ice load of discrete structure component, linear and discrete ancillaries must be set manually by user (for all ice situations and wind directions), see *Fig. 36*.

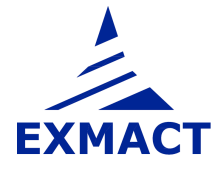

| Exmact                                         |                                         |                      |                   |                          |                       |                     |                      | 2    |
|------------------------------------------------|-----------------------------------------|----------------------|-------------------|--------------------------|-----------------------|---------------------|----------------------|------|
| 🎦 New 📋 Open 🛃 Save 🛃 Save As                  | 🗙 Close 藰 Word 🛛 About                  |                      |                   |                          |                       |                     |                      |      |
| Example 2 - Lattice structure Example 1 - Mono | pole                                    |                      |                   |                          |                       |                     |                      |      |
| - Project, Standards                           | Type of ice: Glaze                      |                      | -                 |                          |                       |                     |                      |      |
| E Structure                                    | Glaze ice                               |                      |                   |                          |                       |                     |                      |      |
| Tower / Shaft                                  |                                         |                      |                   |                          |                       | 14                  |                      |      |
| Geometry                                       | Ice class for glaze: G4                 |                      | •                 |                          |                       | X=                  | 4                    | 1    |
| Lattice structure definition                   | Glaze thickness:                        | t=                   | 40,0 👘 mn         | m                        |                       |                     |                      |      |
| Discrete Structure Components                  | Ice density: gamm                       | a=                   | 900 🔶 kg          | g/m3                     |                       |                     |                      |      |
| - Materials and Profiles                       | Wind pressure reduction factor:         | k=                   | 0.55 A            | coording to Table 27     | ISD 124941            |                     |                      |      |
| Bolts                                          |                                         |                      |                   | energing to there at the |                       |                     |                      |      |
| Connections                                    | Ice actions:                            |                      |                   |                          |                       |                     |                      |      |
| - Ancillaries                                  | lce                                     |                      |                   |                          |                       |                     |                      |      |
| Calculation Model                              | action                                  |                      |                   |                          |                       |                     |                      |      |
| 🖨 Loading                                      | lce 1 - dominant                        |                      |                   |                          |                       |                     |                      |      |
| - Load combinations                            | Ice 2 - accompanying                    |                      |                   |                          |                       |                     |                      |      |
| Spowload                                       | •                                       |                      |                   |                          |                       |                     |                      |      |
| Ice Load                                       |                                         |                      |                   |                          |                       |                     |                      |      |
| - Horizontal Load                              | Ice weight on lattice structure         | d an diaarata atruat | ura alamanta 🛛    | oo waiaht oo lixoor o    | noillarian Lloo Ior   | ud on disorato anai | Incina               |      |
| Wind                                           | The maight of haddle of declare The IDE | a on discrete struct | ure elements   it | ce weight on inteal al   | riciliaries   ice iua | iu on uiscrete anci | lailes               | _    |
| - Wind Directions and Drag Types               | Legs Diagonals Secondary of             | liagonals Horiz      | ontals Secor      | ndary horizontals        | Wind                  | d direction: 0      |                      | -    |
| Wind Drag                                      |                                         | -                    |                   |                          | 1923                  | 74585               |                      |      |
| 🖻 Analysis                                     | Marking                                 | Liement              | Ice               | uilaze                   | lce<br>weight         | lce<br>weight       | l otal ice<br>weight | Ê    |
| - Shaft Computation Data                       |                                         | THE ST               |                   | addition                 | inoight.              | per meter           | per meter            |      |
| Analysis Method                                |                                         |                      |                   |                          |                       | (Legs)              | (all<br>members)     | 1    |
| 🖻 Results                                      |                                         |                      |                   |                          |                       |                     | membersj             | Н    |
| - Frequencies                                  |                                         |                      | t.<br>farml       | L                        | m<br>Reader 1         | 11 Jay 1            | (L                   |      |
| Assessment                                     | 10,000 D. 14                            | 0.10                 | friend            | found                    | [Kg/m]                | [Kg/m]              | [Kg/III]             |      |
| Foundation                                     | - 19,300 Panel A                        | 9.16                 |                   | -                        |                       | 0,0                 |                      | L    |
|                                                | 19,300 Panel A - 8                      | 16                   | 40,0              | 0,08                     | 14,6                  | 58,4                | 196,9                |      |
|                                                | 18,650 Panel A - 7                      | 15                   | 40,0              | 0,08                     | 14,6                  | 58,4                | 190,0                |      |
|                                                | 17,400 Panel A - 6                      | 14                   | 40,0              | 0,08                     | 14,6                  | 58,4                | 196,9                |      |
| 2 III III                                      | L sources u.e.                          | 10                   |                   |                          | 100                   |                     | 100.0                | 4117 |

Fig. 34 Page "Ice load", tab "Ice weight on lattice structure" for glaze ice

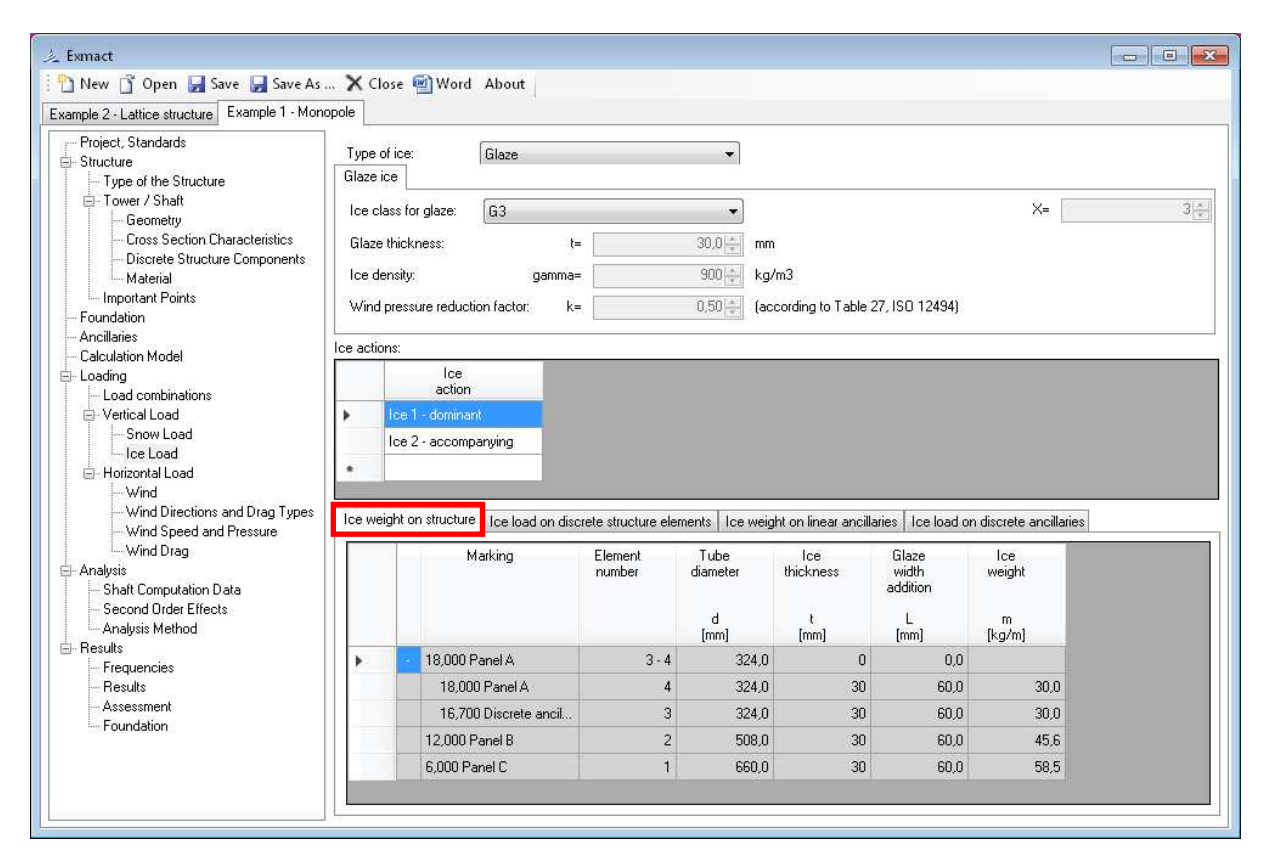

Fig. 35 Page "Ice load", tab "Ice weight on structure" for monopoles and chimneys for glaze ice

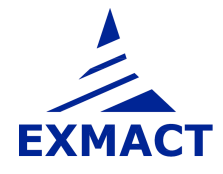

| Ice we | ight on lattice stru | icture Ice load on di | screte structure e | elements Ice weight    | on linear ancillaries   Ice load on discrete ancillaries |
|--------|----------------------|-----------------------|--------------------|------------------------|----------------------------------------------------------|
|        | Marking              | Height                | Ice<br>weight      | lce<br>weight<br>total |                                                          |
|        |                      | [m]                   | M_di,i<br>[kg]     | psi M_di,i<br>[kg]     |                                                          |
| •      | Platform             | 17,4                  | 20,00              | 20,00                  |                                                          |
|        |                      |                       |                    |                        |                                                          |

Ice weight on lattice structure Ice load on discrete structure elements Ice weight on linear ancillaries Ice load on discrete ancillaries

|   | Marking | Bottom<br>height | Top<br>height | lce<br>weight    | Reduced<br>ice weight |
|---|---------|------------------|---------------|------------------|-----------------------|
|   |         | [m]              | [m]           | m_la,i<br>[kg/m] | psim_la,i<br>[kg/m]   |
|   | Ladder  | 0                | 19,9 Panel A  | 5,00             | 5,00                  |
| • | Cables  | 0                | 19,9 Panel A  | 10,00            | 10,00                 |

| Ice weight on lattice structure | Ice load on discrete structure elements | Ice weight on linear ancillaries | Ice load on discrete ancillaries |  |
|---------------------------------|-----------------------------------------|----------------------------------|----------------------------------|--|
|                                 |                                         |                                  |                                  |  |

|   | Marking     | Height | lce<br>weight  | lce<br>weight<br>total |
|---|-------------|--------|----------------|------------------------|
|   |             | [m]    | M_di,i<br>[kg] | psiM_di,i<br>[kg]      |
|   | Antennas    | 18     | 50,00          | 50,00                  |
|   | Antenna sup | 17,5   | 60,00          | 60,00                  |
| • | MW antennas | 13     | 20,00          | 20,00                  |

*Fig. 36 Page "Ice load", tabs: Ice weight on linear ancillaries, discrete ancillaries and discrete structure components for glaze ice* 

#### 7.7.4 Wind load

#### 7.7.4.1 Basic wind characteristics

Wind zone, basic wind speed (for mean return period of 50 years or different) and terrain category are defined on the page "Wind". Settings of wind characteristics according to Czech national annex [CZE4] are shown on *Fig. 37*, according to German national annex [DEU2] on *Fig. 38*.

For DIN standards fundamental wind pressure and altitude are set, see Fig. 39.

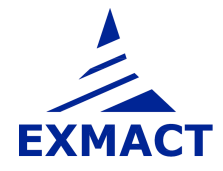
| 🖁 Exmact                                                                                        |                                              |                 |       |       |                                      |
|-------------------------------------------------------------------------------------------------|----------------------------------------------|-----------------|-------|-------|--------------------------------------|
| 🛅 New 📋 Open 🛃 Save 📕 Save As                                                                   | 🗙 Close 🗐 Word About                         |                 |       |       |                                      |
| Example 2 - Lattice structure Example 1 - Monop                                                 | ole                                          |                 |       |       |                                      |
| Project, Standards                                                                              | Wind area and basic wind speed               |                 |       |       |                                      |
| E Structure<br>── Type of the Structure                                                         | National Annex. Czech natio                  | onal annex      | •     |       | Wind zone:                           |
| Tower / Shaft                                                                                   | Fundamental value of the wind speed:         | v(b,0)=         | 27,5  | m/s   |                                      |
| <ul> <li>Lattice structure definition</li> <li>Lattice cross section characteristics</li> </ul> | Directional factor:                          | c(dir)=         | 1,0   |       |                                      |
| - Discrete Structure Components                                                                 | Season factor:                               | c(season)=      | 1,0 🚔 |       |                                      |
| Materials and Profiles<br>Bolts                                                                 | Basic wind speed:                            | v(b)=           | 27,5  | m/s   | (for mean return period of 50 years) |
| Foundation                                                                                      | Basic wind speed for different mean return p | eriod           |       |       |                                      |
| Ancillaries<br>Calculation Model                                                                | Mean return period:                          |                 | 50    | years |                                      |
| - Loading                                                                                       | Annual exceedence of probability:            | p=              | 0,02  |       |                                      |
| - Load combinations                                                                             | Parameters:                                  | K=              | 0,2 🚔 |       |                                      |
| Snow Load                                                                                       |                                              | n=              | 0,5 🜩 |       |                                      |
| - Horizontal Load                                                                               | Probability factor:                          | c(prob)=        | 1,00  |       |                                      |
| Wind<br>Wind Directions and Drag Types                                                          | Basic wind speed:                            | v(b,prob)=      | 27,5  | m/s   |                                      |
| - Wind Speed and Pressure                                                                       | Terrain category                             |                 |       |       |                                      |
| Analysis                                                                                        | Terrain category:                            | I               | •     |       |                                      |
| - Analysis Method                                                                               | Roughness length:                            | z0=             | 0,050 |       |                                      |
| E Results                                                                                       | Minimum height:                              | z(min)=         | 2,00  |       |                                      |
| Results                                                                                         | Roughness height for terrain catego          | ry II: z(0,11)= | 0.05  |       |                                      |
| Assessment<br>Foundation                                                                        | Terrain factor:                              | k(r)=           | 0,19  |       |                                      |

Fig. 37 Page "Wind", settings according to Czech national annex

| 🏂 Exmact                                                                  |                                   |                       |        |       |                |                    |      |                |
|---------------------------------------------------------------------------|-----------------------------------|-----------------------|--------|-------|----------------|--------------------|------|----------------|
| 🗄 🎦 New 📑 Open 🛃 Save 🛃 Save As                                           | 🗙 Close 🗐 Word About              |                       |        |       |                |                    |      |                |
| Example 1 - Monopole Example 2 - Lattice structu                          | re                                |                       |        |       |                |                    |      |                |
| Project, Standards                                                        | Wind area and basic wind speed    | 1                     |        |       |                |                    |      |                |
| E- Structure                                                              | National Annex:                   | German national annex | •      |       | Wind zone:     | WZ1                |      | •              |
| Tower / Shaft     Geometry                                                | Fundamental value of the w        | ind speed: v(b,0)=    | 22.5   | m/s   | Altitude:      | H_s=               |      | 800 🜩 m a.s.l. |
| - Lattice structure definition<br>- Lattice cross section characteristics | Directional factor:               | c(dir)=               | 1,0    |       | Altitude incr  | ement factor:      |      | 1.0            |
| - Discrete Structure Components                                           | Season factor:                    | c(season)=            | 1,0 🚔  |       |                |                    |      |                |
| Materials and Profiles<br>Bolts                                           | Basic wind speed:                 | v(b)=                 | 22,5   | m/s   | (for mean retu | rn period of 50 ye | ars] |                |
|                                                                           | Basic wind speed for different me | ean return period     |        |       |                |                    |      |                |
| - Ancillaries                                                             | Mean return period:               |                       | 50 🚔   | years |                |                    |      |                |
| E- Loading                                                                | Annual exceedence of pro          | bability: p=          | 0.02   |       |                |                    |      |                |
| - Load combinations                                                       | Parameters:                       | K=                    | 0,1 🚔  |       |                |                    |      |                |
| Snow Load                                                                 |                                   | n=                    | 10     |       |                |                    |      |                |
| Ice Load                                                                  | D I I D C                         |                       | 1.00 4 |       |                |                    |      |                |
| Horizontal Load                                                           | Probability ractor:               | c(prob)=              | 1,00   |       |                |                    |      |                |
| - Wind Directions and Drag Types                                          | Basic wind speed:                 | v(b,prob)=            | 22,5   | m/s   |                |                    |      |                |
| Wind Speed and Pressure<br>Wind Drag                                      | Terrain category                  |                       |        |       |                |                    |      |                |
| - Analysis                                                                | Terrain category:                 |                       | •      |       |                |                    |      |                |
| - Shart Computation Data<br>- Analysis Method                             | Roughness length:                 | z0=                   | 0,050  |       |                |                    |      |                |
| Erequencies                                                               | Minimum height:                   | z(min)=               | 4,00   |       |                |                    |      |                |
| Results                                                                   | Profile exponent:                 | alpha=                | 0,16   |       |                |                    |      |                |
|                                                                           | Wind turbulence exponent          | : epsilon=            | 0,26   |       |                |                    |      |                |
|                                                                           |                                   |                       |        |       |                |                    |      |                |

Fig. 38 Page "Wind", settings according to German national annex

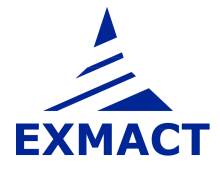

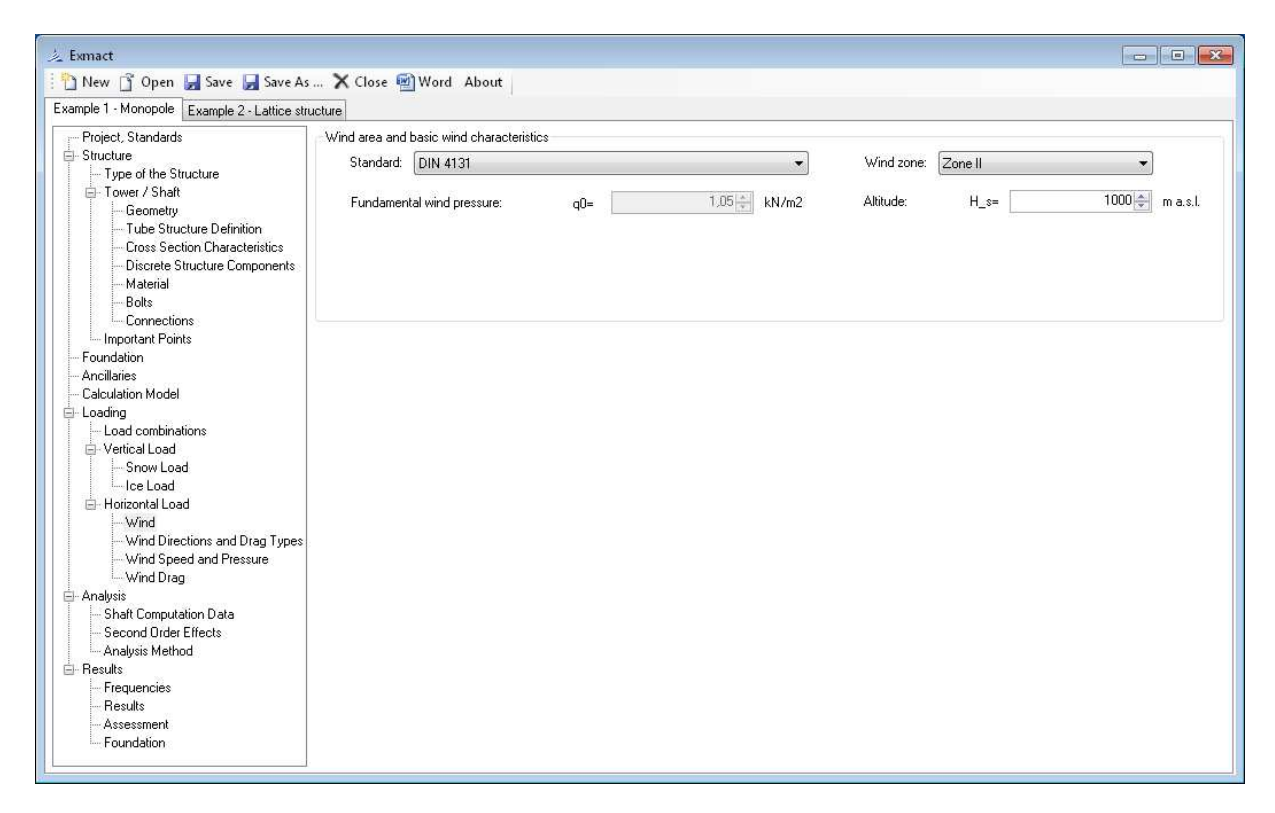

Fig. 39 Page "Wind", settings according to DIN 4131 [17]

# 7.7.4.2 Wind directions and wind drag types

The wind direction assumed in calculation are defined on the page "Wind directions", see Fig. 40.

Three wind drag types are prepared as default "Wind drag 1" for ice-free structure, "Wind drag 2 + Ice 1" for dominant ice and accompanying wind and "Wind drag 2 + Ice 2" for dominant wind and accompanying ice. Other types of wind drag can be alternatively added by user.

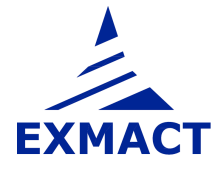

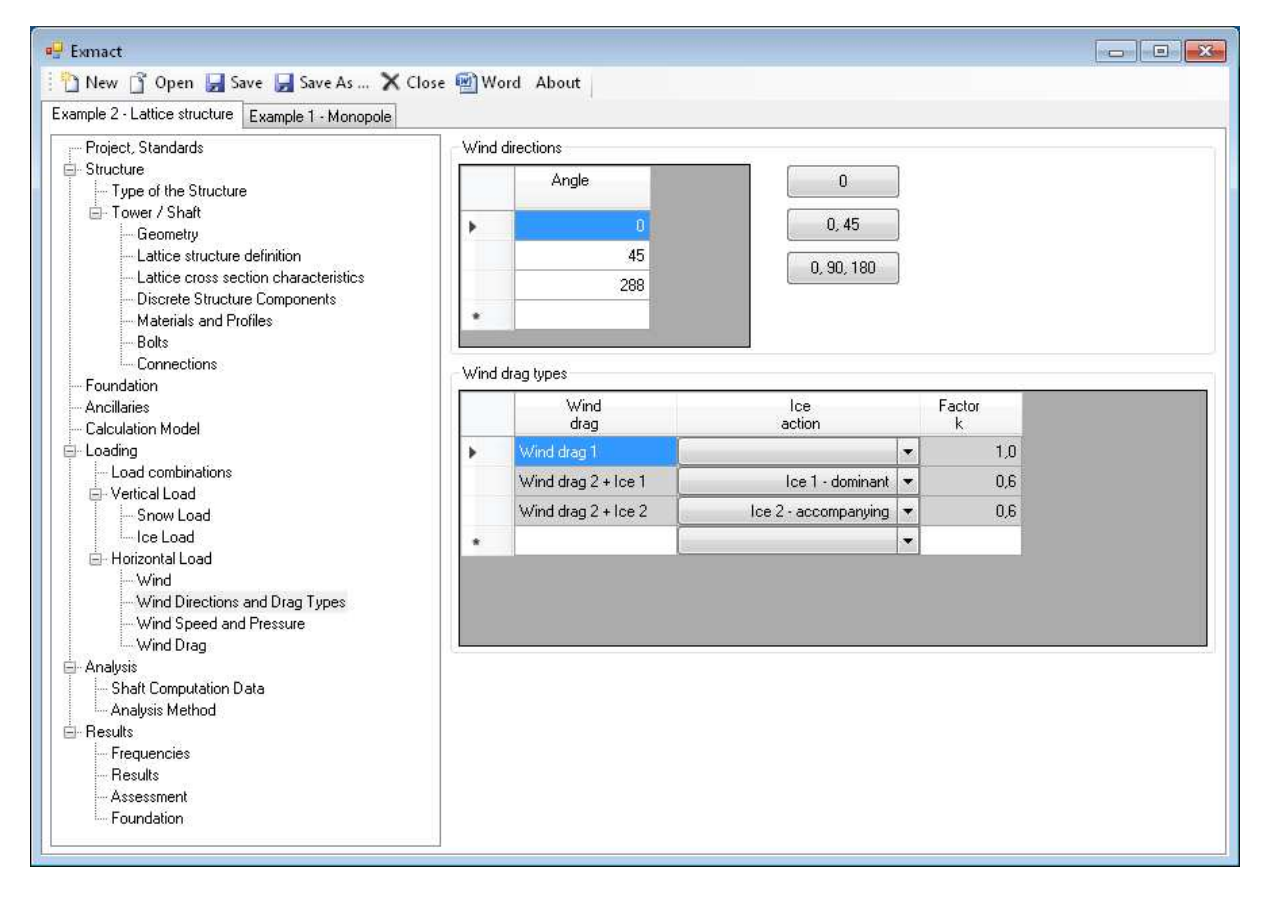

Fig. 40 Page "Wind directions"

### 7.7.4.3 Wind velocity and pressure

The wind velocity and pressure are shown on the page depicted in *Fig. 41*. The orography factor can be set there (differently for all wind drag types and wind directions).

For DIN standards application of constant wind pressure for towers up to 50 m can be switched on. Additional pressure in obedience to DIN 4131 [17] can be set, see *Fig. 42*.

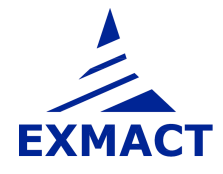

| 🗣 Exmact                                                                                                    |                                                   |                                         |                                          |                                                               |                                                       |                     |                                     |                          |                         |                              |                    |
|----------------------------------------------------------------------------------------------------|---------------------------------------------------|-----------------------------------------|------------------------------------------|---------------------------------------------------------------|-------------------------------------------------------|---------------------|-------------------------------------|--------------------------|-------------------------|------------------------------|--------------------|
| 🗄 🎦 New 🛐 Open 🛃 Save 🛃 Save As                                                                                                    | X Close                                           | e 🖗                                     | Wor                                      | d About                                                       |                                                       |                     |                                     |                          |                         |                              |                    |
| Example 2 - Lattice structure Example 1 - Monopo                                                                                                    | le                                                |                                         |                                          |                                                               |                                                       |                     |                                     |                          |                         |                              |                    |
| Project, Standards     Type of the Structure     Type of the Structure     Geometry     Lattice structure definition     Lattice cross section characteristics     Discrete Structure Components     Materials and Profiles     Bolts     Connections     Foundation | Mean w<br>Averag<br>Turbule<br>Air den<br>Basic v | vind<br>ing I<br>ence<br>sity:<br>reloc | speed,<br>ime for<br>factor:<br>ity pres | turbulence intenz<br>the mean wind sp<br>sure:<br>Wind drag 1 | ity and peak velocity<br>beed T=<br>Kli<br>p=<br>q_b= | pressure            | 600 🔹<br>1,00 🔹<br>1,25 🔄<br>0,47 🛬 | s<br>kg/m²<br>kN/m²      |                         |                              |                    |
| Ancillaries<br>Calculation Model                                                                                                    | Wind d                                            | irecl                                   | ion:                                     | 0                                                             | •                                                     |                     |                                     |                          |                         |                              |                    |
| - Loading                                                                                                    |                                                   |                                         |                                          |                                                               |                                                       |                     |                                     |                          |                         |                              |                    |
| Load combinations<br>⊡- Vertical Load<br>Snow Load                                                                                                    |                                                   |                                         |                                          | Marking                                                       | Element<br>number                                     | Roughness<br>factor | Orography<br>factor                 | Mean<br>wind<br>velocity | Turbulence<br>intensity | Peak<br>velocity<br>pressure | Exposure<br>factor |
| Ice Load<br>⊡- Horizontal Load                                                                                                    |                                                   |                                         |                                          |                                                               |                                                       | c_r(z)              |                                     | v_m(z)<br>[m/s]          | l_v(z)<br>[m/s]         | q_p(z)<br>[kN/m²]            | c_e(z)             |
| Wind Directions and Drag Types                                                                                                    | *                                                 | +                                       | 19,90                                    | 10 Panel A                                                    | 9 - 16                                                | 1,137               | 1,000                               | 31,3                     | 0,167                   | 1,327                        | 2,81               |
| - Wind Speed and Pressure                                                                                                    |                                                   | +                                       | 9,900                                    | l Panel B                                                     | 5 - 8                                                 | 1,005               | 1,000                               | 27,6                     | 0,189                   | 1,109                        | 2,35               |
| - Wind Drag                                                                                                    |                                                   | +                                       | 5,000                                    | I Panel C                                                     | 1 - 4                                                 | 0,875               | 1,000                               | 24,1                     | 0,217                   | 0,912                        | 1,93               |
| Shaft Computation Data Analysis Method Frequencies Results Assessment Foundation                                                                                                    |                                                   |                                         |                                          |                                                               |                                                       |                     |                                     |                          |                         |                              |                    |

Fig. 41 Page "Wind speed and pressure" for Eurocode

| ] New 📋 Open 🛃 Save 🛃 Save As                                                                                                    | X Clos    | e 💾       | Word About                |                   |                        |                                              |                              |                                                   |                          |
|----------------------------------------------------------------------------------------------------|-----------|-----------|---------------------------|-------------------|------------------------|----------------------------------------------|------------------------------|---------------------------------------------------|--------------------------|
| ample 1 - Monopole Example 2 - Lattice structu                                                                                                    | ile 🔤     |           |                           |                   |                        |                                              |                              |                                                   |                          |
| Project, Standards<br>Structure                                                                                                    | Peak v    | eloci     | ly pressure               |                   |                        | 20 1                                         |                              |                                                   |                          |
| Type of the Structure     Tower / Shaft                                                                                                    | Height    |           | e tower.                  | 1                 | 1=                     | 20                                           | 111.<br>                     |                                                   |                          |
| Geometry                                                                                                    | Air den:  | sity:     |                           | F                 | >=                     | 1,25                                         | kg/m3                        |                                                   |                          |
| <ul> <li>Lattice structure definition</li> <li>Lattice cross section characteristics</li> <li>Discrete Structure Components</li> <li>Materials and Profiles</li> <li>Bolts</li> </ul> | Use co    | nsta      | nt wind pressure for towe | ərs <50m:         |                        |                                              |                              |                                                   |                          |
| Connections                                                                                                    | Wind d    | rag:      | Wind drag 1               |                   | •                      |                                              |                              |                                                   |                          |
| Foundation                                                                                                    | 000000000 | 00.70<br> | (                         |                   |                        |                                              |                              |                                                   |                          |
| Ancillaries                                                                                                    | Wind d    | irect     | on: [0                    |                   | •                      |                                              |                              |                                                   |                          |
| Calculation Model                                                                                                    | ~         |           |                           |                   |                        |                                              |                              |                                                   |                          |
| ⊢ Load combinations<br>⊖- Vertical Load<br>⊢ Snow Load<br>⊢ Ice Load                                                                                                    |           |           | Marking                   | Element<br>number | Additional<br>pressure | Additional<br>pressure<br>(multiple<br>of q) | Peak<br>velocity<br>pressure | Peak<br>velocity<br>pressure<br>with<br>additions | Peak<br>wind<br>velocity |
| Wind Directions and Drag Types                                                                                                    |           |           |                           |                   | delta q<br>[kN/m²]     |                                              | q(z)<br>[kN/m²]              | q(z)<br>[kN/m²]                                   | v_max(z)<br>[m/s]        |
| <ul> <li>Wind Speed and Pressure</li> <li>Wind Drag</li> </ul>                                                                                                    |           | 4         | 19,900 Panel A            | 9 - 16            | 0,000                  | 0,0                                          | 1,326                        | 1,326                                             | 46,1                     |
| - Analysis                                                                                                    |           | +         | 9,900 Panel B             | 5-8               | 0,000                  | 0,0                                          | 1,296                        | 1,296                                             | 45,5                     |
|                                                                                                    |           |           | 5,000 Panel C             | 1 - 4             | 0,000                  | 0,0                                          | 1,282                        | 1,282                                             | 45,3                     |
| Results                                                                                                    |           | +         | 5,000 Panel C - 2         | 3 - 4             | 0,000                  | 0,0                                          | 1,282                        | 1,282                                             | 45,3                     |
| Frequencies                                                                                                    |           | +         | 2,621 Panel C - 1         | 1.2               | 0,000                  | 0,0                                          | 1,275                        | 1,275                                             | 45,2                     |
| Results<br>Assessment<br>Foundation                                                                                                    |           |           |                           |                   |                        |                                              |                              |                                                   |                          |

Fig. 42 Page "Wind speed and pressure" for DIN standard

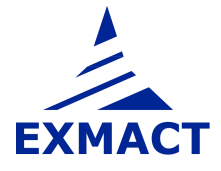

# 7.7.4.4 Wind drag

The wind drag of lattice towers is determined according to chapter B.2.1.3, Annex B, EN 1993-3-1 [8] or according to chapter A.1.3, Annex A, DIN 4131 [17]. The flow regime of iced tubular members of lattice towers depends on the shape of ice. The default setting for rime is flow regime for flat items, which is unfavourable. In case of small rime vane length the flow regime can be changed manually to "subcritical" (or "circular" for DIN standards with ice according to ISO 12494 [12]), see page depicted in *Fig. 43*.

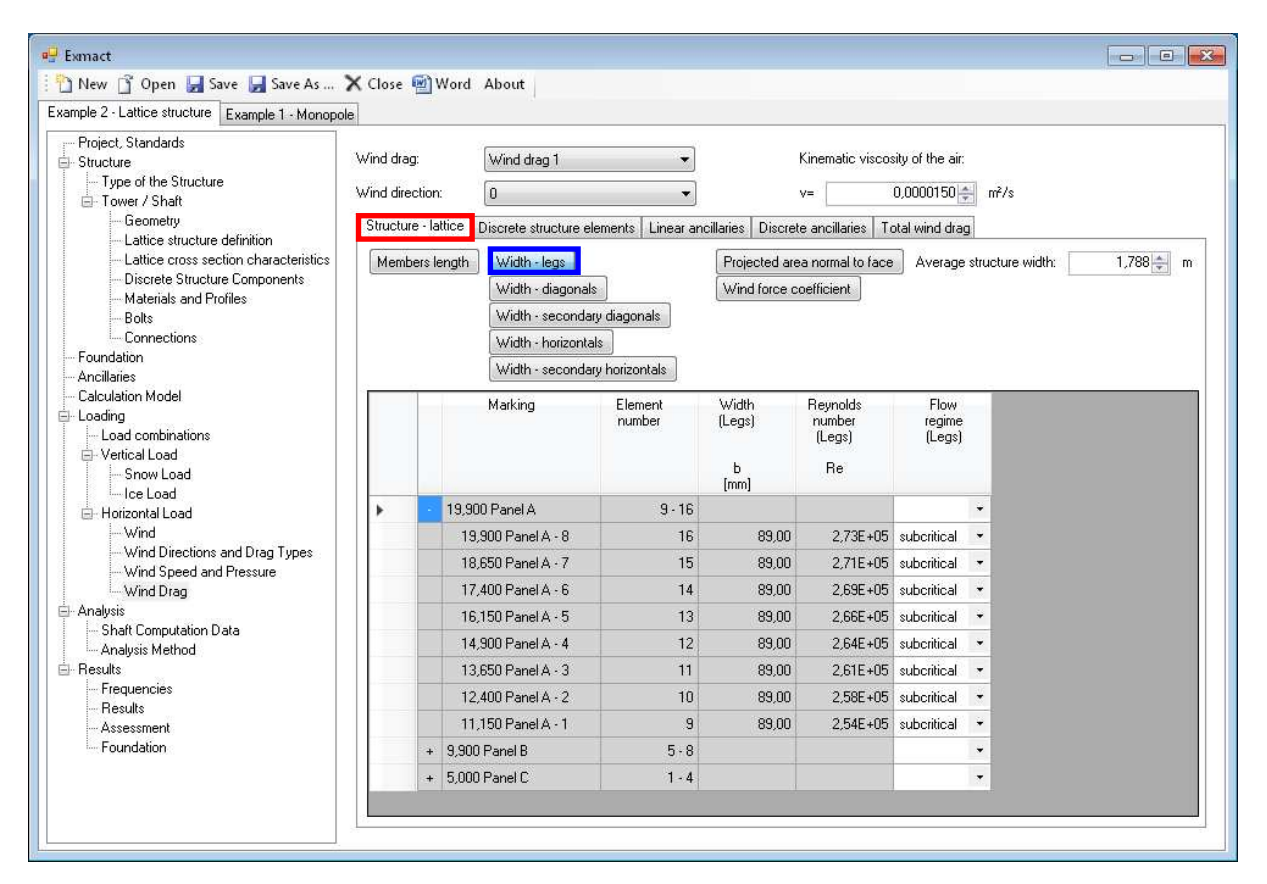

Fig. 43 Page "Wind drag", tabs: Structure-lattice, Flow regime of iced legs

The projected areas of plates in joints or stiffeners can be set on page depicted in Fig. 44.

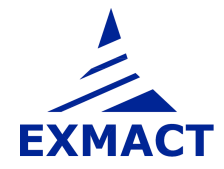

| PExmact                                                                                                    | X Close                                  | 🗐 Word                                       | About                                                                                                    |                                               |                                                      |                                                                                   |                                                                       |                                                         |                                                          |                                                    |                                                         |                                                                |                                                                       |                                                        |
|----------------------------------------------------------------------------------------------------|------------------------------------------|----------------------------------------------|----------------------------------------------------------------------------------------------------|-----------------------------------------------|------------------------------------------------------|-----------------------------------------------------------------------------------|-----------------------------------------------------------------------|---------------------------------------------------------|----------------------------------------------------------|----------------------------------------------------|---------------------------------------------------------|----------------------------------------------------------------|-----------------------------------------------------------------------|--------------------------------------------------------|
| Example 2 - Lattice structure Example 1 - Monopo                                                                                                    | le                                       |                                              |                                                                                                    |                                               |                                                      |                                                                                   |                                                                       |                                                         |                                                          |                                                    |                                                         |                                                                |                                                                       |                                                        |
| Project, Standards     Structure     Structure     Geometry     Lattice structure definition     Lattice cross section characteristics     Oracle Structure definition     Lattice cross section characteristics     Oracle Structure Components     Materials and Profiles     Consections     Consections     Cacluation Model     Loading     Cade dombinations     Oracle Load     Gonv Load     Gonv Load     Sonv Load     Gonv Load     Sonv Load     Sonv Load | Wind dra<br>Wind dire<br>Structu<br>Memt | g:<br>action:<br>ne - lattice<br>pers length | Wind drag 1<br>0<br>Discrete structure ek<br>Width - legs<br>Width - secondar<br>Width - horizonta<br>Width - secondar | ements Linear an y diagonals ls y horizontals | cillaries Discreto<br>Projected are<br>Wind force co | Kinematic viscos<br>v= ()<br>a ancillaries   To<br>a normal to face<br>sefficient | ly of the air:<br>),0000150 (슈퍼) - 1<br>tal wind drag<br>Average stru | nit/s                                                   | 1,788 📩 n                                                | Y                                                  |                                                         |                                                                |                                                                       |                                                        |
|                                                                                                    |                                          |                                              | Marking                                                                                                    | Element<br>number                             | Projected<br>area<br>normal<br>to face<br>(Legs)     | Projected<br>area<br>normal<br>to face<br>(Diagonals)                             | Projected<br>area<br>normal<br>to face<br>(Diagonals2)                | Projected<br>area<br>normal<br>to face<br>(Horizontals) | Projected<br>area<br>normal<br>to face<br>(Horizontals2) | Projected<br>area<br>normal<br>to face<br>(Plates) | Total<br>projected<br>area<br>(flat)<br>A_f<br>[mm2/mm] | Total<br>projected<br>area<br>(subcritical)<br>A_c<br>(mm2/mm1 | Total<br>projected<br>area<br>(supercritical)<br>A_c.sup<br>[rmp2/mm] | Total<br>projected<br>area<br>normal<br>to face<br>A_S |
| Wind                                                                                                    |                                          | 19.90                                        | 0 Panel A                                                                                                    | 9.16                                          | function of                                          | (minerining)                                                                      | function of                                                           | franzerung                                              | tunnin und                                               | 0.040                                              | (minerinity)                                            | [min2: min]                                                    | [initial initial                                                      | franzistad                                             |
| - Wind Directions and Drag Types<br>- Wind Speed and Pressure                                                                                                    |                                          | 19,                                          | ,900 Panel A - 8                                                                                                    | 16                                            | 0,178                                                | 0,094                                                                             |                                                                       | 0,060                                                   |                                                          | 0,040                                              | 0,194                                                   | 0,178                                                          | 0,000                                                                 | 0,372                                                  |
| Wind Drag                                                                                                    |                                          | 18,                                          | ,650 Panel A - 7                                                                                                    | 15                                            | 0,178                                                | 0,094                                                                             |                                                                       | 0,048                                                   |                                                          | 0,040                                              | 0,182                                                   | 0,178                                                          | 0,000                                                                 | 0,360                                                  |
| Analysis                                                                                                    |                                          | 17,                                          | ,400 Panel A - 6                                                                                                    | 14                                            | 0,178                                                | 0,094                                                                             |                                                                       | 0,060                                                   |                                                          | 0,040                                              | 0,194                                                   | 0,178                                                          | 0,000                                                                 | 0,372                                                  |
| Analysis Method                                                                                                    |                                          | 16,                                          | 150 Panel A - 5                                                                                                    | 13                                            | 0,178                                                | 0,094                                                                             |                                                                       | 0,048                                                   |                                                          | 0,040                                              | 0,182                                                   | 0,178                                                          | 0,000                                                                 | 0,360                                                  |
| Besults                                                                                                    |                                          | 14,                                          | .900 Panel A - 4                                                                                                    | 12                                            | 0,178                                                | 0,094                                                                             |                                                                       | 0,060                                                   |                                                          | 0,040                                              | 0,194                                                   | 0,178                                                          | 0,000                                                                 | 0,372                                                  |
| - Frequencies                                                                                                    |                                          | 13,                                          | ,650 Panel A - 3                                                                                                    | 11                                            | 0,178                                                | 0,094                                                                             |                                                                       | 0,048                                                   |                                                          | 0,040                                              | 0,182                                                   | 0,178                                                          | 0,000                                                                 | 0,360                                                  |
| Assessment                                                                                                    |                                          | 12,                                          | 400 Panel A · 2                                                                                                    | 10                                            | 0,178                                                | 0,109                                                                             |                                                                       | 0,060                                                   |                                                          | 0,040                                              | 0,209                                                   | 0,178                                                          | 0,000                                                                 | 0,387                                                  |
| - Foundation                                                                                                    |                                          | 11,                                          | ,150 Panel A - 1                                                                                                    | 9                                             | 0,178                                                | 0,109                                                                             |                                                                       | 0,048                                                   |                                                          | 0,040                                              | 0,197                                                   | 0,178                                                          | 0,000                                                                 | 0,375                                                  |
|                                                                                                    |                                          | + 9,900                                      | ) Panel B                                                                                                    | 5.8                                           |                                                      |                                                                                   |                                                                       |                                                         |                                                          | 0,020                                              |                                                         |                                                                |                                                                       |                                                        |
|                                                                                                    |                                          | + 5.000                                      | ) Panel C                                                                                                    | 1 - 4                                         |                                                      |                                                                                   |                                                                       |                                                         |                                                          | 0,020                                              |                                                         |                                                                |                                                                       |                                                        |

Fig. 44 Page "Wind drag", tabs: Structure-lattice, Projected area normal to face

Force coefficient of the structure is calculated automatically on page shown in *Fig. 45*. The addition of overall width of the tower (e.g. parts of ancillaries or platforms extended beyond the face of the structure) is set by user on this page.

| P Examact                                                                                                    | X Close                          | Word About                                                                                                    |                                                 |                                                      |                                                                                   |                                                   |                                           |                                                  |                                                        |                                                    |       |       |                                   |            |
|----------------------------------------------------------------------------------------------------|----------------------------------|----------------------------------------------------------------------------------------------------|-------------------------------------------------|------------------------------------------------------|-----------------------------------------------------------------------------------|---------------------------------------------------|-------------------------------------------|--------------------------------------------------|--------------------------------------------------------|----------------------------------------------------|-------|-------|-----------------------------------|------------|
| Cantor 2 - Cancor and color Example 1 - Monopol     Project: Standards     Shucture     Tower / Shaft     Generatly     Lattice structure definition     Lattice careaction characteristics     Disorder Shucture Components     Materials and Photles     Bolte     Connections     Foundation | Wind dra<br>Wind dire<br>Structu | 9: Wind drag 1<br>ction: 0<br>bescrete structure el<br>width - legs<br>Width - diagonals<br>Width - secondar<br>Width - secondar<br>Width - secondar | v<br>ements Linear ar<br>b<br>y diagonals<br>Is | Incilaries Discret<br>Projected are<br>Wind force of | Kinematic viscos<br>v= 1<br>le ancilaries   Tc<br>sa normal to face<br>oefficient | ity of the air:<br>0,0000150 ‡ r<br>tal wind drag | ²/s                                       | 1,788 🏂 r                                        | n                                                      |                                                    |       |       |                                   |            |
| Foundation     Ancillaties     Ancillaties     Calculation Model     Loadi     Load combinations     Vertical Load     Ison Load     Ice Load     Hotomula Load                                                                                                    |                                  | Width - seconda<br>Marking                                                                                                    | y horizontals<br>Element<br>number              | Width of<br>structure<br>b<br>[m]                    | Addition<br>b                                                                     | Solidity<br>ratio<br>phi                          | Force<br>coefficient<br>(flat)<br>c_f.0,f | Force<br>coefficient<br>(subcritical)<br>c_f.0,c | Force<br>coefficient<br>(supercritical)<br>c_f,0,c,sup | Overall<br>wind<br>force<br>coefficient<br>c_f.S.0 | KI    | K2    | Wind<br>incidence<br>factor<br>Kq | Kq*c_f,S,0 |
|                                                                                                    | •                                | - 19,900 Panel A                                                                                                    | 9 - 16                                          |                                                      | 0,000                                                                             |                                                   |                                           |                                                  |                                                        |                                                    |       |       |                                   |            |
| - Wind Directions and Drag Types                                                                                                    |                                  | 19,900 Panel A - 8                                                                                                    | 16                                              | 1,589                                                | 0,000                                                                             | 0,234                                             | 2,787                                     | 1,631                                            | 1,301                                                  | 2,234                                              | 0,670 | 0,234 | 1,000                             | 2,234      |
| Wind Speed and Pressure                                                                                                    |                                  | 18,650 Panel A • 7                                                                                                    | 15                                              | 1,589                                                | 0,000                                                                             | 0,226                                             | 2,818                                     | 1,646                                            | 1,303                                                  | 2,238                                              | 0,674 | 0,226 | 1,000                             | 2,238      |
| Analysis                                                                                                    |                                  | 17,400 Panel A · 6                                                                                                    | 14                                              | 1,589                                                | 0,000                                                                             | 0,234                                             | 2,787                                     | 1,631                                            | 1,301                                                  | 2,234                                              | 0,670 | 0,234 | 1,000                             | 2,234      |
| - Shaft Computation Data                                                                                                    |                                  | 16,150 Panel A - 5                                                                                                    | 13                                              | 1,589                                                | 0,000                                                                             | 0,226                                             | 2,818                                     | 1,646                                            | 1,303                                                  | 2,238                                              | 0,674 | 0,226 | 1,000                             | 2,238      |
| Analysis Method                                                                                                    |                                  | 14,900 Panel A - 4                                                                                                    | 12                                              | 1,589                                                | 0,000                                                                             | 0,234                                             | 2,787                                     | 1,631                                            | 1,301                                                  | 2,234                                              | 0,670 | 0,234 | 1,000                             | 2,234      |
| E Commente                                                                                                    |                                  | 13,650 Panel A - 3                                                                                                    | 11                                              | 1,589                                                | 0,000                                                                             | 0,226                                             | 2,818                                     | 1,646                                            | 1,303                                                  | 2,238                                              | 0,674 | 0,226 | 1,000                             | 2,238      |
| Frequencies<br>Results                                                                                                    |                                  | 12,400 Panel A · 2                                                                                                    | 10                                              | 1,589                                                | 0,000                                                                             | 0,244                                             | 2,747                                     | 1,613                                            | 1,298                                                  | 2,226                                              | 0,665 | 0,244 | 1,000                             | 2,226      |
| - Results                                                                                                    |                                  |                                                                                                    |                                                 | (                                                    | 0.000                                                                             | 0.236                                             | 2.778                                     | 1.627                                            | 1.300                                                  | 2,232                                              | 0,669 | 0,236 | 1.000                             | 2,232      |
|                                                                                                    |                                  | 11,150 Panel A - 1                                                                                                    | 9                                               | 1,589                                                | 0,000                                                                             | 0,200                                             |                                           |                                                  |                                                        |                                                    |       |       |                                   |            |
|                                                                                                    |                                  | 11,150 Panel A - 1<br>+ 9,900 Panel B                                                                                                    | 9<br>5-8                                        | 1,589                                                | 0,000                                                                             | 0,200                                             |                                           |                                                  |                                                        |                                                    |       |       |                                   |            |

Fig. 45 Page "Wind drag", tabs: Structure-lattice, Wind force coefficient

The projected areas and force coefficients of iced discrete structure components, iced linear and discrete ancillaries must be set manually by user (for all wind directions and wind drag types), see *Fig. 46*.

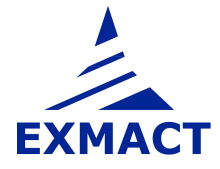

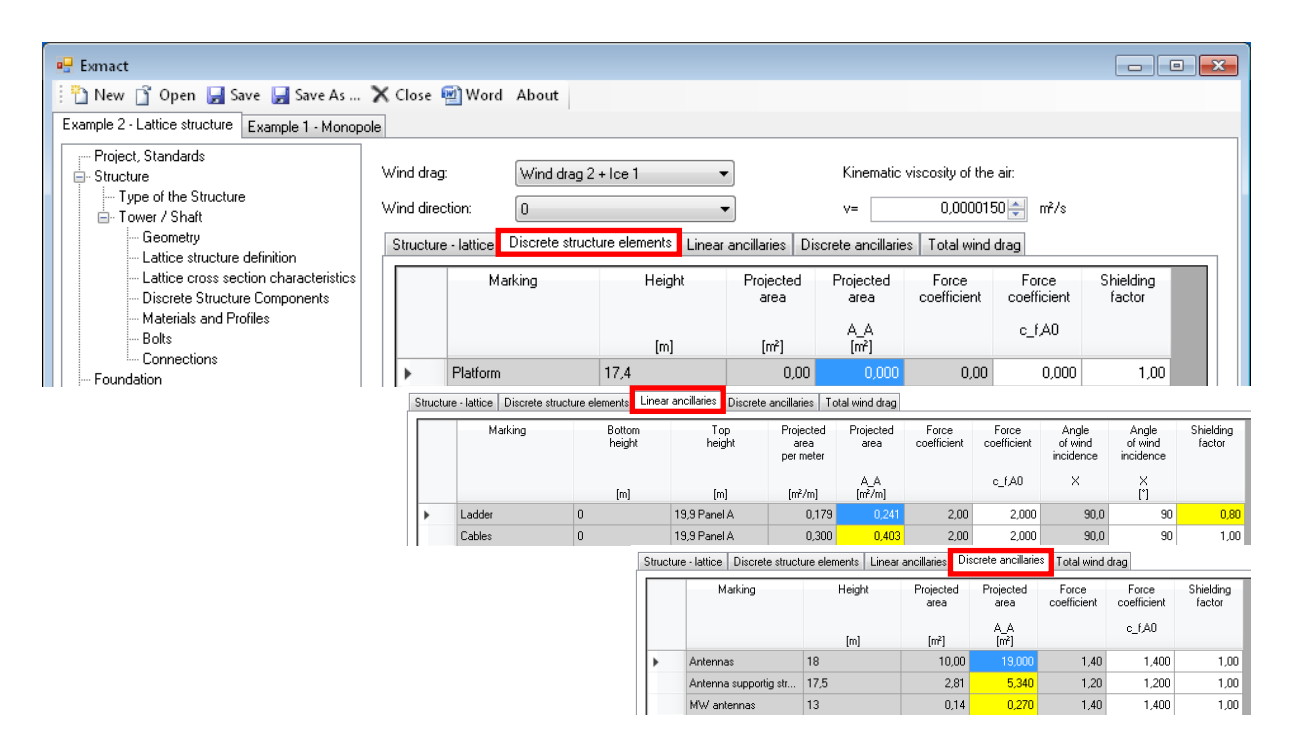

*Fig. 46 Page "Wind drag", tabs: Wind drag of discrete structure components, linear and discrete ancillaries* 

The shielding factor for ancillaries and discrete structure components can be taken account, see previous *Fig. 46*. This factor takes into consideration shielding of one ancillary by other ancillary or ancillaries without influence of the structure.

The shielding of the ancillaries by the structure itself may be taken into consideration using reduction factors  $K_A$  according to B.2.3., EN 1993-3-1 [8]. Default values of reduction factors are 1.0, see *Fig.* 47. The values can be changed manually according to conditions given in B.2.3., EN 1993-3-1 [8].

| 🔬 Exmact                                                                                                    |                                            |                                                                                                    |                               |                                                 |                                                |                                                                    |            |                                                         |                                                            |                                                                        |                                                           |                                                              |                                                                     |                                                           |                                                             |                                                                        |                                                            |
|----------------------------------------------------------------------------------------------------|--------------------------------------------|----------------------------------------------------------------------------------------------------|-------------------------------|-------------------------------------------------|------------------------------------------------|--------------------------------------------------------------------|------------|---------------------------------------------------------|------------------------------------------------------------|------------------------------------------------------------------------|-----------------------------------------------------------|--------------------------------------------------------------|---------------------------------------------------------------------|-----------------------------------------------------------|-------------------------------------------------------------|------------------------------------------------------------------------|------------------------------------------------------------|
| 🎦 New 📑 Open 🛃 Save 🛃 Save As                                                                                          | X Close                                    | 🗐 Word About                                                                                                    |                               |                                                 |                                                |                                                                    |            |                                                         |                                                            |                                                                        |                                                           |                                                              |                                                                     |                                                           |                                                             |                                                                        |                                                            |
| Example 1 - Monopole Example 2 - Lattice struct                                                                        | lure                                       |                                                                                                    |                               |                                                 |                                                |                                                                    |            |                                                         |                                                            |                                                                        |                                                           |                                                              |                                                                     |                                                           |                                                             |                                                                        |                                                            |
|                                                                                                    | Wind di<br>Wind di<br>Struct<br>Red<br>Tot | rag: Wind drag 1<br>iection: 0<br>sure - lattice Discrete structure<br>luction factors<br>al c_1^A_ref Total c_1 | elements Linear<br>'A_S (DIN) | n<br>ancilaries   Discre                        | Kinematic viscos<br>v= 1<br>te ancillaries 10  | ity of the air:<br>0,0000150 🜲 ा<br>tal wind drag                  | nè/s       |                                                         |                                                            |                                                                        |                                                           |                                                              |                                                                     |                                                           |                                                             |                                                                        |                                                            |
| - Botts<br>- Connections<br>- Foundation<br>- Calculation Model<br>■ Loading<br>- Load combinations<br>⊕ Vertical Load |                                            | Marking                                                                                                    | Element<br>number             | Comparison<br>of projected<br>areas<br>[linear] | Comparison<br>of projected<br>areas<br>[total] | Total<br>projected<br>area<br>normal<br>to face<br>A_S<br>[mm2/mm] | Kq"c_(.S.0 | Reduction<br>factor<br>(structure)<br>K_S,L<br>[linear] | Total<br>projected<br>area<br>(structure)<br>A_S.D<br>[m2] | Total<br>force<br>coefficient<br>(structure)<br>C_f(SD,0<br>[discrete] | Reduction<br>factor<br>(structure)<br>K_S,D<br>[discrete] | Total<br>projected<br>area<br>(ancilaries)<br>A_AL<br>[m2/m] | Total<br>force<br>coefficient<br>(anciliaries)<br>C_FA,0<br>[inear] | Reduction<br>factor<br>(ancillaries)<br>K_A,L<br>[linear] | Total<br>projected<br>area<br>(ancilaries)<br>A_A,D<br>[m2] | Total<br>force<br>coefficient<br>(ancilaries)<br>C_(AD,0<br>[discrete] | Reduction<br>factor<br>(ancilaries)<br>K_A,D<br>(discrete) |
| - Snow Load                                                                                                    |                                            | - 19,900 Panel A                                                                                                 | 9-1                           | 6                                               |                                                |                                                                    |            |                                                         |                                                            |                                                                        |                                                           |                                                              |                                                                     |                                                           |                                                             |                                                                        | _                                                          |
| Horizontal Load                                                                                                    |                                            | 19,900 Panel A - 8                                                                                               | 1                             | 6 Linear AA < AS                                | Total AA > AS                                  | 0,372                                                              | 2,234      | 1,0                                                     | 0,000                                                      | 0,000                                                                  | 1,0                                                       | 0,314                                                        | 2,000                                                               | 1,0                                                       | 0,000                                                       | 0,000                                                                  | 1.0                                                        |
| Wind<br>Wind Directions and Drag Tunes                                                                                 |                                            | 18,650 Panel A - 7                                                                                               | 1                             | 5 Linear AA < AS                                | Total AA > AS                                  | 0,360                                                              | 2,238      | 1,0                                                     | 0,000                                                      | 0,000                                                                  | 1,0                                                       | 0,314                                                        | 2,000                                                               | 1,0                                                       | 5,025                                                       | 1,391                                                                  | 1,0                                                        |
| - Wind Speed and Pressure                                                                                              |                                            | 17,400 Panel A - 6                                                                                               | 1                             | 4 Linear AA < AS                                | Total AA > AS                                  | 0,372                                                              | 2,234      | 1,0                                                     | 0,000                                                      | 0,000                                                                  | 1,0                                                       | 0,314                                                        | 2,000                                                               | 1,0                                                       | 7,785                                                       | 1,334                                                                  | 1,0                                                        |
| Wind Drag                                                                                                    |                                            | 16,150 Panel A - 5                                                                                               | 1                             | 3 Linear AA < AS                                | Total AA < AS                                  | 0,360                                                              | 2,238      | 1.0                                                     | 0.000                                                      | 0.000                                                                  | 1.0                                                       | 0,314                                                        | 2,000                                                               | 1,0                                                       | 0.000                                                       | 0.000                                                                  | 1.0                                                        |
| - Shaft Computation Data                                                                                               |                                            | 14,900 Panel A · 4                                                                                               | 1                             | 2 Linear AA < AS                                | Total AA < AS                                  | 0,372                                                              | 2,234      | 1,0                                                     | 0,000                                                      | 0,000                                                                  | 1,0                                                       | 0,314                                                        | 2,000                                                               | 1,0                                                       | 0,000                                                       | 0,000                                                                  | 1,0                                                        |
| Analysis Method                                                                                                    |                                            | 13,650 Panel A - 3                                                                                               | 1                             | 1 Linear AA < AS                                | Total AA > AS                                  | 0,360                                                              | 2,238      | 1,0                                                     | 0,000                                                      | 0.000                                                                  | 1.0                                                       | 0.314                                                        | 2,000                                                               | 1,0                                                       | 0,067                                                       | 1,400                                                                  | 1.0                                                        |
| E-Results                                                                                                    |                                            | 12,400 Panel A · 2                                                                                               | 1                             | 0 Linear AA < AS                                | Total AA < AS                                  | 0,387                                                              | 2,226      | 1,0                                                     | 0,000                                                      | 0,000                                                                  | 1,0                                                       | 0,314                                                        | 2,000                                                               | 1,0                                                       | 0,073                                                       | 1,400                                                                  | 1,0                                                        |
| Results                                                                                                    |                                            | 11,150 Panel A · 1                                                                                               |                               | 9 Linear AA < AS                                | Total AA < AS                                  | 0,375                                                              | 2,232      | 1,0                                                     | 0,000                                                      | 0,000                                                                  | 1,0                                                       | 0,314                                                        | 2,000                                                               | 1,0                                                       | 0,000                                                       | 0,000                                                                  | 1.0                                                        |
| Assessment                                                                                                    |                                            | + 9,900 Panel B                                                                                                  | 5.                            | 8                                               |                                                |                                                                    |            |                                                         |                                                            |                                                                        |                                                           |                                                              |                                                                     |                                                           |                                                             |                                                                        |                                                            |
| Poundation                                                                                                    |                                            | + 5,000 Panel C                                                                                                  | 1.                            | 4                                               |                                                |                                                                    |            |                                                         |                                                            |                                                                        |                                                           |                                                              |                                                                     |                                                           |                                                             |                                                                        |                                                            |

Fig. 47 Page "Wind drag", tabs: Total wind drag, Reduction factors

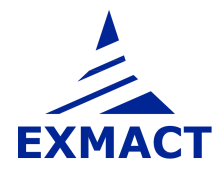

| Project, Standards<br>Etructure<br>Type of the Structure<br>Tower / Shaft                                                                                                    | Wind drag<br>Wind dire | g:<br>ction: | Wind drag 1<br>45                          | •                 |                             | Kinematic viscosi<br>v= 0     | ty of the air:<br>),0000150 🚔 m       | 7/s                                   |
|----------------------------------------------------------------------------------------------------|------------------------|--------------|--------------------------------------------|-------------------|-----------------------------|-------------------------------|---------------------------------------|---------------------------------------|
| Geometry                                                                                                    | Shuchur                | o . latt     | ice Discrete structure e                   | ements Linear an  | cillariae Discret           | e ancillaries To              | tal wind drag                         |                                       |
| <ul> <li>Lattice structure definition</li> <li>Lattice cross section characteristics</li> <li>Discrete Structure Components</li> <li>Materials and Profiles</li> <li>Bolts</li> </ul> | Reduce Total           | ction fa     | actors           A_ref         Total c_f*A | _S (DIN)          |                             |                               |                                       |                                       |
| Connections<br>oundation<br>sncillaries<br>Calculation Model                                                                                                    |                        |              | Marking                                    | Element<br>number | Linear<br>reference<br>area | Discrete<br>reference<br>area | Total<br>wind<br>force<br>coefficient | Total<br>wind<br>force<br>coefficient |
| oading<br>Load combinations                                                                                                    |                        |              |                                            |                   | A_ref<br>[m2/m]             | A_ref<br>[m2]                 | _C_f<br>[linear]                      | C_f<br>[discrete]                     |
| Vertical Load                                                                                                    | •                      | 1            | 19,900 Panel A                             | 9 - 16            |                             |                               |                                       |                                       |
|                                                                                                    |                        |              | 19,900 Panel A - 8                         | 16                | 0,815                       | 0,000                         | 2,266                                 | 0,000                                 |
| - Horizontal Load                                                                                                    |                        |              | 18,650 Panel A - 7                         | 15                | 0,803                       | 5,025                         | 2,260                                 | 1,391                                 |
|                                                                                                    |                        |              | 17,400 Panel A - 6                         | 14                | 0,815                       | 7,785                         | 2,266                                 | 1,334                                 |
| - Wind Directions and Drag Types                                                                                                    |                        |              | 16,150 Panel A - 5                         | 13                | 0,803                       | 0,000                         | 2,260                                 | 0,000                                 |
| Wind Drag                                                                                                    |                        |              | 14,900 Panel A · 4                         | 12                | 0,815                       | 0,000                         | 2,266                                 | 0,000                                 |
| nalysis<br>                                                                                                    |                        |              | 13,650 Panel A - 3                         | 11                | 0,803                       | 0,067                         | 2,260                                 | 1,400                                 |
| - Analysis Method                                                                                                    |                        |              | 12,400 Panel A - 2                         | 10                | 0,831                       | 0,073                         | 2,274                                 | 1,400                                 |
| esults                                                                                                    |                        |              | 11,150 Panel A - 1                         | 9                 | 0,819                       | 0,000                         | 2,268                                 | 0,000                                 |
| Frequencies                                                                                                    |                        | +            | 9,900 Panel B                              | 5-8               |                             |                               |                                       |                                       |
| - Assessment                                                                                                    |                        | +            | 5 000 Papel C                              | 1.4               |                             |                               |                                       |                                       |

Fig. 48 Page "Wind drag", tab Total wind drag acc. to [CZE8]

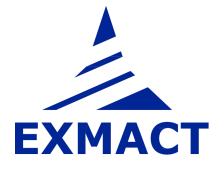

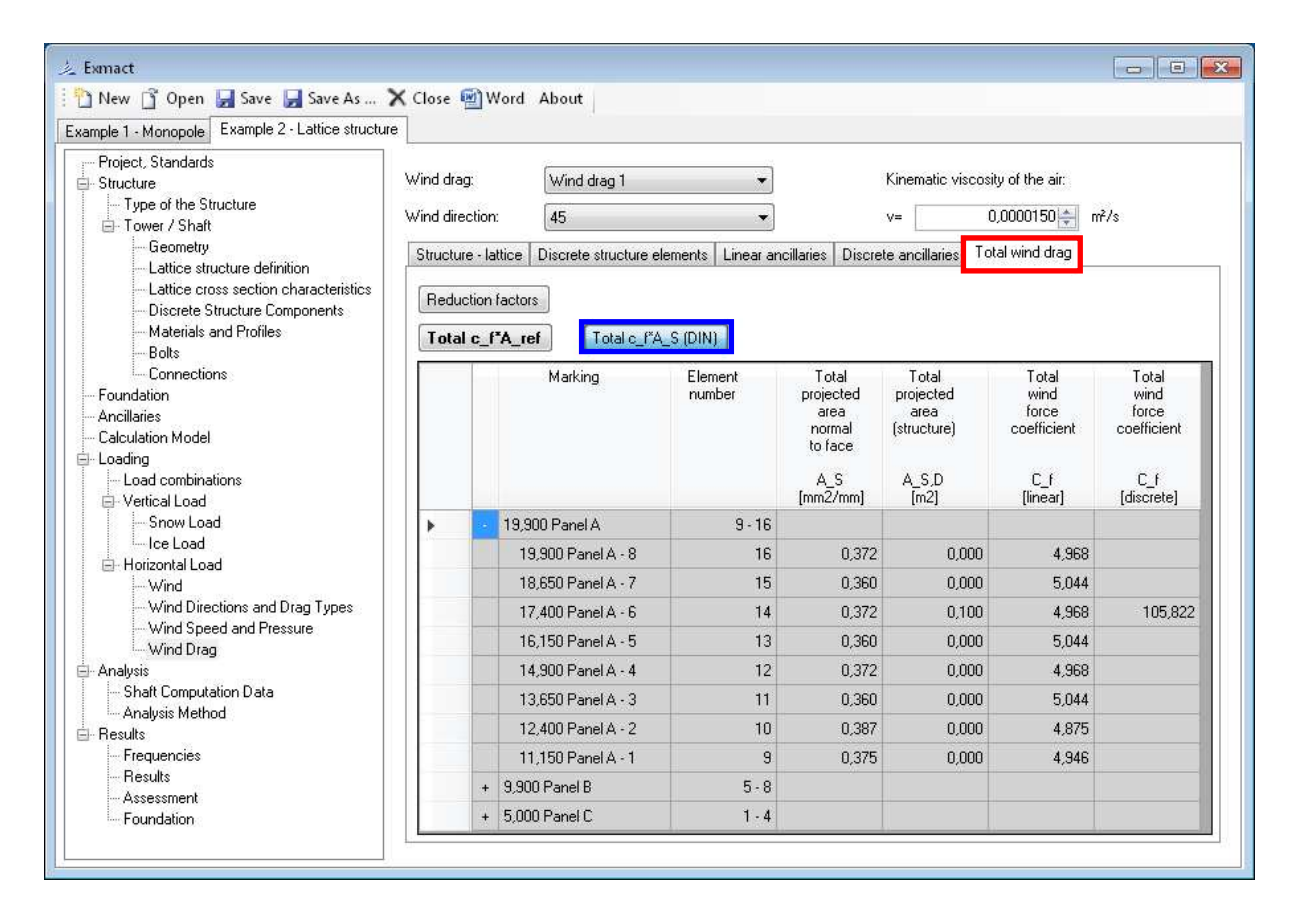

Fig. 49 Page "Wind drag", tab Total wind drag acc. to [DEU4]

Total wind drag of lattice tower is shown on page depicted in *Fig. 48* for Czech national annex [CZE8], resp. *Fig. 49* for German national annex [DEU4].

The wind drag of monopoles and chimneys is determined according to chapter 7.9.2, EN 1991-1-4 [4] or chapter A.1.3, Annex A, DIN 4131 [17] if the shape of the shaft is tubular. If not, an appropriate force coefficient can be set manually, see *Fig. 50*. Force coefficients of iced tubular monopoles or chimneys are determined according to ISO 12494 [12] or chapter A.1.3, Annex A, DIN 4131 [17].

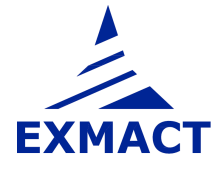

|                                             |            | -                              |                |                  |                 |                 |                      |          |             |             |           |                     |
|---------------------------------------------|------------|--------------------------------|----------------|------------------|-----------------|-----------------|----------------------|----------|-------------|-------------|-----------|---------------------|
| ] New 📑 Open 🛃 Save 🛃 Save As               | X Close    | Word About                     |                |                  |                 |                 |                      |          |             |             |           |                     |
| ample 2 · Lattice structure Example 1 · Mon | opole      |                                |                |                  |                 |                 |                      |          |             |             |           |                     |
| – Project, Standards                        |            | (                              |                |                  |                 |                 |                      |          |             |             |           |                     |
| Structure                                   | Wind drag: | Wind drag 1                    |                | •                | Kinema          | ic viscosity of | the air:             |          |             |             |           |                     |
| - Type of the Structure                     | Wind direc | tion: 0                        |                | -                | V=              | 0.000           | 0150 🌰 m²/:          | 8        |             |             |           |                     |
| E I ower / Shart                            |            | (                              |                |                  |                 | -               | 07.01                |          |             |             |           |                     |
| Cross Section Characteristics               | Structure  | tubes     Discrete structure e | lements Line   | ar ancillaries [ | iscrete ancilla | ries            |                      |          |             |             |           |                     |
| - Discrete Structure Components             | Wind d     | ag                             |                |                  |                 |                 |                      |          |             |             |           |                     |
| Material                                    | Height     | and diameter: From             | structure geor | netry            | -               | Avera           | age structure w      | vidth:   | 1,155 🚔 🛛   | m           |           |                     |
| - Important Points                          |            | Height of the structure:       | E 이            |                  | 18.00 <b>m</b>  |                 |                      |          |             |             |           |                     |
| Foundation                                  |            | noight of the dualotato.       |                |                  | 10,00           |                 |                      |          |             |             |           |                     |
| Ancillaries                                 |            | Average tube diameter:         | b=             |                  | 0,50 ÷ m        |                 |                      |          |             |             |           |                     |
| Loading                                     |            | Circular cylinders >50m:       | g=             |                  | 25 ÷            |                 |                      |          |             |             |           |                     |
| - Load combinations                         |            | Canadas autodass of East       |                |                  | 20 +            |                 |                      |          |             |             |           |                     |
| - Vertical Load                             |            | circular cylinders ( rom.      | 11=            |                  | -00             |                 |                      |          |             |             |           |                     |
| Snow Load                                   | Effectiv   | e slenderness:                 | g=             |                  | 35 ≑            |                 |                      |          |             |             |           |                     |
| Ice Load                                    | End eff    | ect factor:                    | × a=           |                  | 0.84            |                 |                      |          |             |             |           |                     |
| - Horizontal Load                           |            |                                | 1971 OL        |                  |                 |                 |                      |          |             |             |           |                     |
|                                             |            | Marking                        | Flement        | Peak             | Tube            | Beunold's       | Equivalent           | KOverB   | Force       | Force       | Shielding | Width               |
| Wind Speed and Pressure<br>Wind Drag        |            |                                | number         | wind<br>velocity | diameter        | number          | surface<br>roughness |          | coefficient | coefficient | factor    | with<br>ancillaries |
| Analysis<br>Shaft Computation Data          |            |                                |                | v_max(z)         | b               | Re              | k                    | k/b      | c_f,0       | c_f         |           | Ь                   |
| - Second Order Effects                      |            | 10.000 0                       | 2.4            | [IIIVS]          | [hund]          | 0.005.05        | [1000]               | 0175.04  | 0.001       | 0.071       | 1.00      | [1111]              |
| - Analysis Method                           | P          | To,000 ManerA                  | 3-4            | 40,5             | 324,0           | 3,83E+05        | 0,20                 | 6,17E-U4 | 0,801       | 0,671       | 1,00      | 2,096               |
| Results                                     |            | 18,000 Panel A                 | 4              | 45,5             | 324,0           | 9,83E+05        | 0,20                 | 6,17E-04 | 0,801       | 0,671       | 1,00      | 3,501               |
| - Frequencies                               |            | 16,700 Discrete an             | 3              | 45,1             | 324,0           | 9,74E+05        | 0,20                 | 6,17E-04 | 0,800       | 0,670       | 1,00      | 1,707               |
| nesulis<br>Assessment                       |            | 12,000 Panel B                 | 2              | 43,2             | 508,0           | 1,46E+06        | 0,20                 | 3,94E-04 | 0,794       | 0,665       | 1,00      | 0,608               |
| 1 100000011018                              |            |                                | 4              | 20.2             | 0.000           | 1.705.00        | 0.00                 | 2.025.04 | 0.700       | 0.050       | 1.00      | 0.700               |

Fig. 50 Page "Wind drag", tab Structure-tubes

The tabs for definition of the wind drag of the discrete structure components, linear and discrete ancillaries are identical for both lattice towers and monopoles, see *Fig. 46*.

# 7.8 Analysis

# 7.8.1 Shaft computation data

The overall review of input data for analysis is shown on the page "Shaft computation data", see *Fig. 51*.

| Lo Luc La ba visita                                                                                                    | 100   |                  |          |                   |               |              |                          |               |                     |                          |                         |                         |                        |                         |                                   |
|----------------------------------------------------------------------------------------------------|-------|------------------|----------|-------------------|---------------|--------------|--------------------------|---------------|---------------------|--------------------------|-------------------------|-------------------------|------------------------|-------------------------|-----------------------------------|
| mple 2 - Lattice structure   Example 1 - Monopi                                                                                     | ole   |                  |          |                   |               |              |                          |               |                     |                          |                         |                         |                        |                         |                                   |
| Project, Standards                                                                                                    | Shaft | computation data | <u> </u> |                   |               |              |                          |               |                     |                          |                         |                         |                        |                         |                                   |
| - Structure<br>Type of the Structure                                                                                                | Load  | combination:     | COM      | 3                 |               | •            |                          |               |                     |                          |                         |                         |                        |                         |                                   |
| Tower / Shaft     Depretry                                                                                                    | Wind  | direction:       | 288      |                   |               | •            |                          |               |                     |                          |                         |                         |                        |                         |                                   |
| Lattice structure definition     Lattice cross section characteristics     Discrete Structure Components     Materials and Profiles |       | Marking          |          | Element<br>number | Top<br>height | Dead<br>load | Discrete<br>snow<br>load | Ice<br>weight | Orography<br>factor | Discrete<br>wind<br>drag | Uniform<br>dead<br>load | Uniform<br>snow<br>load | Uniform<br>ice<br>load | Uniform<br>wind<br>drag | Width<br>including<br>ancillaries |
| Bolts                                                                                                    |       |                  |          |                   | z<br>[m]      | Q<br>[N]     | Q_\$<br>[N]              | Q_ice<br>[N]  | c[0]_z              | cf*Aref<br>[m2]          | q<br>[N/m]              | q_s<br>[N/m]            | q_ice<br>[N/m]         | cf*Aref<br>[m2/m]       | b<br>[m]                          |
| Connections     joundation     incillarise     Jaculation Model     optime                                                          | •     | 19,900 Panel     | x - 8    | 16                | 19,900        | 0,000E+00    | 0,000E+00                | 0,000E+00     | 1,00                | 0,000E+00                | 1,387E+03               | 0,000E+00               | 4,782E+02              | 2,498E+00               | 1,589E+00                         |
|                                                                                                    |       | 18,650 Panel     | ۸-7      | 15                | 18,650        | 2,752E+03    | 0,000E+00                | 0,000E+00     | 1,00                | 6,990E+00                | 1,258E+03               | 0,000E+00               | 4,723E+02              | 2,483E+00               | 1,589E+00                         |
|                                                                                                    |       | 17,400 Panel     | 4 - 6    | 14                | 17,400        | 7,348E+03    | 2,880E+03                | 0,000E+00     | 1,00                | 1,038E+01                | 1,323E+03               | 0,000E+00               | 4,664E+02              | 2,489E+00               | 1,589E+0                          |
| - Load combinations                                                                                                    |       | 16,150 Panel     | 4-5      | 13                | 16,150        | 0,000E+00    | 0,000E+00                | 0,000E+00     | 1,00                | 0,000E+00                | 1,258E+03               | 0,000E+00               | 4,606E+02              | 2,474E+00               | 1,589E+0                          |
| Vertical Load                                                                                                    |       | 14,900 Panel     | 4 - 4    | 12                | 14,900        | 0,000E+00    | 0,000E+00                | 0,000E+00     | 1,00                | 0,000E+00                | 1,387E+03               | 0,000E+00               | 4,549E+02              | 2,480E+00               | 1,589E+0                          |
| Snow Load                                                                                                    |       | 13,650 Panel     | ٨-3      | 11                | 13,650        | 9,600E+01    | 0,000E+00                | 0,000E+00     | 1,00                | 9,408E-02                | 1,258E+03               | 0,000E+00               | 4,492E+02              | 2,465E+00               | 1,589E+0                          |
| Horizontal Load                                                                                                    |       | 12,400 Panel     | 1-2      | 10                | 12,400        | 1,040E+02    | 0,000E+00                | 0,000E+00     | 1,00                | 1,019E-01                | 1,384E+03               | 0,000E+00               | 4,437E+02              | 2,482E+00               | 1,589E+0                          |
| Wind                                                                                                    |       | 11,150 Panel     | x-1      | 9                 | 11,150        | 0,000E+00    | 0,000E+00                | 0,000E+00     | 1,00                | 0,000E+00                | 1,319E+03               | 0,000E+00               | 4,382E+02              | 2,468E+00               | 1,589E+0                          |
| Wind Directions and Drag Types<br>Wind Speed and Pressure                                                                           |       | 9,900 Panel B    | • 2: V   | 8                 | 9,900         | 0,000E+00    | 0,000E+00                | 0,000E+00     | 1,00                | 0,000E+00                | 1,379E+03               | 0,000E+00               | 5,618E+02              | 2,689E+00               | 1,633E+0                          |
| Wind Drag                                                                                                    |       | 8,814 Panel B    | - 2: A   | 7                 | 8,814         | 0,000E+00    | 0,000E+00                | 0,000E+00     | 1,00                | 0,000E+00                | 1,505E+03               | 0,000E+00               | 5,487E+02              | 2,717E+00               | 1,726E+0                          |
| nalysis<br>Shoth Computation Dista                                                                                                  |       | 7,593 Panel B    | • 1: V   | 6                 | 7,593         | 0,000E+00    | 0,000E+00                | 0,000E+00     | 1,00                | 0,000E+00                | 1,170E+03               | 0,000E+00               | 4,310E+02              | 2,620E+00               | 1,825E+0                          |
| Analysis Method                                                                                                    |       | 6,373 Panel B    | - 1: A   | 5                 | 6,373         | 0,000E+00    | 0,000E+00                | 0,000E+00     | 1,00                | 0,000E+00                | 1,505E+03               | 0,000E+00               | 5,355E+02              | 2,789E+00               | 1,930E+0                          |
| esults                                                                                                    |       | 5,000 Panel C    | • 2: V   | 4                 | 5,000         | 0,000E+00    | 0,000E+00                | 0,000E+00     | 1,00                | 0,000E+00                | 1,481E+03               | 0,000E+00               | 4,315E+02              | 2,708E+00               | 2,031E+0                          |
| - Frequencies<br>- Besults                                                                                                    |       | 3,868 Panel C    | - 2: A   | 3                 | 3,868         | 0,000E+00    | 0,000E+00                | 0,000E+00     | 1,00                | 0,000E+00                | 1,891E+03               | 0,000E+00               | 5,578E+02              | 2,910E+00               | 2,127E+00                         |
| Assessment                                                                                                    |       | 2,621 Panel C    | • 1: V   | 2                 | 2,621         | 0,000E+00    | 0,000E+00                | 0,000E+00     | 1,00                | 0,000E+00                | 1,481E+03               | 0,000E+00               | 4,214E+02              | 2,757E+00               | 2,228E+00                         |
| - Foundation                                                                                                    |       | 1,374 Panel C    | - 1: A   | 1                 | 1,374         | 0,000E+00    | 0,000E+00                | 0,000E+00     | 1,00                | 0,000E+00                | 1,891E+03               | 0,000E+00               | 5,441E+02              | 2,969E+00               | 2,334E+00                         |
|                                                                                                    |       |                  |          | 0                 | 0.000         | 0.000E+00    | 0.000E+00                | 0.000E+00     | 1.00                | 0.000E+00                |                         |                         |                        |                         |                                   |

Fig. 51 Page "Shaft computation data"

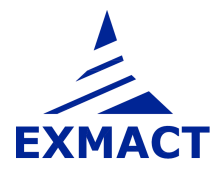

### 7.8.2 Second order effects

The software allows evaluation of second order effects. The imperfections of the structure are set on page "Second order effects", see *Fig. 52*. The imperfections are determined according to chapter 5.3.2 (3), EN 1993-1-1 [5] and chapter 5.2.2 (1), EN 1993-3-2 [9] or chapter 2, DIN 18800-2 [20]. Nonlinear static calculation is done for sum of the initial imperfection and maximum deflection obtained from static or dynamic analysis. Accuracy of nonlinear static calculation and upper limit of number of iterations is set in tab "Calculation" placed in the middle of the page.

| 🖞 New 📋 Open 🛃 Save 📕 Save As                    | 🗙 Clo     | se 🗐 Word About                   |                 |                 |             |                           |                   |                      |
|--------------------------------------------------|-----------|-----------------------------------|-----------------|-----------------|-------------|---------------------------|-------------------|----------------------|
| ample 2 · Lattice structure Example 1 · Mor      | opole     |                                   |                 |                 |             |                           |                   |                      |
| - Project, Standards                             | Imperfe   | ctions according to EN 1993-1     | -1, 5.3.2 (3)   |                 |             |                           |                   |                      |
| Structure                                        | Ultima    | te limit state (ULS)              |                 |                 |             | Serviceable lin           | nit state (SLS)   |                      |
| Type or the Structure     Tower / Shaft          | Globa     | initial inclination               |                 |                 |             | Global initial inclin     | ation (erection t | olerances acc. to EN |
| Geometry                                         | Daviau    | n Innaan meninaation<br>Islue     |                 | 1               |             | obilor - 1 / 100          |                   | Metances acc. to Et  |
| - Cross Section Characteristics                  | Dasic v   | aue pr                            |                 | ,               | 1.000       | phi_er = 17               | JU                | T                    |
|                                                  | Reduct    | ion factor for height             | alpha_h= 0,6    | 7               | A.<br>      |                           |                   |                      |
| Important Points                                 | Global i  | initial inclination               | phi = 1 / 300   | 1               | (A)<br>(90) |                           |                   |                      |
| Foundation                                       |           |                                   |                 |                 |             |                           |                   |                      |
| Ancillaries                                      | Helatr    | ve initial local bow imperi       | ection          | N/N N           |             |                           |                   |                      |
| Calculation Model                                | Produc    | tion procedure                    | Cold formed (bu | ckling curve c) | •           |                           |                   |                      |
| Loading<br>- Load combinations                   | Analysi   | s                                 | plastic         |                 | *           |                           |                   |                      |
| Vertical Load                                    | Balativ   | e initial local how imperfectic e | 0/1 = 1 / [15]  | 1               | - AC        |                           |                   |                      |
| Snow Load                                        | Trelative | e inidal local bow imperieduc ej  |                 | 1               | 10          |                           |                   |                      |
| Le Load                                          |           |                                   |                 |                 |             |                           |                   |                      |
| - Horizontal Load                                | Calcula   | ition                             |                 |                 |             |                           |                   |                      |
|                                                  | Max. in   | acurracy of resulting deflection  | at the top      | 1               | e m         | 10                        |                   |                      |
| - Wind Speed and Pressure                        | Mauina    | m itaratiana                      |                 | 10              |             | 1.X                       |                   |                      |
| Wind Drag                                        | Maximu    | im iterations                     |                 | 10              | a training  |                           |                   |                      |
| Analysis                                         |           |                                   |                 |                 | 112012 01   | 10 17 17                  |                   |                      |
| - Shart Computation Data<br>Second Order Effects | -         | Marking                           | Element         | Height          | Global      | Relative<br>initial local | Total initial     | Total initial        |
| - Analysis Method                                |           |                                   | TURBOT          | point           | inclination | imperfection              | for ULS           | for SLS              |
| Results                                          |           |                                   |                 | 2               |             |                           |                   |                      |
| - Frequencies                                    |           |                                   |                 | [m]             | [mm]        | [mm]                      | [mm]              | [mm]                 |
| Results                                          |           | - 18,000 Panel A                  | 3-4             | 18,000          | 60          | 240                       | 300               | 18                   |
| Foundation                                       |           | 18,000 Panel A                    | 4               | 18,000          | 60          | 240                       | 300               | 18                   |
|                                                  |           | 16,700 Discrete ancil             | 3               | 16,700          | 56          | 207                       | 262               | 17                   |
|                                                  | 8         | 12 000 Panal P                    |                 | 12 000          | 40          | 107                       | 147               | 12                   |
|                                                  |           | 12,000 Fariel D                   | -               |                 |             |                           |                   |                      |

Fig. 52 Page "Second order effects"

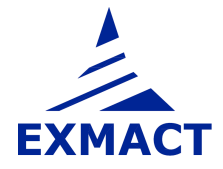

## 7.8.3 Analysis method

Modal characteristics (natural frequencies and mode shapes) of the tower are calculated first.

The number of calculated natural frequencies is set and upper limit of the frequency range, in which the natural frequencies are searched.

The mode shapes of 3D lattice tower for all wind directions and appropriated perpendicular directions are evaluated. The resultant mode shape in given direction is determined as a combination of couple of perpendicular mode shapes with identical frequency.

Than setting of the selected analysis method can be done or default setting modified. Different methods can be used for response determination of the tower.

# a) Quasi-static analysis according to EN 1991-1-4 [4]

This method can be used for monopoles and chimneys designed according to EN 1993-3-2 [9]. The method may be used if criteria given in 6.3., EN 1991-1-4 [4] are met. Otherwise, spectral analysis or simplified spectral analysis is to be used.

| 🏂 Exmact                                                                                                    |                                   |                                                                                               |                        |                                         |                              |                         |
|----------------------------------------------------------------------------------------------------|-----------------------------------|-----------------------------------------------------------------------------------------------|------------------------|-----------------------------------------|------------------------------|-------------------------|
| 🗄 🛅 New 📋 Open 🛃 Save 🕞 Save As                                                                                                    | . 🗙 Close                         | Word About                                                                                    |                        |                                         |                              |                         |
| Example 1 · Monopole Example 2 · Lattice struct                                                                                                    | sture                             |                                                                                               |                        |                                         |                              |                         |
| Project, Standards                                                                                                    | Analysis                          | method                                                                                        |                        |                                         |                              |                         |
| Structure     Type of the Structure     Type of the Structure                                                                                                    | Method:                           | Quasistatic analy                                                                             | sis according to EN 19 | 991-1-4 🔹 🖌 🖌                           | yaa                          |                         |
| Geometry                                                                                                    | Modal ar                          | nalysis                                                                                       |                        |                                         |                              |                         |
| Tube Structure Definition     Cross Section Characteristics                                                                                                    | Number                            | of frequencies:                                                                               | 3 🔹                    |                                         | Upper limit                  |                         |
| Discrete Structure Components     Material     Bolts     Connections                                                                                                    |                                   | Frequency<br>index                                                                            | Structural<br>damping  | Damping<br>due to<br>special<br>devices | of calculate<br>natural freq | id<br>juencies: 20 × Hz |
| Important Points                                                                                                    | •                                 | 1                                                                                             | 0,012                  | 0,000                                   | E                            |                         |
| Foundation<br>Ancillaries                                                                                                    |                                   | 2                                                                                             | 0,012                  | 0,000                                   |                              |                         |
| Calculation Model                                                                                                    |                                   | 3                                                                                             | 0.012                  | 0.000                                   | -                            |                         |
| Load combinations     Vertical Load     Snow Load     Ice Load     Horizontal Load     Wind     Wind Directions and Drag Types     Wind Speed and Pressure     Wind Drag     Shaft Computation Data     Second Order Effects     Analysis Method     Results     Frequencies     Results     Assessment     Foundation | Uuassa<br>Detei<br>Refei<br>Orogi | tic analysis according<br>rmination of structural<br>rence height:<br>raphy factor at referer | factor c_s c_d using A | nnex: B<br>z_s= 10,800<br>c0(z_s)= 1,00 | m<br>Ar                      |                         |

Fig. 53 Page "Analysis method", setting of quasistatic analysis according to EN 1991-1-4 [4]

Approach for determination of structural factor (according to Annex B or C, EN 1991-1-4 [4]), reference height (default setting is 0,6x overall height of tower) and orography factor at reference height are set, see *Fig. 53*.

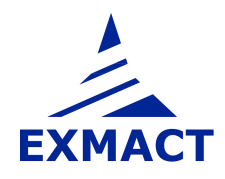

# b) Equivalent static analysis according to B.3, EN 1993-3-1 [8]

This method can be used for lattice structures designed according to EN 1993-3-1 [8]. The method may be used if criteria given in B.3.1., EN 1993-3-1 [8] are met. Otherwise, spectral analysis or simplified spectral analysis is to be used.

Approach for determination of structural factor (according to Annex B or C, EN 1991-1-4 [4]), reference height (default setting is 0,6x overall height of tower) and orography factor at reference height and other characteristics are set, see *Fig. 54*.

| analad Manaada e 1 o .                                                                                                    |             | -                                                | 4                           |                |                                                                                                    |  |  |  |  |  |
|----------------------------------------------------------------------------------------------------|-------------|--------------------------------------------------|-----------------------------|----------------|----------------------------------------------------------------------------------------------------|--|--|--|--|--|
| cample 1 - Monopole   Example 2 - Lattice stru                                                                                                  | cture       | 64                                               |                             |                |                                                                                                    |  |  |  |  |  |
| - Project, Standards                                                                                                    | Analysis    | method                                           |                             |                |                                                                                                    |  |  |  |  |  |
| E Structure                                                                                                    | Method      | Equivalent static                                | analysis according to EN 19 | 93-3-1 👻 Analy | UZB                                                                                                    |  |  |  |  |  |
| Tower / Shaft                                                                                                    |             |                                                  |                             |                |                                                                                                    |  |  |  |  |  |
| Geometry                                                                                                    | Modal a     | nalusis                                          |                             |                |                                                                                                    |  |  |  |  |  |
| - Tube Structure Definition                                                                                                    | Number      | of fraguenoise:                                  | 2 *                         |                |                                                                                                    |  |  |  |  |  |
| - Cross Section Characteristics                                                                                                    | Number      | or nequencies.                                   | 3                           |                | Upper limit<br>of calculated                                                                                                    |  |  |  |  |  |
| - Discrete Structure Components                                                                                                    |             | Frequency                                        | Structural Da               | mping          | natural frequencies: 20 - Hz                                                                                                    |  |  |  |  |  |
| Material                                                                                                    |             | index                                            | damping d                   | ue to          |                                                                                                    |  |  |  |  |  |
| - Bolts                                                                                                    |             |                                                  | st                          | ecial<br>vices | ÷                                                                                                    |  |  |  |  |  |
| Important Points                                                                                                    |             |                                                  | 0.010                       | 0.000          |                                                                                                    |  |  |  |  |  |
| - Foundation                                                                                                    |             | 1                                                | 0,012                       | 0,000          |                                                                                                    |  |  |  |  |  |
| - Ancillaries                                                                                                    |             | 2                                                | 0,012                       | 0,000          |                                                                                                    |  |  |  |  |  |
| - Calculation Model                                                                                                    |             | 3                                                | 0.012                       | 0.000          | *                                                                                                    |  |  |  |  |  |
| 🖹 Loading                                                                                                    | Equivale    | nt static analysis acc                           | arding to EN 1993-3-1       |                |                                                                                                    |  |  |  |  |  |
| - Load combinations                                                                                                    | - quir de   |                                                  |                             |                |                                                                                                    |  |  |  |  |  |
| E Vertical Load                                                                                                    | · · ·       |                                                  |                             | -              |                                                                                                    |  |  |  |  |  |
|                                                                                                    | Dete        | rmination of structura                           | factor c_s c_d using Annex: | В              | <b>—</b>                                                                                                    |  |  |  |  |  |
| Horizontal Load                                                                                                    | Refe        | rence height:                                    | Z                           | s= 10,800      | 🔿 m                                                                                                    |  |  |  |  |  |
| Wind                                                                                                    | Oroc        | ranhu factor at refere                           | ace beight c0(z -           | )= 100         |                                                                                                    |  |  |  |  |  |
| <ul> <li>Wind Directions and Drag Types</li> </ul>                                                                                              |             |                                                  | ioo noight                  | 1.20           |                                                                                                    |  |  |  |  |  |
| <ul> <li>Wind Speed and Pressure</li> </ul>                                                                                                    |             |                                                  |                             |                |                                                                                                    |  |  |  |  |  |
|                                                                                                    | Den         | situ of the material of t                        | ne tower structure:         | 7850           | ka/m3                                                                                                    |  |  |  |  |  |
| Wind Drag                                                                                                    | DOIL        | sky of the material of t                         | ic tower structure.         | 1000           | The second second secon |  |  |  |  |  |
| Analysis                                                                                                    |             |                                                  | 3620 ·                      | 0.001          |                                                                                                    |  |  |  |  |  |
| - Wind Drag<br>Analysis<br>- Shaft Computation Data<br>- Second Drder Effects                                                                   | Volu        | me/resistance consta                             | nt                          | 0,001          |                                                                                                    |  |  |  |  |  |
| Wind Drag     Analysis     Shaft Computation Data     Second Order Effects     Analysis Method                                                  | Volu<br>Dep | me/resistance consta<br>h in the direction of th | nt:<br>ve wind:             | 830.000        |                                                                                                    |  |  |  |  |  |
| - Wind Drag<br>Analysis<br>Second Order Effects<br>- Analysis Method<br>Results                                                                 | Volu<br>Dep | me/resistance consta<br>h in the direction of th | nt:<br>e wind:              | 830,000        |                                                                                                    |  |  |  |  |  |
| Wind Drag<br>Analysis<br>- Shaft Computation Data<br>- Second Order Effects<br>- Analysis Method<br>- Results<br>- Frequencies                  | Volu<br>Dep | me/resistance consta<br>h in the direction of th | n:<br>ie wind:              | 830,000        | x.                                                                                                    |  |  |  |  |  |
| - Wind Drag<br>- Analysis<br>- Shaft Computation Data<br>- Second Order Effects<br>- Analysis Method<br>- Results<br>- Frequencies<br>- Results | Volu<br>Dep | me/resistance consta<br>h in the direction of th | nt:<br>ne wind:             | 830,000        | A.<br>V                                                                                                    |  |  |  |  |  |
| Wind Drag Analysis Analysis Second Order Effects Analysis Method Results - Results - Assessment Craved using                                    | Volu<br>Dep | me/resistance consta                             | nt<br>ie wind:              | 830,000        |                                                                                                    |  |  |  |  |  |
| Wind Drag Analysis Analysis Second Order Effects Analysis Method Results Frequencies Results Assessment Foundation                              | Volu<br>Dep | me/resistance consta                             | nt<br>e wind:               | 830,000        |                                                                                                    |  |  |  |  |  |
| Wind Drag Analysis Analysis Second Order Effects Analysis Method Results Frequencies Results Assessment Foundation                              | Volu<br>Dep | me/resistance consta<br>h in the direction of th | nt:<br>le wind:             | 830,000        |                                                                                                    |  |  |  |  |  |
| Wind Drag Analysis Analysis Analysis Method Results Results Results Assessment Foundation                                                       | Volu<br>Dep | me/resistance consta<br>h in the direction of th | nt:<br>ie wind:             | 830,000        |                                                                                                    |  |  |  |  |  |

Fig. 54 Page "Analysis method", setting of equivalent static analysis according to EN 1993-3-1 [8]

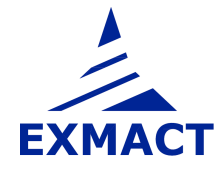

### c) Simplified spectral analysis according to [16]

This method can be used for monopoles, chimneys and lattice structures. The method is described in chapter 3, [16].

The power spectral density of wind velocity for along and cross wind turbulence can be chosen as well as coherence function and admittance of individual panels, see *Fig. 55*.

For background response determination of the number of load cases can be set. If the number equal to the number of the panels is selected, the most accurate results are obtained.

| 之 Exmact                                                                                               |                                |                       |                                         |                       |                              |         |
|----------------------------------------------------------------------------------------------------|--------------------------------|-----------------------|-----------------------------------------|-----------------------|------------------------------|---------|
| 🗄 🎦 New 📑 Open 🛃 Save 🛃 Save As                                                                        | . 🗙 Close 藰 Word About         |                       |                                         |                       |                              |         |
| Example 1 - Monopole Example 2 - Lattice struct                                                        | ture                           |                       |                                         |                       |                              |         |
| - Project, Standards                                                                                   | Analysis method                |                       |                                         |                       |                              |         |
| Structure     Type of the Structure                                                                    | Method: Simplified spectr      | al analysis           | Analyze                                 |                       |                              |         |
| Tower / Shaft                                                                                          |                                |                       |                                         |                       |                              |         |
| - Lieometry                                                                                            | Modal analysis                 |                       |                                         |                       |                              |         |
| - Cross Section Characteristics                                                                        | Number of frequencies:         | 3                     |                                         |                       | Upper limit<br>of calculated |         |
| — Discrete Structure Components     — Material     — Bolts     — Connections                           | Frequency<br>index             | Structural<br>damping | Damping<br>due to<br>special<br>devices |                       | natural frequencies:         | 20 📩 Hz |
| Important Points                                                                                       | <b>b</b> 1                     | 0.012                 | 0,000                                   |                       |                              |         |
| - Foundation                                                                                           | 2                              | 0,012                 | 0,000                                   |                       |                              |         |
| - Calculation Model                                                                                    | 3                              | 0.012                 | 0.000                                   | *                     |                              |         |
| 🖨 Loading                                                                                              | Simplified spectral analysis   |                       |                                         |                       |                              |         |
| - Load combinations                                                                                    | Background response            |                       |                                         |                       |                              |         |
| Snow Load                                                                                              | Determination of background    | factor B^2 using Ann  | •                                       |                       |                              |         |
| Le Load                                                                                                | M                              |                       |                                         |                       | ( ) ]                        |         |
| Wind                                                                                                   | Number of load cases for the   | background response   | evaluation.                             | equal to the number o | r paneis 🔹                   |         |
| <ul> <li>Wind Directions and Drag Types</li> <li>Wind Speed and Pressure</li> <li>Wind Drag</li> </ul> | Orography factor at reference  | height                | c0(z_s)=                                | 1,00                  |                              |         |
| 🖨 Analysis                                                                                             | Resonant response - Cha        | racteristics of alo   | ng wind turbulence                      |                       |                              |         |
|                                                                                                    | Power spectral density of wind | l speed:              | EN 1991-1-4                             |                       | *                            | ]       |
| Analysis Method                                                                                        | Coherence function:            |                       | Davenport, Cy a Cz a                    | icc. to EN 1991-1-4   | +                            |         |
| - Frequencies                                                                                          | Admittance of individual panel | s:                    | EN 1991-1-4_Annex I                     | В                     | -                            | ]       |
| Hesults<br>Assessment                                                                                  | Resonant response - Cha        | racteristics of cro   | ss wind turbulence                      |                       | Yes 💌                        |         |
| Foundation                                                                                             | Power spectral density of wind | speed:                | Kaimal                                  |                       |                              | Ĵ       |
|                                                                                                    | Coherence function:            |                       | Davenport, Cy a Cz a                    | cc. to Vickery        | •                            | ]       |
|                                                                                                    | Admittance of individual panel | s:                    | EN 1991-1-4_Annex B                     | B                     | *                            | ]       |
|                                                                                                    |                                |                       | <i>B</i>                                |                       |                              |         |

Fig. 55 Page "Analysis method", setting of simplified spectral analysis

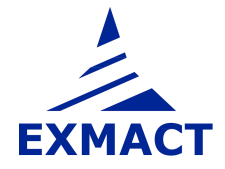

# d) Spectral analysis

This method can be used for monopoles, chimneys and lattice structures. The method is described e.g. [15] or briefly in chapter 2, [16].

The power spectral density of wind velocity for along and cross wind turbulence can be chosen as well as coherence function and admittance of individual panels, see *Fig. 56*.

| - Project, Standards                                                                                    | Analysis m                | ethod                   |                       |                                         |          |                                     |         |  |  |
|----------------------------------------------------------------------------------------------------|---------------------------|-------------------------|-----------------------|-----------------------------------------|----------|-------------------------------------|---------|--|--|
| - Structure<br>Type of the Structure                                                                    | Method: Spectral analysis |                         |                       |                                         |          |                                     |         |  |  |
| ☐ Tower / Shaft                                                                                         | Modal ana                 | lysis                   |                       |                                         |          |                                     |         |  |  |
| <ul> <li>Tube Structure Definition</li> <li>Cross Section Characteristics</li> </ul>                    | Number of                 | frequencies:            | 3                     |                                         | ų        | pper limit                          |         |  |  |
| <ul> <li>Discrete Structure Components</li> <li>Material</li> <li>Bolts</li> <li>Connections</li> </ul> |                           | Frequency<br>index      | Structural<br>damping | Damping<br>due to<br>special<br>devices | of<br>na | r calculated<br>atural frequencies: | 20 🐑 Hz |  |  |
| Important Points                                                                                        | ) E                       | 1                       | 0.0                   | 0,000                                   |          |                                     |         |  |  |
| - Foundation                                                                                            |                           | 2                       | 0,0                   | 12 0,000                                |          |                                     |         |  |  |
| - Calculation Model                                                                                     |                           | 3                       | 0.0                   | 12 0.000                                | *        |                                     |         |  |  |
| Loading                                                                                                 |                           |                         |                       |                                         |          |                                     |         |  |  |
| - Load combinations                                                                                     | Spectral a                | nalysis                 |                       |                                         |          |                                     |         |  |  |
| 🚊 Vertical Load                                                                                         | Paramet                   | ers for calculation     | n                     |                                         |          |                                     |         |  |  |
|                                                                                                    | Fraguista                 | u otop:                 |                       | d - 0.005                               |          | U-                                  |         |  |  |
| Ice Load                                                                                                | Frequenc                  | y step.                 |                       | d_1= 0,005                              |          | ΠZ                                  |         |  |  |
| Horizontal Load                                                                                         | Upper lim                 | it of investigated freq | uency range:          | f_max= 10,00                            |          | Hz                                  |         |  |  |
| -Wind Directions and Drag Types                                                                         | Along w                   | ind turbulence ch       | aracteristics         |                                         |          |                                     |         |  |  |
| <ul> <li>Wind Speed and Pressure</li> </ul>                                                             | Power sp                  | ectral density of wind  | speed:                | EN 1991-1-4                             |          | •                                   |         |  |  |
| Wind Drag<br>Analysis                                                                                   | Coherenc                  | e function:             |                       | Davenport, Cy a Cz acc. to EN           | 1991-1-4 | •                                   |         |  |  |
| - Shaft Computation Data                                                                                | Admittanc                 | e of individual panels  | o.,                   | EN 1991-1-4 Anney P                     |          |                                     |         |  |  |
| - Second Urder Effects                                                                                  |                           |                         |                       | En 1991 I TOURORD                       |          |                                     |         |  |  |
| - Besults                                                                                               | Cross w                   | ind turbulence ch       | aracteristics         |                                         | Y        | 'es 🔻                               |         |  |  |
| - Frequencies                                                                                           | Power spe                 | ectral density of wind  | speed:                | Kaimal                                  |          | •                                   |         |  |  |
| Hesults<br>Assessment                                                                                   | Coherenc                  | e function:             |                       | Davenport, Cy a Cz acc. to Vick         | ery      | •]                                  |         |  |  |
| Foundation                                                                                              | A de Sterrer              |                         |                       |                                         |          |                                     |         |  |  |
|                                                                                                    | Admittanc                 | e or individual panels  | S.                    | EN 1991-1-4_Annex B                     |          | •                                   |         |  |  |

Fig. 56 Page "Analysis method", setting of spectral analysis

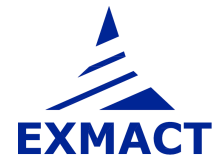

# e) Quasi-static analysis according to P 2.8, ČSN 730035 [13]

This method can be used for monopoles, chimneys and lattice structures designed according to standard ČSN 730035 [13]. The method may be used for towers, which met the description given in chapter P 2.8, ČSN 730035 [13], i.e. for towers with uniformly distributed mass, rigidity and wind drag. This method is included in the software only for comparisons. The standard ČSN is not valid at present.

Note: The wind drag and ice load determined in previous chapters (according EN and ISO standards) will be used for this analysis. The strictly correct calculation according to ČSN standard must be done for wind drag and ice load determined according to ČSN. This input must be set manually.

Wind zone, type of terrain and type of structure are set according to ČSN 730035 [13], see *Fig. 57*.

| Disjant Chandrada                                                                                                    | An alusia a               | atha d                                                              |                         |                                         |    |                                       |    |
|----------------------------------------------------------------------------------------------------|---------------------------|---------------------------------------------------------------------|-------------------------|-----------------------------------------|----|---------------------------------------|----|
| - Structure                                                                                                    | Analysis m                | lethod                                                              |                         |                                         |    |                                       |    |
| Type of the Structure     Tower / Shaft                                                                                                    | Method:                   | Quasistatic anal                                                    | vsis according to CSN 7 |                                         |    |                                       |    |
| Geometry                                                                                                    | Modal ana                 | alysis                                                              |                         |                                         |    |                                       |    |
| <ul> <li>Tube Structure Definition</li> <li>Cross Section Characteristics</li> </ul>                                                                                                    | Number o                  | frequencies:                                                        | 3                       |                                         |    | Upper limit                           |    |
| — Discrete Structure Components     — Material     — Bolts     — Connections                                                                                                    |                           | Frequency<br>index                                                  | Structural<br>damping   | Damping<br>due to<br>special<br>devices | *  | of calculated natural frequencies: 20 | Hz |
| Important Points                                                                                                    | Þ                         | 1                                                                   | 0.012                   | 0.000                                   | ÷. |                                       |    |
| - Foundation<br>- Ancillaries                                                                                                    |                           | 2                                                                   | 0,012                   | 0,000                                   |    |                                       |    |
| Calculation Model                                                                                                    |                           | 3                                                                   | 0.012                   | 0.000                                   | *  |                                       |    |
| Loading     Loading     Vertical Load     Snow Load     Load     Horizontal Load     Wind Directions and Drag Types     Wind Speed and Pressure     Wind Drag     Analysis     Analysis Method     Frequencies     Results     Assessment     Foundation | Wind :<br>Funda<br>Type o | cone:<br>mental wind pressur<br>of the terrain:<br>of the strucure: | e: 450<br>A             | V/m2                                    | 2  |                                       |    |

Fig. 57 Page "Analysis method", setting of quasistatic analysis according to ČSN 730035 [13]

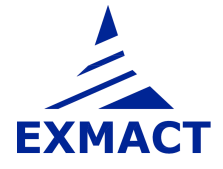

# f) Analysis according to P 2.9 – P 2.16, ČSN 730035 [13] using mode shape decomposition method

This method can be used for monopoles, chimneys and lattice structures designed according to standard ČSN 730035 [13]. This method is included in the software only for comparisons. The standard ČSN is not valid at present.

Note: The wind drag and ice load determined in previous chapters (according EN and ISO standards) will be used for this analysis. The strictly correct calculation according to ČSN standard must be done for wind drag and ice load determined according to ČSN. This input must be set manually.

Wind zone, type of terrain and type of structure are set according to ČSN 730035 [13], see *Fig. 58*.

| - Project, Standards                     | Analysis r | nethod                                |                       |                   |         |                              |  |
|------------------------------------------|------------|---------------------------------------|-----------------------|-------------------|---------|------------------------------|--|
| - Structure                              | Method:    | Analysis accordin                     | a to ČSN 730035 usine | mode shar 💌       | Analyze |                              |  |
| Type of the Structure     Tower / Shaft  |            | ( may be according                    | g                     | 1                 |         |                              |  |
| Geometry                                 | Modal an   | alysis                                |                       |                   |         |                              |  |
| - Tube Structure Definition              | Number o   | Number of frequencies: 3              |                       |                   |         | Linner limit                 |  |
| - Cross Section Characteristics          | 1          |                                       |                       |                   |         | of calculated                |  |
| - Material                               |            | Frequency                             | Structural            | Damping           | *       | natural frequencies: 20 🚑 Hz |  |
| Bolts                                    |            | index                                 | damping               | due to<br>special |         |                              |  |
| - Connections                            |            |                                       |                       | devices           | 11      |                              |  |
| Important Points                         | •          | 1                                     | 0,01,2                | 0,000             |         |                              |  |
| - Foundation                             |            | 2                                     | 0,012                 | 0,000             |         |                              |  |
| - Calculation Model                      |            | 3                                     | 0.012                 | 0.000             |         |                              |  |
| Loading                                  |            | · · · · · · · · · · · · · · · · · · · | 0051                  |                   |         |                              |  |
| - Load combinations                      | Analysis a | ccording to USN 730                   | 035                   |                   |         |                              |  |
| Vertical Load                            | ALC: A     | 23238                                 | [m                    |                   |         |                              |  |
|                                          | wind       | zone.                                 | Lm.                   | •                 |         |                              |  |
|                                          | Funda      | mental wind pressure                  | 450                   |                   | N/m2    |                              |  |
| Wind                                     | Туре       | of the terrain:                       | A                     | •]                |         |                              |  |
| - Wind Directions and Drag Types         | 0800       |                                       | 6.                    |                   |         |                              |  |
| Wind Drag                                | Tune       | of the structure:                     |                       | _]                |         |                              |  |
| Analysis                                 | Type       | or the structure.                     | a                     | •)                |         |                              |  |
| - Shaft Computation Data                 |            |                                       |                       |                   |         |                              |  |
| <ul> <li>Second Order Effects</li> </ul> |            |                                       |                       |                   |         |                              |  |
| - Analysis Method                        |            |                                       |                       |                   |         |                              |  |
| - Frequencies                            |            |                                       |                       |                   |         |                              |  |
| Results                                  |            |                                       |                       |                   |         |                              |  |
| Assessment                               |            |                                       |                       |                   |         |                              |  |
| Foundation                               |            |                                       |                       |                   |         |                              |  |
|                                          | 11         |                                       |                       |                   |         |                              |  |

Fig. 58 Page "Analysis method", setting of analysis according to ČSN 730035 [13] using mode shape decomposition method

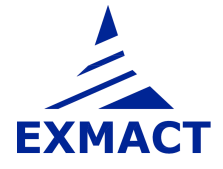

# g) Quasi-static anylysis according to chapter A.2.1, DIN 4131 [17]

This method can be used for monopoles , chimneys and lattice structures designed in accordance with DIN standards.

| 之 Exmact.                                                                                                    |                                                                                                    |                                        |                                                              |
|----------------------------------------------------------------------------------------------------|----------------------------------------------------------------------------------------------------|----------------------------------------|--------------------------------------------------------------|
| 🗄 🛅 New 🕤 Open 🛃 Save 🛃 Save As                                                                                                    | X Close 🗐 Word About                                                                                     |                                        |                                                              |
| Example 1 - Monopole Example 2 - Lattice structu                                                                                                    | re                                                                                                    |                                        |                                                              |
| Project, Standards                                                                                                    | Analysis method                                                                                          |                                        |                                                              |
| Type of the Structure     Tower / Shaft                                                                                                    | Method: DIN 4131                                                                                         | ✓ Antalyze                             |                                                              |
| Tower / Shaft     Geometry     Lattice structure definition     Lattice cross section characteristics     Discrete Structure Components     Bolts     Connections     Connections     Connections     Conduction Model     Loading     Load combinations     Vertical Load     Vertical Load     Horizontal Load     Wind Directions and Drag Types     Wind Directions and Drag Types     Wind Directions and Drag Types     Wind Directions and Drag Types     Wind Directions and Drag Types     Wind Drag     Analysis     Frequencies     Results     Frequencies     Results     Foundation | Modal analysis Number of frequencies:                                                                    | 3                                      | Upper limit<br>of calculated<br>natural frequencies: 20 + Hz |
|                                                                                                    | Analysis according to DIN 4131<br>Structure height:<br>Size factor:<br>Logarithmic decrement of damping: | h= 19,9<br>ny= 1,000<br>delta_B= 0,100 | m<br>T                                                       |

Fig. 59 Page "Analysis method", setting of analysis according to DIN 4131 [17]

# 7.9 Results

### 7.9.1 Natural frequencies and mode shapes

The review of calculated natural frequencies and mode shapes is shown on the page "Frequencies" depicted in *Fig. 60* for lattice towers and in *Fig. 61* for monopoles and chimneys.

The mode deflections as well as mode internal forces can be seen in graphical or numerical version (tabs "Visualization" or "Data").

The logarithmic decrements of damping and structural factor  $c_s c_d$  or size factor and gust factor are shown for all combinations and wind directions.

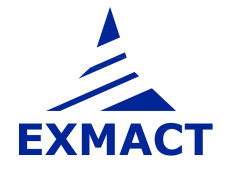

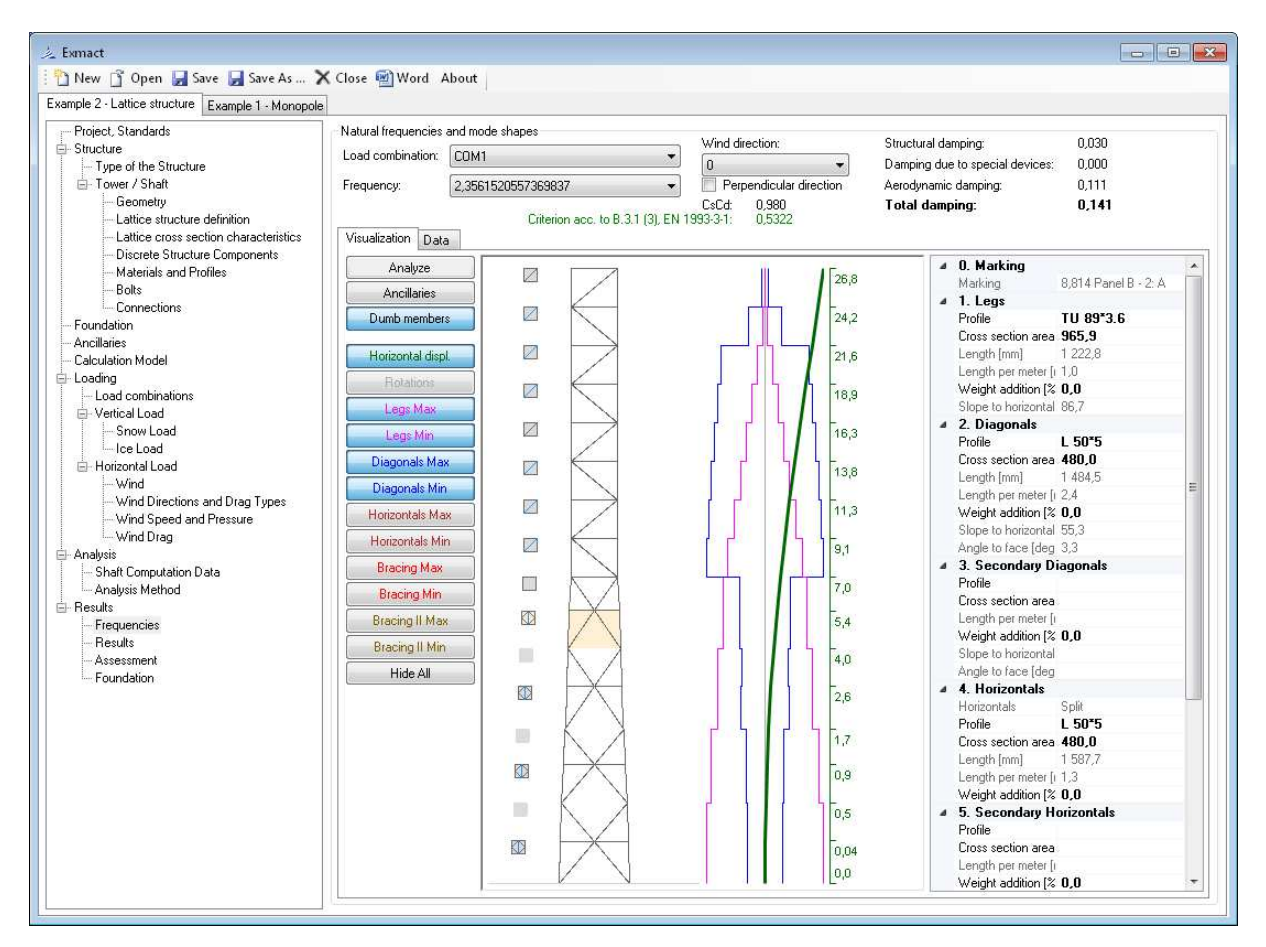

### This window can be used also for graphical modifications of the structure and the ancillaries.

Fig. 60 Page "Frequencies" for lattice towers

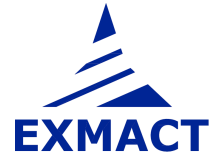

# **USER'S MANUAL**

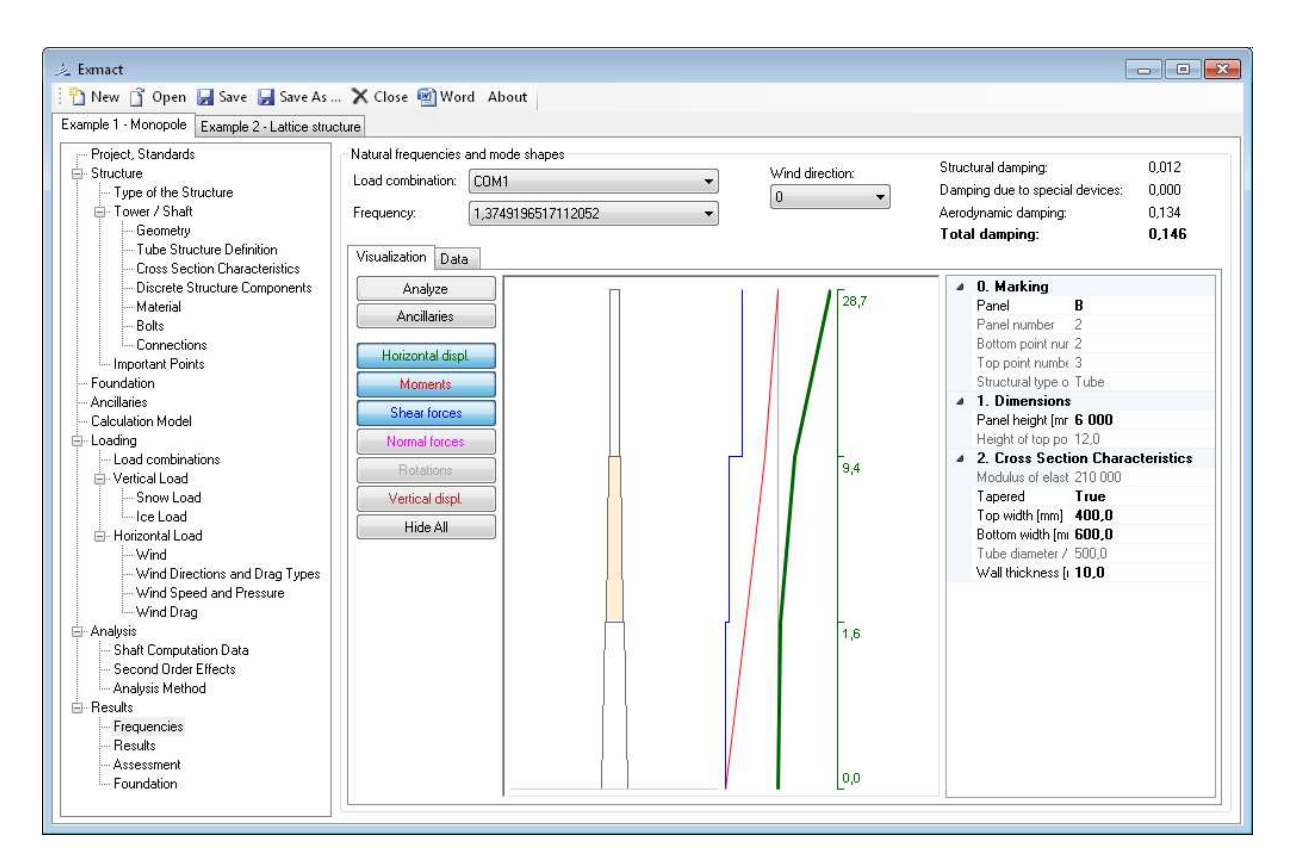

Fig. 61 Page "Frequencies" for monopoles and chimneys

### 7.9.2 Response of the tower

The review of calculated response is shown on the page "Results" depicted in *Fig. 62* for lattice towers and in *Fig. 63* for monopoles and chimneys.

The deflections as well as internal forces can be seen in graphical or numerical version (tabs "Visualization" or "Numerical results") for all load combinations, load cases and wind directions. Maximum and minimum values are found.

### This window can be used also for graphical modifications of the structure and the ancillaries.

Notes for using visualisation:

Clicking on tower, characteristics of panels are shown on the right side of page, where these values can be changed (panel which is shown is marked orange).

For lattice towers on the left of scheme of tower there are horizontal sections of the tower (squares or triangles), clicking on them cross section characteristics of members in elements are shown (shown element is marked orange). In scheme of the structure members with set profile are lined dark grey, dumb elements are blue and members where profile has to be set but it is not set are red lined.

Using button "Ancillaries" on the left side of page user can show or hide defined ancillaries. Clicking on them characteristics of ancillaries are shown (and can be changed) on the right.

Using other buttons on the left user can show or hide shapes of rotation, horizontal deflection and internal forces in members. Clicking on shape scale will show.

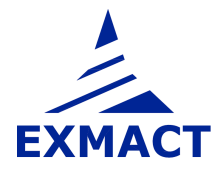

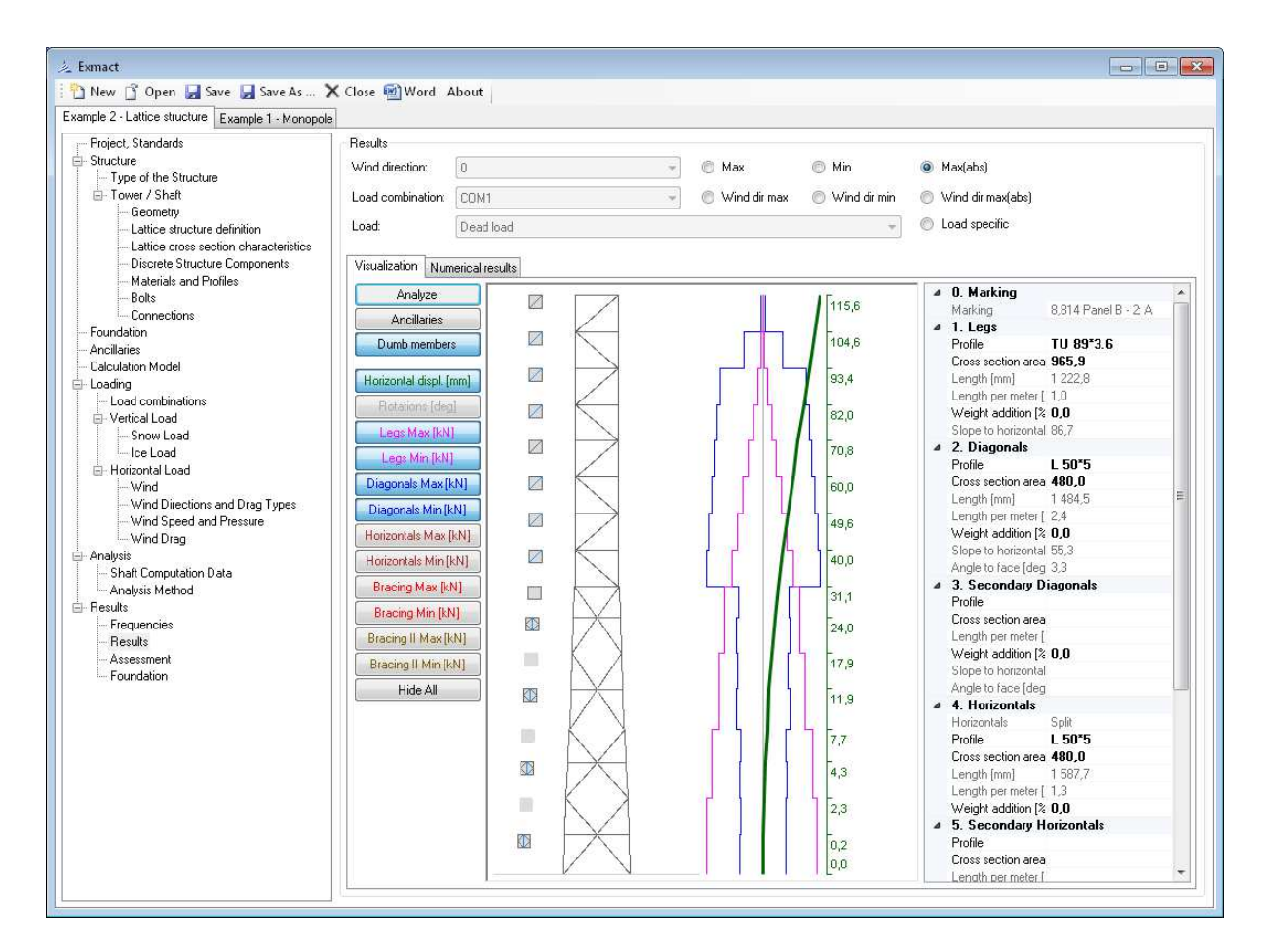

Fig. 62 Page "Results" for lattice towers

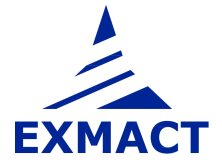

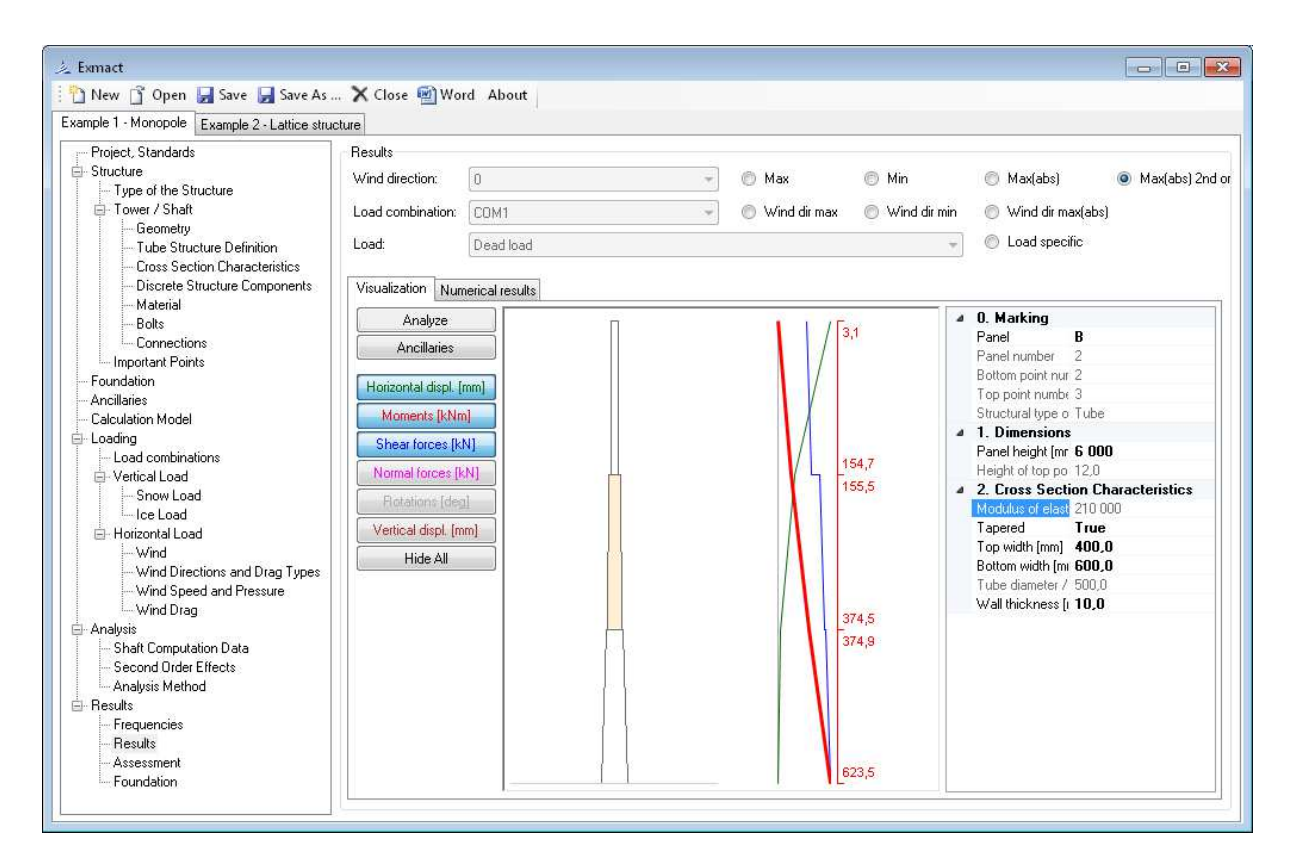

Fig. 63 Page "Results" for monopoles and chimneys

# 7.9.3 Assessment – lattice towers

The resistance of members of lattice structure and their check is determined on the page "Assessment", see *Fig. 64*.

The page is composed of several tabs: "Buckling length", "Buckling resistance", "Notional forces", "Profile check", "Connections" and "Dumb element check. These tabs are prepared for all types of members, i.e. Legs, Diagonals, Secondary diagonals, Horizontals, Secondary horizontals, Horizontal bracing members I and II.

Buckling lengths of members and effective slenderness factors according to Annex G, EN 1993-3-1 [8] are defined on page "Buckling length", see *Fig. 64*. The default values of buckling lengths are stated according to the structure geometry and can be changed manually. Secondary bracing members are not included in automatic buckling lengths evaluation. Buckling lengths of members supported by secondary members must be set manually. In case of diagonals of X-type, the default value of diagonal buckling lengths is for unconnected diagonals. In case of connected diagonal, the buckling lengths can be changed manually.

Default values of effective slenderness factors are prepared for typical geometries for tubes and angles. Default values can be changed manually.

For DIN standards effective slenderness factors are set to value 1,0. Buckling length can be changed directly in columns "buckling length" or by changing effective slenderness factor.

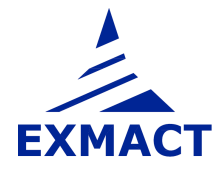

| を Exmact                                                                                                    | /e As 🏅                                                                                                    | 🗙 Close 🗃 Word About                  |                   |                           |         |                    |                    |                    |                                    |                                    |                                    |    |
|----------------------------------------------------------------------------------------------------|----------------------------------------------------------------------------------------------------|---------------------------------------|-------------------|---------------------------|---------|--------------------|--------------------|--------------------|------------------------------------|------------------------------------|------------------------------------|----|
| Project Structure     Project Structure     Type of the Structure     Tover / Shaft     Geometry     Lattice structure definition     Lattice structure definition     Lattice structure definition     Materials and Profiles     Bolts     Connections     —Ancillaries | Analyze     Members     Dumb elements       Partial factors of material.     Members     Bucking resistance forces     Dumb element check.       garma_M0=     1.00     Image: Sector of primary and notional forces     Image: Sector of horizontal deflection:     Partial factors of notacional forces     Bucking resistance       Limiting factor of rotation:     1.00     Image: Sector of total or rotation:     Diagonals:     Diagonals:     Diagonals:     Diagonals:       Utilization overview     Total     Profile     Connections     Easting:     Utilization overview |                                       |                   |                           |         |                    |                    |                    |                                    |                                    |                                    |    |
| Calculation Model     Loading     Load combinations     Vertical Load     Snow Load                                                                                                    |                                                                                                    | Marking                               | Element<br>number | Height<br>of top<br>point | Profile | Buckling<br>length | Buckling<br>length | Buckling<br>length | Effective<br>slenderness<br>factor | Effective<br>slenderness<br>factor | Effective<br>slenderness<br>factor | *  |
| Ice Load                                                                                                    |                                                                                                    |                                       |                   | (m)                       |         | [mm]               | [mm]               | [mm]               | [mm]                               | [mm]                               | [mm]                               |    |
| Wind                                                                                                    |                                                                                                    | • 19,900 Panel A                      | 9 - 16            | 19,900                    | L 60*6  |                    |                    |                    |                                    |                                    |                                    |    |
| Wind Directions and Drag 1                                                                                                    |                                                                                                    | 19,900 Panel A - 8                    | 16                | 19,900                    | L 60*6  | 1 953              | 1 953              | 1 953              | 1,11                               | 1,11                               | 0,86                               |    |
| Wind Speed and Pressure                                                                                                    |                                                                                                    | 18,650 Panel A · 7                    | 15                | 18,650                    | L 60*6  | 1 953              | 1 953              | 1 953              | 1,11                               | 1,11                               | 0,86                               |    |
| 🖃 Analysis                                                                                                    |                                                                                                    | 17,400 Panel A · 6                    | 14                | 17,400                    | L 60*6  | 1 953              | 1 953              | 1 953              | 1,11                               | 1,11                               | 0,86                               |    |
| Shaft Computation Data                                                                                                    |                                                                                                    | 16,150 Panel A - 5                    | 13                | 16,150                    | L 60*6  | 1 953              | 1 953              | 1 953              | 1,11                               | 1,11                               | 0,86                               | E  |
| E- Results                                                                                                    |                                                                                                    | 14,900 Panel A - 4                    | 12                | 14,900                    | L 60*6  | 1 953              | 1 953              | 1 953              | 1,11                               | 1,11                               | 0,86                               | 81 |
| - Frequencies                                                                                                    |                                                                                                    | 13,650 Panel A - 3                    | 11                | 13,650                    | L 60*6  | 1 953              | 1 953              | 1 953              | 1,11                               | 1,11                               | 0,86                               |    |
| Hesults                                                                                                    |                                                                                                    | 12,400 Panel A · 2                    | 10                | 12,400                    | L 70*6  | 1 953              | 1 953              | 1 953              | 1,18                               | 1,18                               | 0,89                               |    |
| Foundation                                                                                                    |                                                                                                    | 11,150 Panel A - 1                    | 9                 | 11,150                    | L 70*6  | 1 953              | 1 953              | 1 953              | 1,18                               | 1,18                               | 0,89                               |    |
|                                                                                                    |                                                                                                    | - 9,900 Panel B                       | 5-8               | 9,900                     | L 50*5  |                    |                    |                    |                                    |                                    |                                    |    |
|                                                                                                    |                                                                                                    | · 9,900 Panel B · 2                   | 7 - 8             | 9,900                     | L 50*5  |                    |                    |                    |                                    |                                    |                                    |    |
|                                                                                                    |                                                                                                    | 9,900 Panel B - 2: V                  | 8                 | 9,900                     | L 50*5  | 1 320              | 1 320              | 1 320              | 1,21                               | 1,21                               | 0,90                               |    |
|                                                                                                    |                                                                                                    | 8,814 Panel B · 2: A                  | 7                 | 8,814                     | L 50*5  | 1 485              | 1 485              | 1 485              | 1,15                               | 1,15                               | 0,88                               |    |
|                                                                                                    |                                                                                                    | - 7,593 Panel B - 1                   | 5-6               | 7,593                     | L 50*5  |                    |                    |                    |                                    |                                    |                                    |    |
|                                                                                                    |                                                                                                    | 7,593 Panel B - 1: V                  | 6                 | 7,593                     | L 50*5  | 1 485              | 1 485              | 1 485              | 1,15                               | 1,15                               | 0,88                               |    |
|                                                                                                    |                                                                                                    | 6,373 Panel B - 1: A                  | 5                 | 6,373                     | L 50*5  | 1 669              | 1 669              | 1 669              | 1,10                               | 1,10                               | 0,86                               |    |
|                                                                                                    |                                                                                                    | • 5,000 Panel C                       | 1 - 4             | 5,000                     | L 60*6  |                    |                    |                    |                                    |                                    |                                    |    |
|                                                                                                    |                                                                                                    | <ul> <li>5.000 Panel C + 2</li> </ul> | 3-4               | 5,000                     | L 60*6  |                    |                    |                    |                                    |                                    |                                    |    |

*Fig. 64 Page "Assessment" for lattice towers, tab "Buckling length". Tab for diagonals is shown.* 

| _ Exmact                                                                                                    |                                                                                  |                                                                                                    |                                             |                                                                                           |                                                                                  |                                                                          |                                                             |                                                                                                    |                                                           |                                   |                                   |                   |       |                     |                                               | - 0                                         |
|----------------------------------------------------------------------------------------------------|----------------------------------------------------------------------------------|----------------------------------------------------------------------------------------------------|---------------------------------------------|-------------------------------------------------------------------------------------------|----------------------------------------------------------------------------------|--------------------------------------------------------------------------|-------------------------------------------------------------|----------------------------------------------------------------------------------------------------|-----------------------------------------------------------|-----------------------------------|-----------------------------------|-------------------|-------|---------------------|-----------------------------------------------|---------------------------------------------|
| 🗅 New 📑 Open 🛃 Save 🛃 Save As                                                                                                    | X Clo                                                                            | se 🖄 Word About                                                                                                    |                                             |                                                                                           |                                                                                  |                                                                          |                                                             |                                                                                                    |                                                           |                                   |                                   |                   |       |                     |                                               |                                             |
| non intercepti - Califer 2 Califer model<br>Proper, Stradade<br>Structure<br>- Tope of the Structure<br>- Tope of the Structure<br>- Lafter anturuter definition<br>- Lafter anturuter definition<br>- Lafter anturuter definition<br>- Lafter anturuter definition<br>- Lafter anturuter definition<br>- Lafter anturuter definition<br>- Lafter anturuter definition<br>- Califer - Califer - Calife | ure<br>Partial f<br>gami<br>gami<br>gami<br>gami<br>gami<br>gami<br>gami<br>gami | alyze<br>actors of material<br>meM0= 100<br>meM1= 100<br>1.25<br>internal forces: Genetate of primary ar<br>tactor of horizontal deflection: z /<br>factor of rotation: | nd notional forces<br>50 (1)<br>1,00 (1) de | Members<br>Members<br>Lens<br>Diagona<br>Horizont<br>Bracing<br>19<br>Utilizatio<br>Total | s selection<br>Diagonal<br>le Horizontz<br>Bracing 2<br>n overview<br>Profiles C | Resistu<br>and ch<br>Bucklin<br>is 2 Notione<br>Profile :<br>Connections | a length<br>g resistance<br>k forces<br>sheck<br>tion check | Dumb elemen<br>Dumb elemen<br>1.00 element<br>1.00 element<br>Deflections<br>Horizontal de<br>Rotation che | nt check<br>t check force<br>kN<br>effection check<br>eck |                                   |                                   |                   |       |                     |                                               |                                             |
| - Anchaines     - Calculation Model     - Load combinations     - Load combinations     - Vertical Load     - Snow Load     - Snow Load                                                                                                    |                                                                                  | Matking                                                                                                    | Element<br>number                           | Height<br>of top<br>point                                                                 | Bolt<br>connection<br>of single<br>angles                                        | Max<br>slenderness<br>lambda max                                         | Slenderness<br>of 4th class<br>angles<br>lambda p           | Reduction<br>factor for 4th<br>class angles<br>rho                                                         | Effective<br>slenderness<br>ratio                         | Effective<br>slenderness<br>ratio | Effective<br>slenderness<br>ratio | Buckling<br>curve | Phi   | Reduction<br>factor | Reduction<br>factor<br>for bolt<br>connection | Design<br>buckling<br>resistance<br>N b R d |
| Horizontal Load                                                                                                    |                                                                                  | 10.000 0 11                                                                                                    | 0.40                                        | [m]                                                                                       | 0.45.1                                                                           | -                                                                        |                                                             | 4 000                                                                                                    |                                                           | 200                               |                                   |                   |       | -                   |                                               | [kN]                                        |
| Wind<br>Wind Directions and Dress Tunner                                                                                                    | •                                                                                | <ul> <li>19,900 Panel A</li> </ul>                                                                                                    | 9-16                                        | 19,900                                                                                    | BothEnds •                                                                       | 0                                                                        |                                                             | 1,000                                                                                                    |                                                           |                                   |                                   | ь -               |       |                     | 0,8                                           |                                             |
| - Wind Directions and Drag Types<br>- Wind Speed and Pressure                                                                                                    |                                                                                  | 19,900 Panel A - 8                                                                                                    | 16                                          | 19,900                                                                                    | BothEnds                                                                         | 165                                                                      |                                                             | 1,000                                                                                                    | 1,563                                                     | 1,563                             | 1,866                             | b •               | 2,524 | 0,237               | 0,8                                           | 4                                           |
| Wind Drag                                                                                                    |                                                                                  | 18,650 Panel A - 7                                                                                                    | 15                                          | 18,650                                                                                    | BothEnds                                                                         | 165                                                                      |                                                             | 1,000                                                                                                    | 1,563                                                     | 1,563                             | 1,866                             | b •               | 2,524 | 0,237               | 0,8                                           | 4                                           |
| Analysis<br>                                                                                                    |                                                                                  | 17,400 Panel A - 6                                                                                                    | 14                                          | 17,400                                                                                    | BothEnds •                                                                       | 165                                                                      |                                                             | 1,000                                                                                                    | 1,563                                                     | 1,563                             | 1,866                             | b •               | 2,524 | 0,237               | 0,8                                           |                                             |
| - Analysis Method                                                                                                    |                                                                                  | 16,150 Panel A - 5                                                                                                    | 13                                          | 16,150                                                                                    | BothEnds •                                                                       | 165                                                                      |                                                             | 1,000                                                                                                    | 1,563                                                     | 1,563                             | 1,866                             | b •               | 2,524 | 0,237               | 0,8                                           |                                             |
| Results                                                                                                    |                                                                                  | 14,900 Panel A - 4                                                                                                    | 12                                          | 14,900                                                                                    | BothEnds •                                                                       | 165                                                                      |                                                             | 1,000                                                                                                    | 1,563                                                     | 1,563                             | 1,866                             | b •               | 2,524 | 0,237               | 0,8                                           | -                                           |
| Frequencies                                                                                                    |                                                                                  | 13,650 Panel A - 3                                                                                                    | 11                                          | 13,650                                                                                    | BothEnds •                                                                       | 165                                                                      |                                                             | 1,000                                                                                                    | 1,563                                                     | 1,563                             | 1,866                             | b •               | 2,524 | 0,237               | 0,8                                           | -                                           |
| - Assessment                                                                                                    |                                                                                  | 12,400 Panel A · 2                                                                                                    | 10                                          | 12,400                                                                                    | BothEnds •                                                                       | 141                                                                      |                                                             | 1,000                                                                                                    | 1,420                                                     | 1,420                             | 1,646                             | b •               | 2,101 | 0,294               | 0,8                                           |                                             |
| Foundation                                                                                                    |                                                                                  | 11,150 Panel A - 1                                                                                                    | 9                                           | 11,150                                                                                    | BothEnds •                                                                       | 141                                                                      |                                                             | 1,000                                                                                                    | 1,420                                                     | 1,420                             | 1,646                             | b -               | 2,101 | 0,294               | 0,8                                           |                                             |
|                                                                                                    |                                                                                  | <ul> <li>9,900 Panel B</li> </ul>                                                                                                    | 5.8                                         | 9,900                                                                                     | BothEnds •                                                                       | 0                                                                        |                                                             | 1,000                                                                                                    |                                                           |                                   |                                   | b 🕶               |       |                     | 0,8                                           |                                             |
|                                                                                                    |                                                                                  | 9,900 Panel B - 2                                                                                                    | 7-8                                         | 9,900                                                                                     | BothEnds •                                                                       | 0                                                                        |                                                             | 1,000                                                                                                    |                                                           |                                   |                                   | b •               |       |                     | 0,8                                           |                                             |
|                                                                                                    |                                                                                  | 9,900 Panel B + 2: V                                                                                                    | 8                                           | 9,900                                                                                     | BothEnds •                                                                       | 134                                                                      |                                                             | 1,000                                                                                                    | 1,381                                                     | 1,381                             | 1,581                             | b •               | 1,984 | 0,314               | 0,8                                           |                                             |
|                                                                                                    |                                                                                  | 8,814 Panel B · 2: A                                                                                                    | 7                                           | 8,814                                                                                     | BothEnds •                                                                       | 151                                                                      |                                                             | 1,000                                                                                                    | 1,481                                                     | 1,481                             | 1,734                             | b 🕶               | 2,263 | 0,269               | 0,8                                           |                                             |
|                                                                                                    |                                                                                  | <ul> <li>7,593 Panel B - 1</li> </ul>                                                                                                    | 5-6                                         | 7,593                                                                                     | BothEnds •                                                                       | 0                                                                        |                                                             | 1,000                                                                                                    |                                                           |                                   |                                   | b 🕶               |       |                     | 0,8                                           |                                             |
|                                                                                                    |                                                                                  | 7,593 Panel B + 1: V                                                                                                    | 6                                           | 7,593                                                                                     | BothEnds •                                                                       | 151                                                                      |                                                             | 1,000                                                                                                    | 1,481                                                     | 1,481                             | 1,734                             | b •               | 2,263 | 0,269               | 0,8                                           |                                             |
|                                                                                                    |                                                                                  | 6.373 Panel B • 1: A                                                                                                    | 5                                           | 6,373                                                                                     | BothEnds •                                                                       | 170                                                                      |                                                             | 1,000                                                                                                    | 1,593                                                     | 1,593                             | 1,905                             | b -               | 2,605 | 0,228               | 0,8                                           |                                             |
|                                                                                                    |                                                                                  | <ul> <li>5,000 Panel C</li> </ul>                                                                                                    | 1 - 4                                       | 5,000                                                                                     | BothEnds •                                                                       | 0                                                                        |                                                             | 1,000                                                                                                    |                                                           |                                   |                                   | b 🕶               |       |                     | 0,8                                           |                                             |
|                                                                                                    |                                                                                  | 5.000.RandlC_2                                                                                                    | 2.1                                         | 5.000                                                                                     | RothEndo .                                                                       | 0                                                                        |                                                             | 1.000                                                                                                    |                                                           |                                   |                                   | h *               |       |                     | 0.0                                           |                                             |

Design buckling resistances are shown in tab "Buckling resistance", see Fig. 65.

*Fig. 65 Page "Assessment" for lattice towers, tab "Buckling resistance". Tab for diagonals is shown.* 

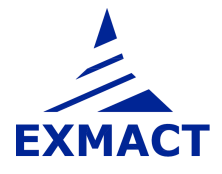

Notional forces according to chapter H.4, EN 1993-3-1 [8] are determined in dependence on the angle of member to leg or using "notional load ratio", which gives a relationship between the leg force and the bracing force, see *Fig. 66*. This can be used for example in case of complicated secondary bracing system.

| 之 Exmact                                        |                 |                                          |                    |                  |                 |            |                     |                |                 | × |
|-------------------------------------------------|-----------------|------------------------------------------|--------------------|------------------|-----------------|------------|---------------------|----------------|-----------------|---|
| 🗄 🎦 New 🕤 Open 🛃 Save 🛃 Save As                 | X Clos          | e 🗐 Word About                           |                    |                  |                 |            |                     |                |                 |   |
| Example 1 - Monopole Example 2 - Lattice struct | ure             |                                          |                    |                  |                 |            |                     |                |                 |   |
| Project. Standards                              |                 | -1                                       |                    | Members          |                 |            |                     | Dumb element   | s               |   |
| E Structure                                     | Partial I       | alyze                                    |                    | Momboro          | adaption        | Resista    | nce forces          | Dumb elemen    | tcheck          |   |
| - Type of the Structure                         | r aruari<br>nam | ma MO= 1.00                              |                    | Members          | selection       | and che    | CK                  | Dunb cicilion  | K CHOCK         |   |
| ⊡ Tower / Shaft     Geometry                    | gom             |                                          | length             | Dumb element     | check force     |            |                     |                |                 |   |
| - Lattice structure definition                  | gamma M2- 1.25  |                                          |                    |                  |                 |            |                     |                | KN              |   |
| - Lattice cross section characteristics         | yanı            |                                          |                    | Horizontal       | s Horizontals   | 2 Notional | forces              | Deflections    |                 |   |
| - Discrete Structure Components                 | Maxima          | I internal forces. Greater of primary ar | nd notional forces | Bracing 1        | Bracing 2       | Profile cl | neck                | Horizontal del | flection check  |   |
|                                                 | Limiting        | factor of horizontal deflection: z /     | 50 🚔               |                  |                 | Connect    | ion check           | Rotation che   | sk              |   |
| Connections                                     | Limiting        | factor of rotation:                      | 1,00 📄 de          | g<br>Utilization | overview        | -          |                     | -              | _               |   |
| Foundation                                      |                 |                                          |                    | Total            | Profiles Con    | nections   |                     |                |                 |   |
| Ancillaries                                     |                 |                                          |                    | (manufacture)    |                 |            |                     |                |                 |   |
|                                                 |                 | Marking                                  | Element            | Height           | Percentage      | Notional   | Angle               | Notional       | Notional        | * |
| - Load combinations                             |                 |                                          | number             | of top<br>point  | of leg<br>axial | load       | of member<br>to lea | load<br>ratio  | axial<br>forces |   |
| Vertical Load                                   |                 |                                          |                    | 1.200            | force           |            | 0.000               | 10000          | 12512-021       |   |
|                                                 |                 |                                          |                    | z                |                 |            |                     |                |                 |   |
| Horizontal Load                                 |                 |                                          |                    | [m]              |                 |            |                     |                |                 |   |
| Wind                                            | •               | • 19,900 Panel A                         | 9 · 16             | 19,900           |                 |            |                     |                |                 |   |
| - Wind Directions and Drag Types                |                 | 19,900 Panel A - 8                       | 16                 | 19,900           | 1,63            | 0,02       | 50,19               | 1,30           | 0,02            |   |
| Wind Speed and Pressure                         |                 | 18,650 Panel A - 7                       | 15                 | 18,650           | 1,63            | 0,17       | 50,19               | 1,30           | 0,22            |   |
| - Analysis                                      |                 | 17,400 Panel A - 6                       | 14                 | 17,400           | 1,63            | 0,52       | 50,19               | 1,30           | 0,67            | Ξ |
| - Shaft Computation Data                        |                 | 16,150 Panel A - 5                       | 13                 | 16,150           | 1,63            | 0,98       | 50,19               | 1,30           | 1,27            |   |
| Analysis Method                                 |                 | 14,900 Panel A - 4                       | 12                 | 14,900           | 1,63            | 1,47       | 50,19               | 1,30           | 1,92            |   |
| - Frequencies                                   |                 | 13,650 Panel A - 3                       | 11                 | 13,650           | 1,63            | 2,00       | 50,19               | 1,30           | 2,61            |   |
| Results                                         |                 | 12,400 Panel A - 2                       | 10                 | 12,400           | 1,63            | 2,56       | 50,19               | 1,30           | 3,34            |   |
| - Assessment                                    |                 | 11.150 Panel A · 1                       | 9                  | 11.150           | 1.63            | 3.15       | 50.19               | 1.30           | 4.10            |   |
| 1 oundation                                     |                 | - 9.900 Panel B                          | 5-8                | 9.900            |                 |            |                     | 10.877         |                 |   |
|                                                 |                 | - 9 900 Panel 8 - 2                      | 7.8                | 9 900            |                 |            |                     |                |                 |   |
|                                                 |                 | 9.900 Panel B - 2- V                     |                    | 9,900            | 1.52            | 3.61       | 36.92               | 1 92           | 6.94            |   |
|                                                 |                 | 9 914 Panel P - 2: A                     | 7                  | 9,914            | 1,52            | 2.02       | 26.92               | 1.92           | 7.26            |   |
|                                                 |                 | 7 500 Denel D - 1                        | 5.0                | 7,500            | 1,01            | 3,03       | 30,32               | 1,32           | 7,30            |   |
|                                                 |                 | - 7,000 Panel B - 1                      | 3-6                | 7,593            | 4 .04           | 1.07       | 00.00               | 1.00           | 7.00            |   |
|                                                 |                 | 7,593 Panel B - 1: V                     | 6                  | 7,593            | 1,61            | 4,37       | 36,92               | 1,66           | 7,28            |   |
|                                                 |                 | 6,373 Panel B - 1: A                     | 5                  | 6,373            | 1,71            | 4,65       | 36,92               | 1,92           | 8,93            |   |
|                                                 |                 | 5 000 Papel C                            | 1-4                | 5.000            |                 |            |                     |                |                 |   |

For DIN standards, notional forces are determined according to chapter 2, DIN 18800-2 [20].

Fig. 66 Page "Assessment" for lattice towers, tab "Notional forces". Tab for diagonals is shown.

The buckling resistances and axial forces are shown in tab "Profile check", see *Fig. 67*. The primary forces resulting from static or dynamic calculation are shown as well as notional forces. Maximal internal forces can be determined as only the primary forces, greater value of the primary and the notional forces or as sum of the primary and the notional forces, see (5) H.4, EN 1993-3-1 [8].

Subsequently, the slenderness check is done according to recommendations given in Annex H, EN 1993-3-1 [8] and check of member resistance.

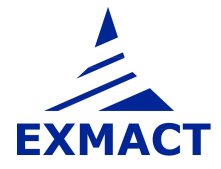

| Exmact                                                     |                                     |                                       |                                  |                      |                |                                 |            |                 |                |             |             |
|------------------------------------------------------------|-------------------------------------|---------------------------------------|----------------------------------|----------------------|----------------|---------------------------------|------------|-----------------|----------------|-------------|-------------|
| 🗋 New 📋 Open 😸 Save 🛃 Save As                              | X Close                             | Word About                            |                                  |                      |                |                                 |            |                 |                |             |             |
| <pre>kample 1 - Monopole Example 2 - Lattice structu</pre> | re                                  |                                       |                                  | 3533 - 33            |                |                                 |            | 240 - 554 - 57K | 204            |             |             |
| Project, Standards                                         | Analyze Dumb elements Dumb elements |                                       |                                  |                      |                |                                 |            |                 |                |             |             |
| Structure                                                  | Partial fa                          | actors of material:                   |                                  | Members              | selection      | and ch                          | eck        | Dumb elemer     | nt check       |             |             |
| Tower / Shaft                                              | gamm                                | na_M0= 1,00 🚔                         |                                  | Legs                 |                | Bucklin                         | a length   | Dumb element    | check force    |             |             |
| Geometry                                                   | gamm                                | na_M1= 1.00 🚔                         |                                  | Diagonals            | Diagonals 2    | Bucklin                         | resistance | 1,00            | kN             |             |             |
| - Lattice structure definition                             | gamm                                | na_M2= 1,25 🚔                         |                                  | Horizonta            | le Horizontale | 2 Notiona                       | forces     | Deflections     | 10.11          |             |             |
| - Discrete Structure Components                            | Maximal                             | internal forces: Greater of primary a | nd notional forces 👻             | Duration 1           | Dessive 2      | Profile c                       | heck       | Horizontal de   | flection check |             |             |
| Materials and Profiles                                     | Limiting                            | factor of horizontal deflection: z /  | 50 🚔                             | bracing i            | bracing 2      | Course of                       | Secretaria |                 | -              |             |             |
| Bolts                                                      | Limiting                            | factor of rotation:                   | 1,00 🔶 deg                       | (                    |                | Connection check Rotation check |            |                 |                |             |             |
| Econnections                                               |                                     |                                       | () Contraction () Contraction () | Utilization overview |                |                                 |            |                 |                |             |             |
| Ancillaries                                                |                                     |                                       |                                  | Total                | Profiles       | nections                        |            |                 |                |             |             |
| Calculation Model                                          |                                     | Madrica                               | Floment                          | Haiaht               | Design         | Drimonu                         | Motional   | M nuine un      | Clandomosa     | Utilization | Utilization |
| ii- Loading                                                |                                     | Maiking                               | number                           | of top               | buckling       | axial                           | axial      | axial           | check          | (Diagonals) | check       |
| - Load combinations  - Vertical Load                       |                                     |                                       |                                  | point                | resistance     | force                           | forces     | force           |                |             |             |
| Snow Load                                                  |                                     |                                       |                                  | 7                    |                |                                 |            |                 |                |             |             |
| Ice Load                                                   |                                     |                                       |                                  | z<br>[m]             | N_bH_d<br>[kN] | N_sd<br>[kN]                    |            | N_sd<br>[kN]    | <=180          |             |             |
| Horizontal Load                                            | *                                   | 19,900 Panel A                        | 9 - 16                           | 19,900               |                |                                 |            |                 | ok             |             | satisfied   |
| Wind Directions and Drag Types                             |                                     | 19,900 Panel A - 8                    | 16                               | 19,900               | 46             | 1,24                            | 0,02       | 1,24            | ok             | 0,03        | satisfied   |
| Wind Speed and Pressure                                    |                                     | 18,650 Panel A - 7                    | 15                               | 18,650               | 46             | 12,99                           | 0,22       | 12,99           | ok             | 0,28        | satisfied   |
| Analysis                                                   |                                     | 17,400 Panel A - 6                    | 14                               | 17,400               | 46             | 28,56                           | 0,67       | 28,56           | ok             | 0,61        | satisfied   |
| - Shaft Computation Data                                   |                                     | 16,150 Panel A - 5                    | 13                               | 16,150               | 46             | 30,50                           | 1,27       | 30,50           | ok             | 0,66        | satisfied   |
| - Analysis Method                                          |                                     | 14,900 Panel A - 4                    | 12                               | 14,900               | 46             | 32,35                           | 1,92       | 32,35           | ok             | 0,70        | satisfied   |
| - Frequencies                                              |                                     | 13,650 Panel A - 3                    | 11                               | 13,650               | 46             | 34,23                           | 2,61       | 34,23           | ok             | 0,74        | satisfied   |
| - Results                                                  |                                     | 12,400 Panel A - 2                    | 10                               | 12,400               | 68             | 36,06                           | 3,34       | 36,06           | ok             | 0,53        | satisfied   |
| Assessment                                                 |                                     | 11.150 Panel A · 1                    | 9                                | 11.150               | 68             | 37.72                           | 4.10       | 37.72           | ok             | 0.56        | satisfied   |
| - I buildation                                             |                                     | - 9 900 Panel B                       | 5-8                              | 9.900                |                |                                 |            |                 | nk             |             | satisfied   |
|                                                            |                                     | - 9 900 Panel B - 2                   | 7.8                              | 9,900                |                |                                 |            |                 | ok             |             | satisfied   |
|                                                            |                                     | 9 900 Panel B - 2 V                   | 8                                | 9 900                | 43             | 16.95                           | 6.94       | 16.95           | ok.            | 0.40        | eatisfied   |
|                                                            |                                     | 0.014 Panal P - 2- 4                  | 7                                | 0.014                | 40             | 17.02                           | 7.00       | 17.02           | ok             | 0,40        | optiofied   |
|                                                            |                                     | 7 E02 Danal D 1                       |                                  | 7 500                | 57             | 17,03                           | 7,30       | 17,05           | ek             | 0,43        | soustieu    |
|                                                            |                                     | 7,033 Panel B • 1                     | 5.6                              | 7,093                |                | 10.00                           | 7.00       | 10.00           | UK             | 0.00        | saushed     |
|                                                            |                                     | 7,593 Panel B - 1: V                  | 6                                | 7,593                | 3/             | 16,80                           | 7,28       | 16,80           | OK             | 0,46        | satished    |
|                                                            |                                     | 6,373 Panel B - 1: A                  | 5                                | 6,373                | 31             | 17,93                           | 8,93       | 17,93           | ok             | 0,58        | satisfied   |

Fig. 67 Page "Assessment" for lattice towers, tab "Profile check". Tab for diagonals is shown.

The check of joints is carried out in tab "Connections", see *Fig. 68*. The connection resistances are defined on page "Connections", see *Fig. 16*. In column "connection" user selects connection for single member from connections defined on page "Connections".

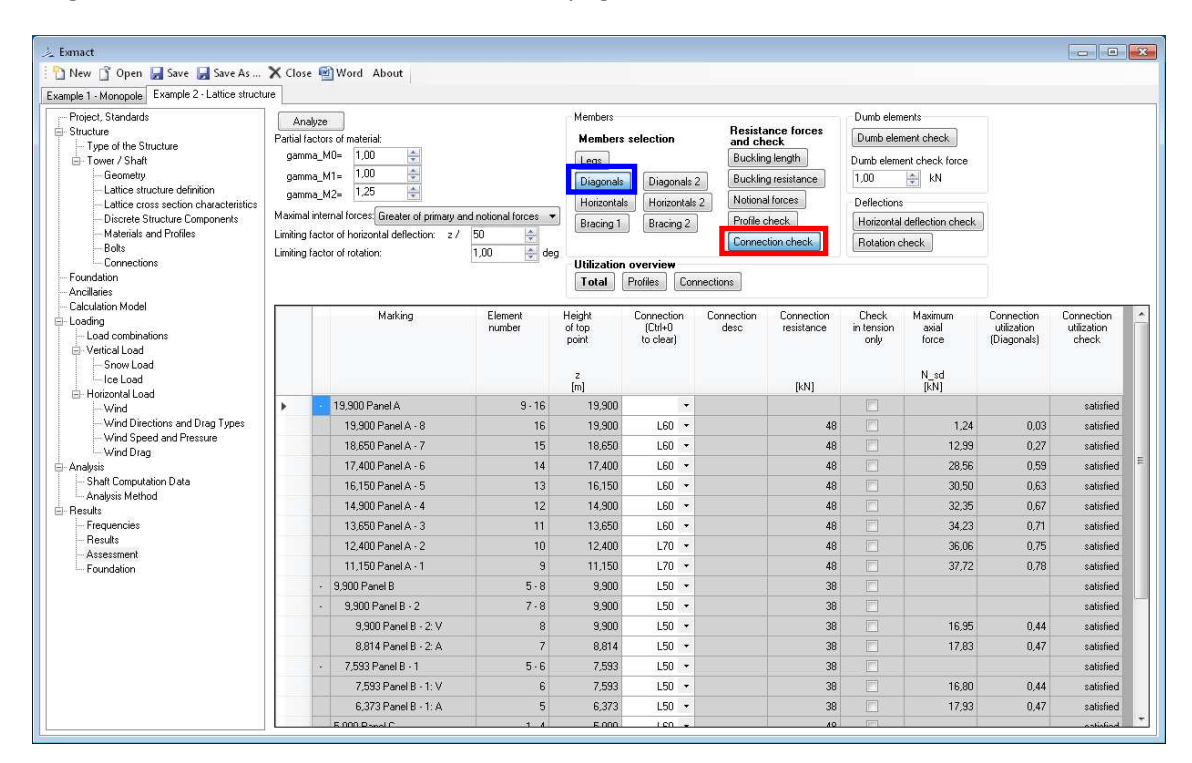

Fig. 68 Page "Assessment" for lattice towers, tab "Connections". Tab for diagonals is shown.

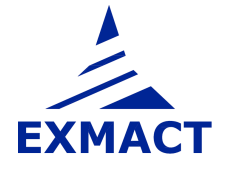

| 👕 New 🗋 Open 🚽 Save 🛃 Save As                                                                                                    | X Clo                                                                                        | ise 🧧                         | Word About                                                                              |                                          |                                       |                                           |                                                                         |                                                                               |
|----------------------------------------------------------------------------------------------------|----------------------------------------------------------------------------------------------|-------------------------------|-----------------------------------------------------------------------------------------|------------------------------------------|---------------------------------------|-------------------------------------------|-------------------------------------------------------------------------|-------------------------------------------------------------------------------|
| xemple 1 - Monopole         Example 2 - Lattice struct           Project, Standards         -           Structure         -           Tower / Shaft         -           Geometry         -           Lattice structure definition         - | Analyze<br>Patial factors of material:<br>gamma_M0= 1.00<br>gamma_M1= 1.25<br>gamma_M2= 1.25 |                               |                                                                                         |                                          |                                       | selection                                 | Resistance force<br>and check<br>Buckling length<br>Buckling resistance | Dumb elements     Dumb element check     Dumb element check force     1.00 kN |
| Eatice cross section characteristics     Origonetic Components     Materials and Profiles     Bolts     Connections     Foundation                                                                                                    | Maxim<br>Limiting<br>Limiting                                                                | al inte<br>9 facto<br>9 facto | nal forces: Greater of primary a<br>or of horizontal deflection: z /<br>or of rotation: | nd notional forces<br>50<br>1,00<br>¢ de | Bracing 1<br>g<br>Utilization         | Bracing 2<br>Bracing 2                    | Horizontal deflection check                                             |                                                                               |
| <ul> <li>Anoillaries</li> <li>Calculation Model</li> <li>Loading</li> <li>Load combinations</li> <li>Vertical Load</li> <li>Snow Load</li> <li>Loc Load</li> </ul>                                                                          |                                                                                              |                               | Marking                                                                                 | Element<br>number                        | Height<br>of top<br>point<br>z<br>[m] | Primary<br>axial<br>force<br>N_sd<br>[kN] | Dumb<br>element<br>check                                                |                                                                               |
| Wind                                                                                                    |                                                                                              |                               | 12,400 Panel A - 2                                                                      | 10                                       | 12,400                                | 0,82                                      |                                                                         |                                                                               |
| Wind Directions and Drag Types                                                                                                    |                                                                                              |                               | 11,150 Panel A - 1                                                                      | 9                                        | 11,150                                | 0,75                                      |                                                                         |                                                                               |
| - Wind Drag                                                                                                    |                                                                                              | - 5                           | 9,900 Panel B                                                                           | 5-8                                      | 9,900                                 |                                           |                                                                         |                                                                               |
| 🖨 Analysis                                                                                                    |                                                                                              | - 20                          | 9,900 Panel B - 2                                                                       | 7 - 8                                    | 9,900                                 |                                           |                                                                         |                                                                               |
| - Shaft Computation Data                                                                                                    |                                                                                              |                               | 9,900 Panel B - 2: V                                                                    | 8                                        | 9,900                                 | 17,11                                     |                                                                         |                                                                               |
| E Results                                                                                                    |                                                                                              |                               | 8,814 Panel B - 2: A                                                                    | 7                                        | 8,814                                 | 0,64                                      |                                                                         |                                                                               |
| Frequencies                                                                                                    |                                                                                              | •                             | 7,593 Panel B - 1                                                                       | 5-6                                      | 7,593                                 |                                           |                                                                         |                                                                               |
| Hesults<br>Assessment                                                                                                    |                                                                                              |                               | 7,593 Panel B - 1: V                                                                    | 6                                        | 7,593                                 | 0,00                                      | ok                                                                      |                                                                               |
| Foundation                                                                                                    |                                                                                              |                               | 6,373 Panel B - 1: A                                                                    | 5                                        | 6,373                                 | 0,61                                      |                                                                         |                                                                               |
|                                                                                                    |                                                                                              | -                             | 5,000 Panel C                                                                           | 1 - 4                                    | 5,000                                 |                                           |                                                                         |                                                                               |
|                                                                                                    |                                                                                              | -                             | 5,000 Panel C - 2                                                                       | 3 - 4                                    | 5,000                                 |                                           |                                                                         |                                                                               |
|                                                                                                    |                                                                                              |                               | 5,000 Panel C - 2: V                                                                    | 4                                        | 5,000                                 | 0,00                                      | ok                                                                      |                                                                               |
|                                                                                                    |                                                                                              |                               | 3,868 Panel C - 2: A                                                                    | 3                                        | 3,868                                 | 0,49                                      |                                                                         |                                                                               |
|                                                                                                    |                                                                                              |                               | 2,621 Panel C - 1                                                                       | 1-2                                      | 2,621                                 |                                           |                                                                         |                                                                               |
|                                                                                                    |                                                                                              |                               | 2,621 Panel C - 1: V                                                                    | 2                                        | 2,621                                 | 0,00                                      | ok                                                                      |                                                                               |
|                                                                                                    |                                                                                              |                               | 1,374 Panel C - 1: A                                                                    | 1                                        | 1,374                                 | 0,39                                      |                                                                         |                                                                               |

Primary axial forces in dumb elements are checked in tab "Dumb element check", see Fig. 69.

Fig. 69 Page "Assessment" for lattice towers, tab "Dumb element check". Tab for horizontals is shown.

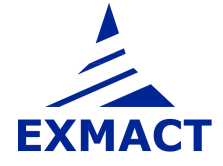

Horizontal deflection check and rotation check is carried out in tabs depicted in Fig. 70, resp. Fig. 71.

| 龙 Exmact                                                               |                                                              |                      |                   |                  |                          |                   |                          |                        | - • ×       |  |
|------------------------------------------------------------------------|--------------------------------------------------------------|----------------------|-------------------|------------------|--------------------------|-------------------|--------------------------|------------------------|-------------|--|
| 🎦 New 📑 Open 🛃 Save 🛃 Save As                                          | X Clo                                                        | se 🗐 Word About      |                   |                  |                          |                   |                          |                        |             |  |
| Example 1 - Monopole Example 2 - Lattice struc                         | ture                                                         |                      |                   |                  |                          |                   |                          |                        |             |  |
| Project, Standards                                                     | Δn                                                           | aluze                |                   | Members          |                          |                   |                          | Dumb elemen            | its         |  |
| E Structure                                                            | Partial                                                      | actors of material:  |                   | Members          | s selection              | Resista<br>and ch | nce forces<br>eck        | Ces Dumb element check |             |  |
| Type of the Structure     Tower / Shaft                                | gam                                                          | na_M0= 1,00 🚖        |                   | Legs             | Legs Buckling length     |                   |                          |                        | check force |  |
| Geometry                                                               | gam                                                          | na_M1= 1.00 🚖        |                   | Diagonal         | Diagonals 2              | Buckling          | g resistance             | ] 1,00 🔿 kN            |             |  |
| Lattice structure definition     Lattice cross section characteristics | gamma_M2= 1.25 🚔 Horizontals Horizont                        |                      |                   |                  |                          |                   | l forces                 | Deflections            |             |  |
| - Discrete Structure Components                                        | Maxima                                                       | Horizontal de        | eflection check   |                  |                          |                   |                          |                        |             |  |
| Materials and Profiles                                                 | Limiting                                                     | Rotation che         | ck                |                  |                          |                   |                          |                        |             |  |
| Connections                                                            | Limiting factor of rotation: 1,00 👘 deg Utilization overview |                      |                   |                  |                          |                   |                          |                        |             |  |
| Foundation                                                             |                                                              |                      |                   | Total            | Profiles Con             | nections          |                          |                        |             |  |
| - Ancillaries<br>- Calculation Model                                   |                                                              |                      |                   |                  |                          |                   |                          |                        |             |  |
| Loading<br>Load combinations                                           |                                                              | Marking              | Element<br>number | Height<br>of top | Horizontal<br>deflection | Limiting<br>value | Horizontal<br>deflection | Check                  | <u>^</u>    |  |
| Vertical Load                                                          |                                                              |                      |                   | point            |                          |                   | Guizadori                |                        |             |  |
| Snow Load                                                              |                                                              |                      |                   | z                |                          |                   |                          |                        |             |  |
| - Horizontal Load                                                      |                                                              |                      |                   | [m]              | [mm]                     |                   |                          |                        |             |  |
| Wind                                                                   |                                                              | • 19,900 Panel A     | 9-16              | 19,900           | 110                      | 398               | 0.00                     | satisfied              | -           |  |
| Wind Speed and Pressure                                                |                                                              | 13,300 Panel A - 8   | 15                | 19,300           | 115                      | 338               | 0,29                     | satisfied              |             |  |
| Wind Drag                                                              | -                                                            | 17,600 Panel A - 7   | 15                | 17,400           | 105                      | 373               | 0,20                     | sausned                | -           |  |
| Shaft Computation Data                                                 |                                                              | 10,400 Fanel A - 6   | 19                | 17,400           | 33                       | 340               | 0,27                     | satisfied              |             |  |
| Analysis Method                                                        |                                                              | 14,900 Panel A - 4   | 13                | 14,900           | 71                       | 298               | 0,23                     | satisfied              | 5           |  |
| Hesults     Frequencies                                                |                                                              | 13,650 Panel A - 3   | 11                | 13.650           | 60                       | 230               | 0,24                     | satisfied              |             |  |
| - Results                                                              |                                                              | 12 400 Panel A - 2   | 10                | 12 400           | 50                       | 248               | 0.20                     | satisfied              |             |  |
| - Assessment                                                           |                                                              | 11,150 Panel A • 1   | 9                 | 11,150           | 40                       | 223               | 0,18                     | satisfied              |             |  |
| - Constant                                                             |                                                              | - 9,900 Panel B      | 5-8               | 9,900            |                          | 198               |                          | satisfied              |             |  |
|                                                                        |                                                              | - 9,900 Panel B - 2  | 7-8               | 9,900            |                          | 198               |                          | satisfied              |             |  |
|                                                                        |                                                              | 9,900 Panel B - 2: V | 8                 | 9,900            | 31                       | 198               | 0,16                     | satisfied              |             |  |
|                                                                        |                                                              | 8,814 Panel B - 2: A | 7                 | 8,814            | 24                       | 176               | 0,14                     | satisfied              |             |  |
|                                                                        |                                                              | - 7,593 Panel B - 1  | 5.6               | 7,593            |                          | 152               |                          | satisfied              |             |  |
|                                                                        |                                                              | 7,593 Panel B - 1: V | 6                 | 7,593            | 18                       | 152               | 0,12                     | satisfied              |             |  |
|                                                                        |                                                              | 6 373 Panel R . 1· A | 5                 | 6 373            | 12                       | 127               | 0.09                     | satisfied              | *           |  |

Fig. 70 Page "Assessment" for lattice towers, tab "Horizontal deflection"

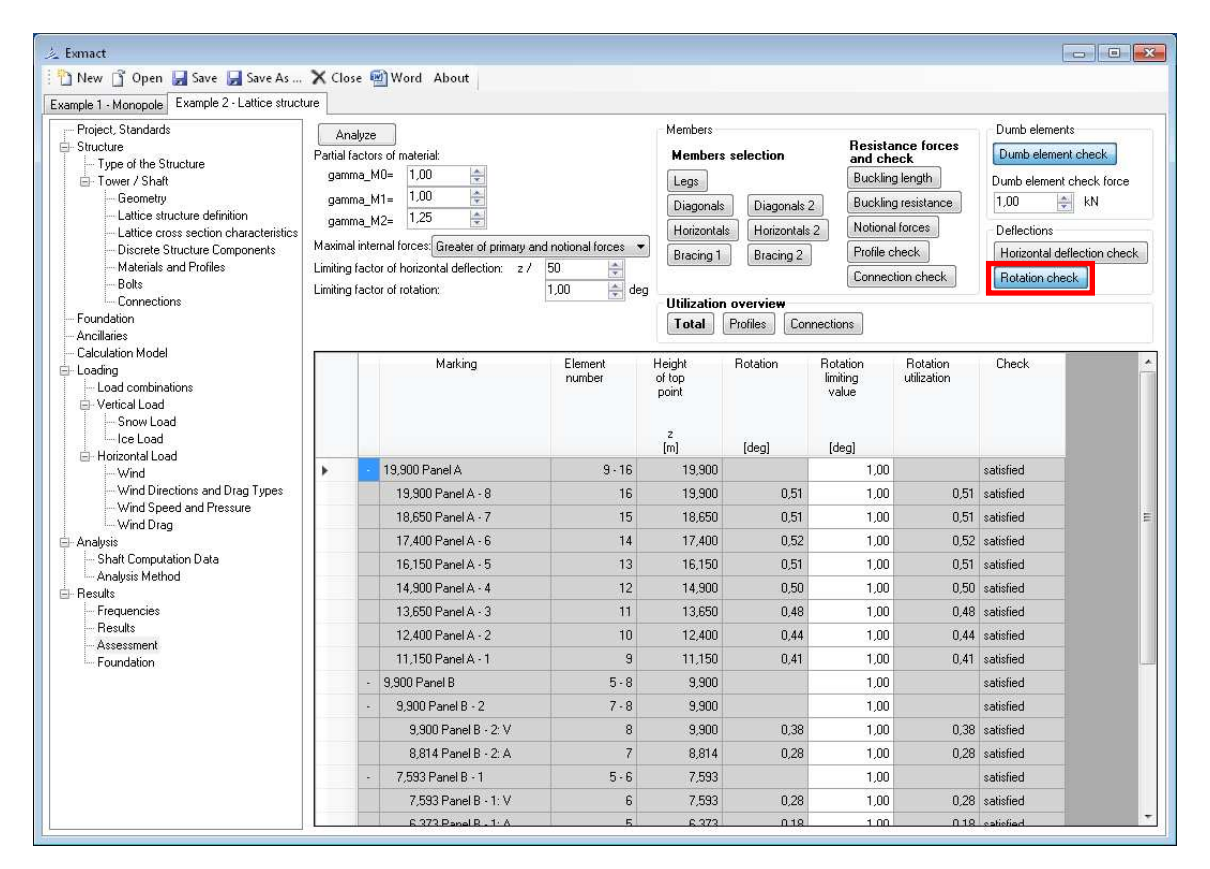

Fig. 71 Page "Assessment" for lattice towers, tab "Rotation"

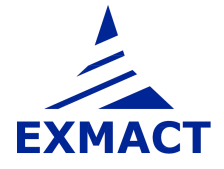

Ultilization overwiew of profiles and connections is depicted in tabs presented in *Fig. 72*, resp. *Fig. 73*. Overall check review is shown in tab "Total", see *Fig. 74*.

| w _ open m odve m odve As                                                                                                    | n close | and word woodt              |                                                |                                                                   |                                                                                                    |                             |                              |                                                                                        |                                                                                                    |                           |  |
|----------------------------------------------------------------------------------------------------|---------|-----------------------------|------------------------------------------------|-------------------------------------------------------------------|----------------------------------------------------------------------------------------------------|-----------------------------|------------------------------|----------------------------------------------------------------------------------------|----------------------------------------------------------------------------------------------------|---------------------------|--|
| xample 1 - Monopole Example 2 - Lattice struct<br>Project. Standards<br>Structure<br>- Type of the Structure<br>- Geometry<br>- Lattice cross section characteristics<br>- Discrete Structure Components<br>- Materials and Profiles<br>- Bolts<br>- Connections |         | ze<br>tors of material:<br> | and notional forces<br>/ 50<br>1,00<br>deg deg | Members<br>Members<br>Legs<br>Diagonals<br>Horizonta<br>Bracing 1 | Members Members selection Legs Diagonals Diagonals Horizontals Bracing 1 Bracing 2 Fittilization overview |                             |                              | Dumb element<br>Dumb element<br>1,00 =<br>Deflections<br>Horizontal de<br>Rotation che | umb elements<br>Jumb element check<br>Jumb element check force<br>Jumb element check force<br>Jumb element check force<br>kN<br>tellections<br>Horizontal deflection check.<br>Rotation check |                           |  |
| - Foundation<br>- Anciliaries<br>- Calculation Model<br>- Loading<br>- Load combinations<br>- Vertical Load<br>- Snow Load<br>- Load                                                                                                    |         | Marking                     | Total<br>Height<br>of top<br>point<br>Z<br>[m] | Profiles Coni<br>Utilization<br>(Legs)                            | Utilization<br>(Diagonals)                                                                                | Utilization<br>(Diagonals2) | Utilization<br>(Horizontals) | Utilization<br>(Horizontals2)                                                          | Utilization<br>(Bracing1)                                                                                                    | Utilization<br>(Bracing2) |  |
| - Horizontal Load                                                                                                    |         | 12,400 Panel A - 2          | 10                                             | 12,400                                                            | 0,50                                                                                                    | 0,53                        |                              | 0,07                                                                                   |                                                                                                    |                           |  |
| -Wind Directions and Drag Types                                                                                                    |         | 11,150 Panel A - 1          | 9                                              | 11,150                                                            | 0,62                                                                                                    | 0,56                        |                              | 0,21                                                                                   |                                                                                                    |                           |  |
| - Wind Speed and Pressure                                                                                                    |         | - 9,900 Panel B             | 5.8                                            | 9,900                                                             |                                                                                                    |                             |                              |                                                                                        |                                                                                                    |                           |  |
| alysis                                                                                                    |         | - 9,900 Panel B - 2         | 7-8                                            | 9,900                                                             |                                                                                                    |                             |                              |                                                                                        |                                                                                                    |                           |  |
| Shaft Computation Data                                                                                                    |         | 9,900 Panel B - 2: V        | 8                                              | 9,900                                                             | 0,74                                                                                                    | 0,40                        |                              | 0,47                                                                                   |                                                                                                    |                           |  |
| Analysis Method<br>ults                                                                                                    |         | 8,814 Panel B · 2: A        | 7                                              | 8,814                                                             | 0,76                                                                                                    | 0,49                        | r.                           | 0,05                                                                                   | i                                                                                                    | 0,04                      |  |
| Frequencies                                                                                                    |         | - 7,593 Panel B - 1         | 5.6                                            | 7,593                                                             |                                                                                                    |                             |                              |                                                                                        |                                                                                                    |                           |  |
| Results                                                                                                    |         | 7,593 Panel B - 1: V        | 6                                              | 7,593                                                             | 0,87                                                                                                    | 0,46                        |                              |                                                                                        |                                                                                                    |                           |  |
| Foundation                                                                                                    |         | 6,373 Panel B · 1: A        | 5                                              | 6,373                                                             | 0,89                                                                                                    | 0,58                        |                              | 0,07                                                                                   |                                                                                                    | 0,06                      |  |
|                                                                                                    |         | - 5,000 Panel C             | 1 - 4                                          | 5,000                                                             |                                                                                                    |                             |                              |                                                                                        |                                                                                                    |                           |  |
|                                                                                                    |         | - 5,000 Panel C - 2         | 3 · 4                                          | 5,000                                                             |                                                                                                    |                             |                              |                                                                                        |                                                                                                    |                           |  |
|                                                                                                    |         | 5,000 Panel C · 2: V        | 4                                              | 5,000                                                             | 0,74                                                                                                    | 0,22                        |                              |                                                                                        |                                                                                                    |                           |  |
|                                                                                                    |         | 3,868 Panel C - 2: A        | 3                                              | 3,868                                                             | 0,75                                                                                                    | 0,26                        |                              | 0,09                                                                                   |                                                                                                    | 0,08                      |  |
|                                                                                                    |         | - 2,621 Panel C - 1         | 1-2                                            | 2,621                                                             |                                                                                                    |                             |                              |                                                                                        |                                                                                                    |                           |  |
|                                                                                                    |         | 2,621 Panel C - 1: V        | 2                                              | 2,621                                                             | 0,82                                                                                                    | 0,25                        |                              |                                                                                        |                                                                                                    |                           |  |
|                                                                                                    |         | 1.374 Panel C - 1: A        | 1                                              | 1.374                                                             | 0.84                                                                                                    | 0.30                        |                              | 0.11                                                                                   |                                                                                                    | 0.10                      |  |

Fig. 72 Page "Assessment" for lattice towers, tab Utilization overview of "Profiles"

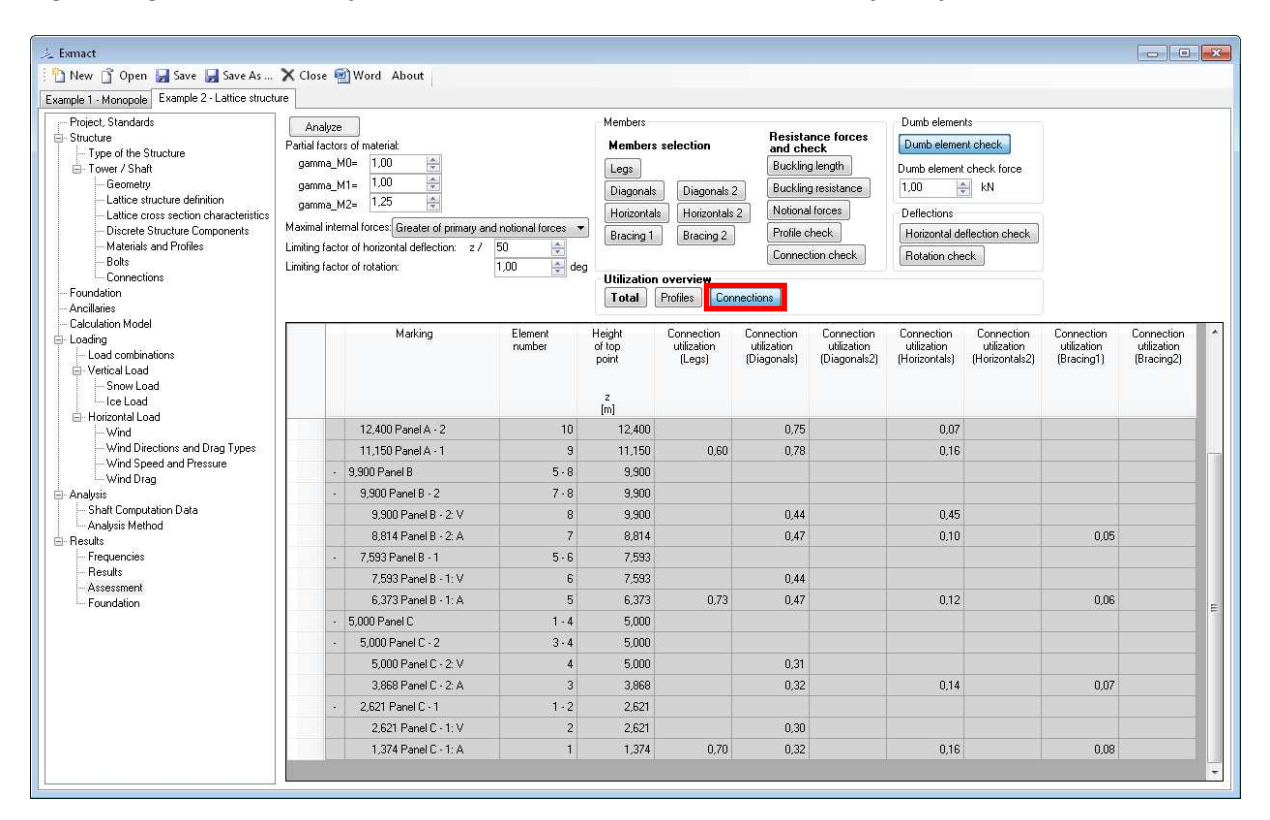

Fig. 73 Page "Assessment" for lattice towers, tab Utilization overview of "Connections"

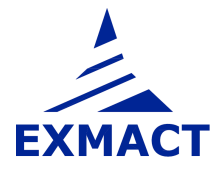

| 1/2 Exmact                                                                                                    |                                                               |                                                 |                                                                                                    |                    |                                                                   |                                                      |                                                                   |                                                                                                    |                                                         |                                                          |                      |           |   |
|----------------------------------------------------------------------------------------------------|---------------------------------------------------------------|-------------------------------------------------|----------------------------------------------------------------------------------------------------|--------------------|-------------------------------------------------------------------|------------------------------------------------------|-------------------------------------------------------------------|----------------------------------------------------------------------------------------------------|---------------------------------------------------------|----------------------------------------------------------|----------------------|-----------|---|
| 🗄 🎦 New 📋 Open 🕁 Save 🛃 Save As                                                                                                    | X Clos                                                        | e 🖬                                             | Word About                                                                                                    |                    |                                                                   |                                                      |                                                                   |                                                                                                    |                                                         |                                                          |                      |           |   |
| Example 1 - Monopole Example 2 - Lattice struct                                                                                                    | ure                                                           |                                                 |                                                                                                    |                    |                                                                   |                                                      |                                                                   |                                                                                                    |                                                         |                                                          |                      |           |   |
| Project, Standards     Structure     Toye of the Structure     Toye of the Structure     Tower / Shaft     General     Constructure definition     Lattice trocs section characteristics     Discrete Structure Components     Materials and Profiles     Rote | An<br>Partial f<br>gamr<br>gamr<br>gamr<br>Maxima<br>Limiting | alyze<br>na_M<br>na_M<br>na_M<br>inter<br>facto | of material:<br>0= 1.00<br>1= 1.00<br>1.25<br>mal forces: Greater of primary an<br>of forces: Greater of primary an<br>of forces: Greater of primary an<br>of forces: Greater of primary an<br>of forces: Greater of primary and<br>for forces: Greater of primary and<br>for forces: Gre | id notional forces | Members<br>Members<br>Legs<br>Diagonals<br>Horizonta<br>Bracing 1 | selection<br>Diagonals 2<br>Horizontals<br>Bracing 2 | Resista<br>and chu<br>Bucklin<br>2 Notiona<br>Profile c<br>Connec | Resistance forces<br>and check<br>Buckling length<br>Buckling resistance<br>Notional forces<br>Profile check<br>Connection check |                                                         | Dumb elements Dumb element check Dumb element check I,00 |                      |           |   |
| Connections                                                                                                    | Limiting                                                      | facto                                           | r of rotation:                                                                                                    | 1,00 😭 deg         | Iltilization                                                      | overview                                             |                                                                   |                                                                                                    |                                                         | _                                                        |                      |           |   |
| Foundation                                                                                                    |                                                               |                                                 |                                                                                                    |                    | Total                                                             | Profiles Con                                         | inections                                                         |                                                                                                    |                                                         |                                                          |                      |           |   |
| Anotheries Calculation Model Calculation Model Load combinations Vertical Load Formulaad Formulaad Formulaad Formulaad                                                                                                    |                                                               |                                                 | Marking                                                                                                    | Element<br>number  | Height<br>of top<br>point<br>z<br>[m]                             | Horizontal<br>deflection<br>utilization              | Rotation<br>utilization                                           | Maximum<br>profile<br>utilization                                                                                                | Maximum Dumb<br>connection element<br>utilization check |                                                          | Slenderness<br>check | Check     | * |
| - Wind                                                                                                    | Þ                                                             | 1                                               | 19,900 Panel A                                                                                                    | 9 - 16             | 19,900                                                            |                                                      |                                                                   |                                                                                                    |                                                         |                                                          | exceeds              | satisfied |   |
| -Wind Directions and Drag Types                                                                                                    |                                                               |                                                 | 19,900 Panel A - 8                                                                                                    | 16                 | 19,900                                                            | 0,29                                                 | 0,51                                                              | 0,027                                                                                                    | 0,026                                                   | ok                                                       | ok                   | satisfied |   |
| - Wind Directions and Drag Types<br>- Wind Speed and Pressure<br>- Wind Drag                                                                                                    |                                                               |                                                 | 18,650 Panel A - 7                                                                                                    | 15                 | 18,650                                                            | 0,28                                                 | 0,51                                                              | 0,301                                                                                                    | 0,269                                                   | ok                                                       | exceeds              | satisfied |   |
| Analysis                                                                                                    |                                                               |                                                 | 17,400 Panel A - 6                                                                                                    | 14                 | 17,400                                                            | 0,27                                                 | 0,52                                                              | 0,615                                                                                                    | 0,592                                                   | ok                                                       | ok                   | satisfied |   |
| - Shaft Computation Data                                                                                                    |                                                               |                                                 | 16,150 Panel A - 5                                                                                                    | 13                 | 16,150                                                            | 0,25                                                 | 0,51                                                              | 0,656                                                                                                    | 0,632                                                   | ok                                                       | exceeds              | satisfied |   |
|                                                                                                    |                                                               |                                                 | 14,900 Panel A - 4                                                                                                    | 12                 | 14,900                                                            | 0,24                                                 | 0,50                                                              | 0,696                                                                                                    | 0,671                                                   | ok                                                       | ok                   | satisfied |   |
| Frequencies                                                                                                    |                                                               |                                                 | 13,650 Panel A - 3                                                                                                    | 11 13,650 0,22     | 0,48                                                              | 0,737                                                | 37 0,710 ok                                                       | ok                                                                                                    | exceeds                                                 | satisfied                                                |                      |           |   |
| Results                                                                                                    |                                                               |                                                 | 12,400 Panel A - 2                                                                                                    | 10                 | 12,400                                                            | 0,20                                                 | 0,44                                                              | 0,531                                                                                                    | 0,748                                                   | ok                                                       | ok                   | satisfied |   |
| - Foundation                                                                                                    |                                                               |                                                 | 11,150 Panel A • 1                                                                                                    | 9                  | 11,150                                                            | 0,18                                                 | 0,41                                                              | 0,620                                                                                                    | 0,782                                                   | ok                                                       | exceeds              | satisfied |   |
|                                                                                                    |                                                               | *                                               | 9,900 Panel B                                                                                                    | 5 - 8              | 9,900                                                             |                                                      |                                                                   |                                                                                                    |                                                         |                                                          | ok                   | satisfied |   |
|                                                                                                    |                                                               | *                                               | 9,900 Panel B - 2                                                                                                    | 7.8                | 9,900                                                             |                                                      |                                                                   |                                                                                                    |                                                         |                                                          | ok                   | satisfied |   |
|                                                                                                    |                                                               |                                                 | 9,900 Panel B • 2: V                                                                                                    | 8                  | 9,900                                                             | 0,16                                                 | 0,38                                                              | 0,743                                                                                                    | 0,448                                                   | ok                                                       | ok                   | satisfied |   |
|                                                                                                    |                                                               |                                                 | 8,814 Panel B + 2: A                                                                                                    | 7                  | 8,814                                                             | 0,14                                                 | 0,28                                                              | 0,758                                                                                                    | 0,467                                                   | ok                                                       | ok                   | satisfied |   |
|                                                                                                    |                                                               | -                                               | 7,593 Panel B - 1                                                                                                    | 5.6                | 7,593                                                             |                                                      |                                                                   |                                                                                                    |                                                         |                                                          | ok                   | satisfied |   |
|                                                                                                    |                                                               |                                                 | 7,593 Panel B - 1: V                                                                                                    | 6                  | 7,593                                                             | 0,12                                                 | 0,28                                                              | 0,866                                                                                                    | 0,440                                                   | ok                                                       | ok                   | satisfied |   |
|                                                                                                    |                                                               |                                                 | 6,373 Panel B - 1: A                                                                                                    | 5                  | 6,373                                                             | 0,09                                                 | 0,18                                                              | 0,889                                                                                                    | 0,731                                                   | ok                                                       | ok                   | satisfied |   |
|                                                                                                    |                                                               | 10                                              | 5,000 Panel C                                                                                                    | 1 - 4              | 5,000                                                             |                                                      |                                                                   |                                                                                                    |                                                         |                                                          | ok                   | satisfied | - |

Fig. 74 Page "Assessment" for lattice towers, tab "Total"

### 7.9.4 Assessment – monopoles and chimneys

The resistance of members and their check is determined on the page "Assessment", see Fig. 75.

The page is composed of several tabs. Tabs "Cross section classification", "Resultant characteristics", "Characteristic buckling resistance in compression", "Characteristic buckling resistance in shear", "Resistance of cross-sections", "Maximum forces" and "Cross section check" are prepared for bottom and top points of elements.

Cross sections are classified and openings can be defined first. It is assumed that edges of opening are stiffened and rigidity of stiffener allows use the same class as for cross section without opening.

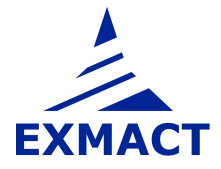

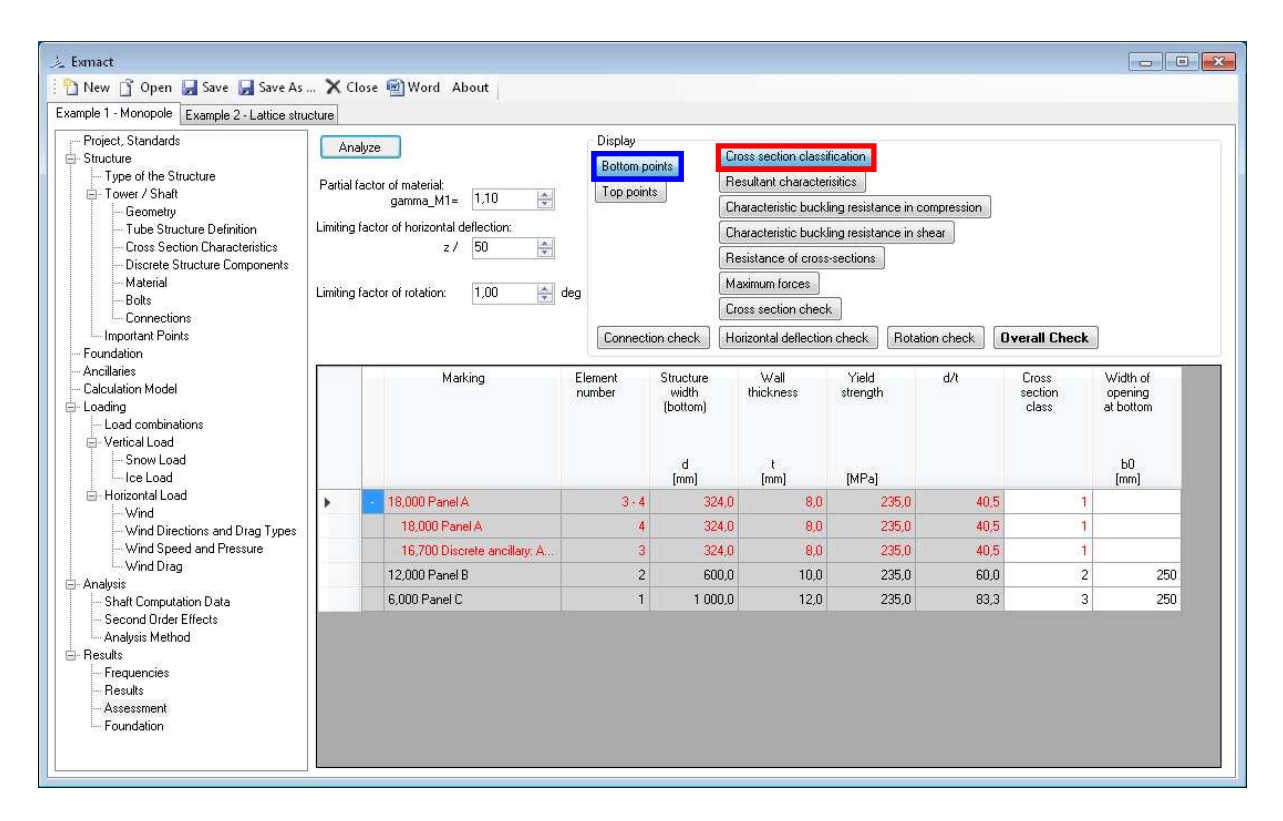

Fig. 75 Page "Assessment" for monopoles and chimneys, tab "Cross section classification". Tab for bottom points is shown.

The cross section characteristics with influence of opening are evaluated in tab "Resultant characteristics", see *Fig. 76*.

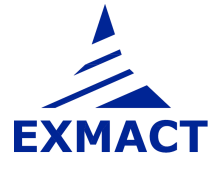

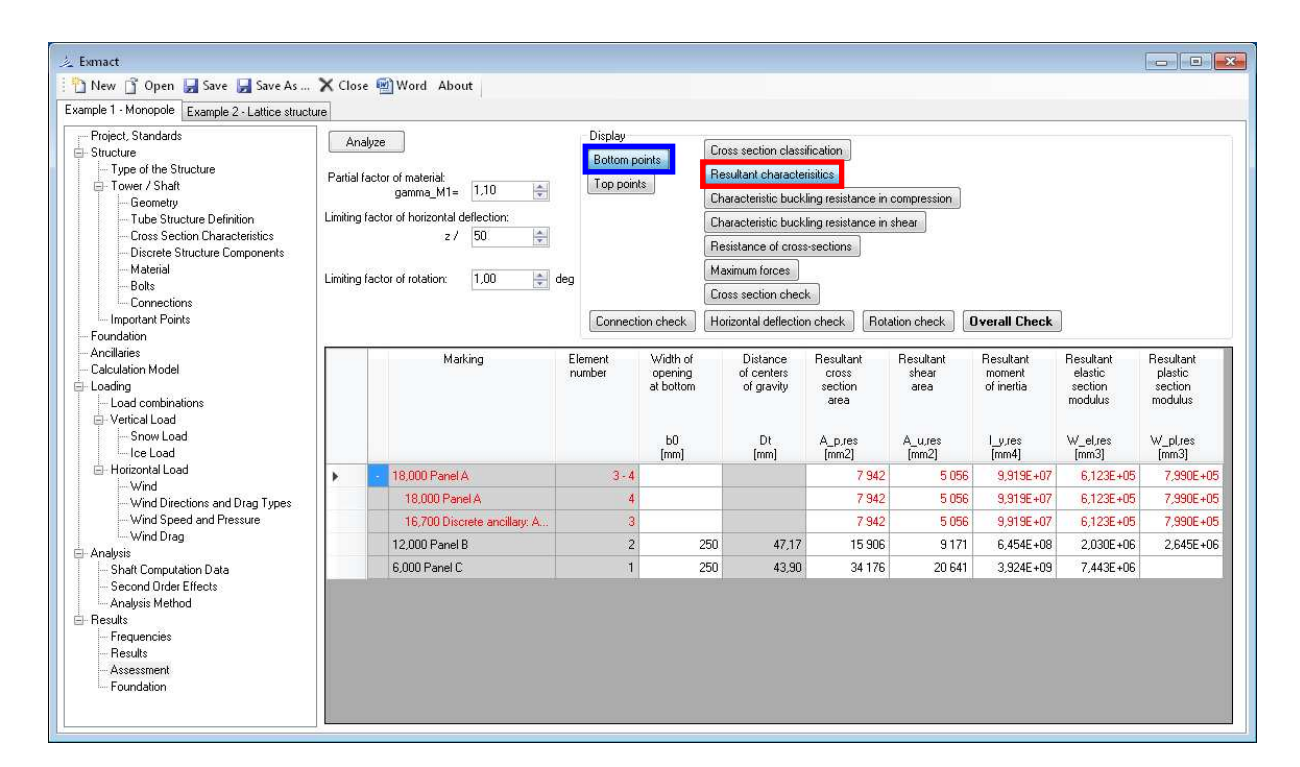

*Fig. 76 Page "Assessment" for monopoles and chimneys, tab "Resultant characteristics". Tab for bottom points is shown.* 

If class of cross section is 4, the cross section resistance is determined according to EN 1993-1-6 [6] or DIN 18800-4 [21]. The buckling resistances in compression and shear are calculated in tabs "Characteristic buckling resistance in compression", see *Fig.* 77 and "Characteristic buckling resistance in shear", see *Fig.* 78.

| 🙏 Exmact                                                                                                    |                                                                                                    |                              |                   |                                          |                                                                                                    |                    |                                           |                                 |                                                    |        |                                                                              |                                     |                                                     |                                                                    |                                            |                                  |                                 |                                                              |
|----------------------------------------------------------------------------------------------------|----------------------------------------------------------------------------------------------------|------------------------------|-------------------|------------------------------------------|----------------------------------------------------------------------------------------------------|--------------------|-------------------------------------------|---------------------------------|----------------------------------------------------|--------|------------------------------------------------------------------------------|-------------------------------------|-----------------------------------------------------|--------------------------------------------------------------------|--------------------------------------------|----------------------------------|---------------------------------|--------------------------------------------------------------|
| 🕐 New 👔 Open 🙀 Save 🗛 Save As 🗙 Close 👜 Word About                                                                                                    |                                                                                                    |                              |                   |                                          |                                                                                                    |                    |                                           |                                 |                                                    |        |                                                                              |                                     |                                                     |                                                                    |                                            |                                  |                                 |                                                              |
| Example 1 - Monopole Example 2 - Lattice stru                                                                                                    | cture                                                                                                    |                              |                   |                                          |                                                                                                    |                    |                                           |                                 |                                                    |        |                                                                              |                                     |                                                     |                                                                    |                                            |                                  |                                 |                                                              |
| Protect Standards     Standards     Sta | Ander Diddy<br>Partial cost of material<br>gomes.Mr 1.10 0<br>Limitry tactor of hotizered deficience<br>2 / 50 0<br>Limitry tactor of hotizered deficience<br>2 / 50 0<br>Limitry tactor of hotizered deficience<br>Limitry tactor of hotizered deficience<br>Limitry ta |                              |                   |                                          | Tess sectors chanfication Sealar a characteristics Sealar a characteristics Sealar a characteristics Sealar and the sealar and the sealar and |                    |                                           |                                 |                                                    |        |                                                                              |                                     |                                                     |                                                                    |                                            |                                  |                                 |                                                              |
|                                                                                                    |                                                                                                    | Marking                      | Element<br>rumber | Criteria for<br>resistance<br>evaluation | Cylinder<br>length                                                                                                    | Cylinder<br>length | Equivalent<br>diameter for<br>compression | Relative<br>length<br>peremeter | Parameter<br>of<br>boundary<br>conditions<br>C_x.b | Factor | Meridional<br>elastic<br>critical<br>buckling<br>stress<br>s.x.Rcr<br>Buttal | Fabrication<br>quality<br>perameter | Characteristic<br>impertection<br>emplitude<br>Dw_k | Meridional<br>elastic<br>imperfection<br>reduction<br>factor<br>ax | Plastic<br>limit<br>relative<br>stendemess | Relative<br>shell<br>slenderness | Buckling<br>reduction<br>factor | Meridional<br>characteristic<br>buckling<br>stress<br>s.x.Rk |
| Horizontal Load                                                                                                    |                                                                                                    | 18.000 Panel A               | 3.4               | met                                      | found                                                                                                    | fumi               | [mm]                                      |                                 | 1                                                  |        | (Pir-a)                                                                      | 1600                                | (um)                                                |                                                                    |                                            |                                  |                                 | [Mr a]                                                       |
| - Wind                                                                                                    | 1                                                                                                    | 18000 Panel A                | 4                 | met                                      |                                                                                                    |                    | 324.0                                     |                                 | 1                                                  |        |                                                                              | 16.00                               |                                                     |                                                                    |                                            |                                  |                                 |                                                              |
| - Wind Speed and Pressure                                                                                                    |                                                                                                    | 16,700 Discrete ancillary: A | 3                 | met                                      |                                                                                                    |                    | 324,0                                     |                                 | 1                                                  |        |                                                                              | 16,00                               |                                                     |                                                                    |                                            |                                  |                                 |                                                              |
| - Wind Drag                                                                                                    |                                                                                                    | 12,000 Panel B               | 2                 | tem                                      |                                                                                                    |                    | 600,1                                     |                                 | 1                                                  |        |                                                                              | 16,00                               |                                                     |                                                                    |                                            |                                  |                                 |                                                              |
| Analysis     Shaft Computation Data                                                                                                    |                                                                                                    | 6,000 Panel C                | 1                 | met                                      | 6000                                                                                                    | 6002               | 1 000,4                                   | 85,26                           | 1                                                  | 0,600  | 1540                                                                         | 16,00                               | 4,40                                                | 0,391                                                              | 0,989                                      | 0,391                            | 0,855                           | 200,924                                                      |
| - Second Order Effects<br>- Analysis Method<br>⊖ Regulancies<br>- Reguencies<br>- Reguencies<br>- Results<br>- Assessment<br>- Foundation                                                                                                    |                                                                                                    |                              |                   |                                          |                                                                                                    |                    |                                           |                                 |                                                    |        |                                                                              |                                     |                                                     |                                                                    |                                            |                                  |                                 |                                                              |

*Fig. 77 Page "Assessment" for monopoles and chimneys, tab "Characteristic buckling resistance in compression". Tab for bottom points is shown.* 

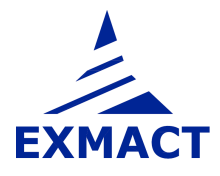

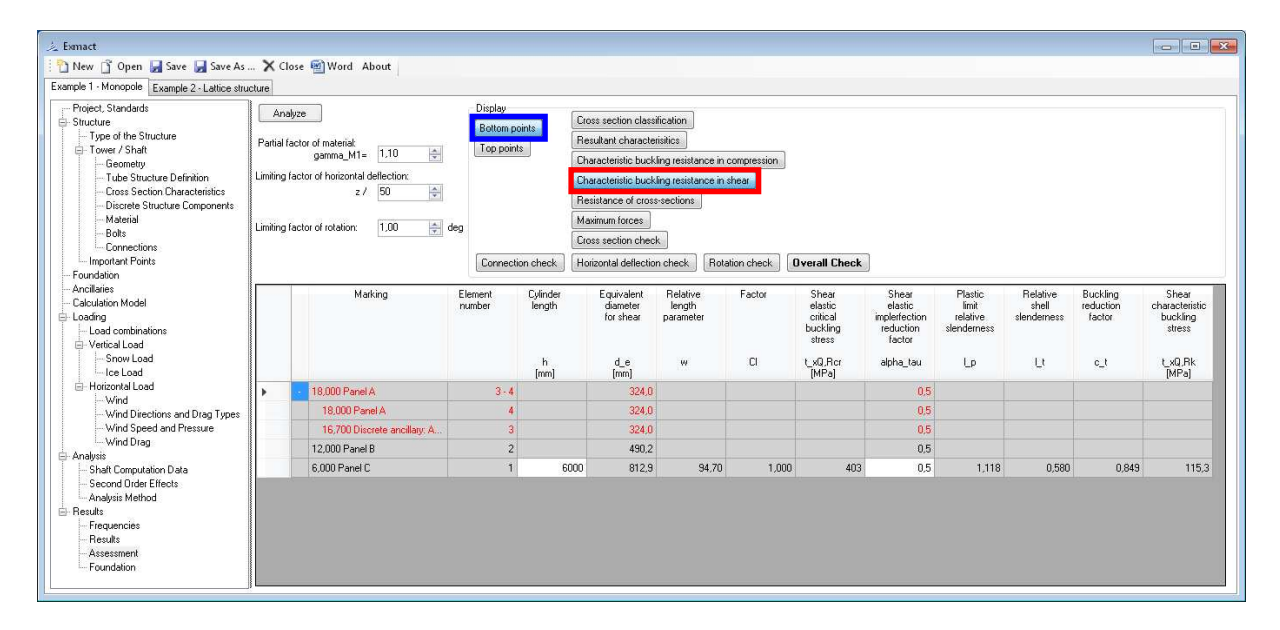

*Fig. 78 Page "Assessment" for monopoles and chimneys, tab "Characteristic buckling resistance in shear". Tab for bottom points is shown.* 

The resitances of cross sections of class 1-3 are determined according to EN 1993-1-1 [5] or DIN 18800-1 [19]. The review of cross section resistances is shown in tabs "Bottom resistance of cross sections", see *Fig. 79*, and "Top resistance of cross sections".

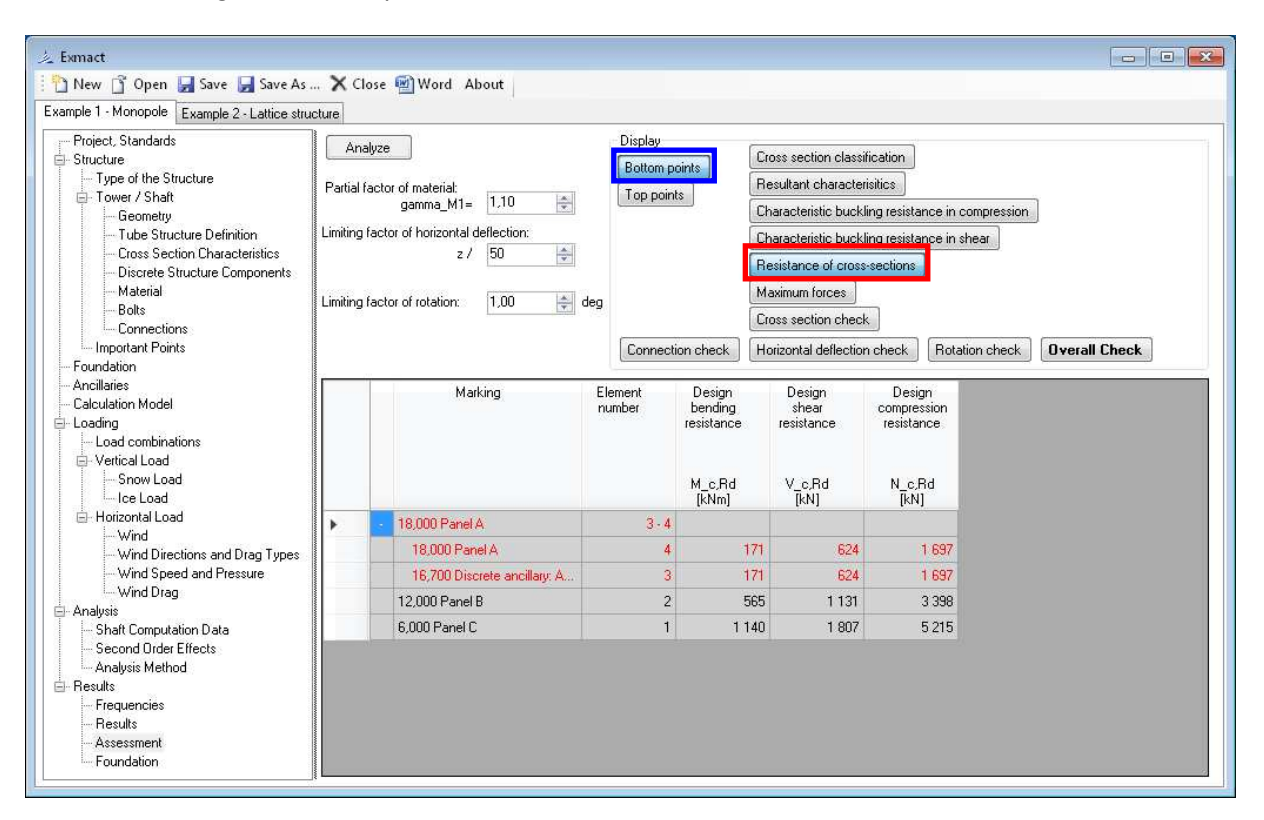

*Fig. 79 Page "Assessment" for monopoles and chimneys, tab "Resistance of cross sections". Tab for bottom points is shown.* 

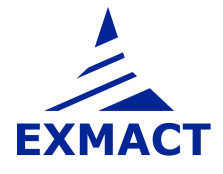

The recapitulation of maximamum forces is shown in tabs "Maximum forces" for bottom and top points of panels, see *Fig. 80*.

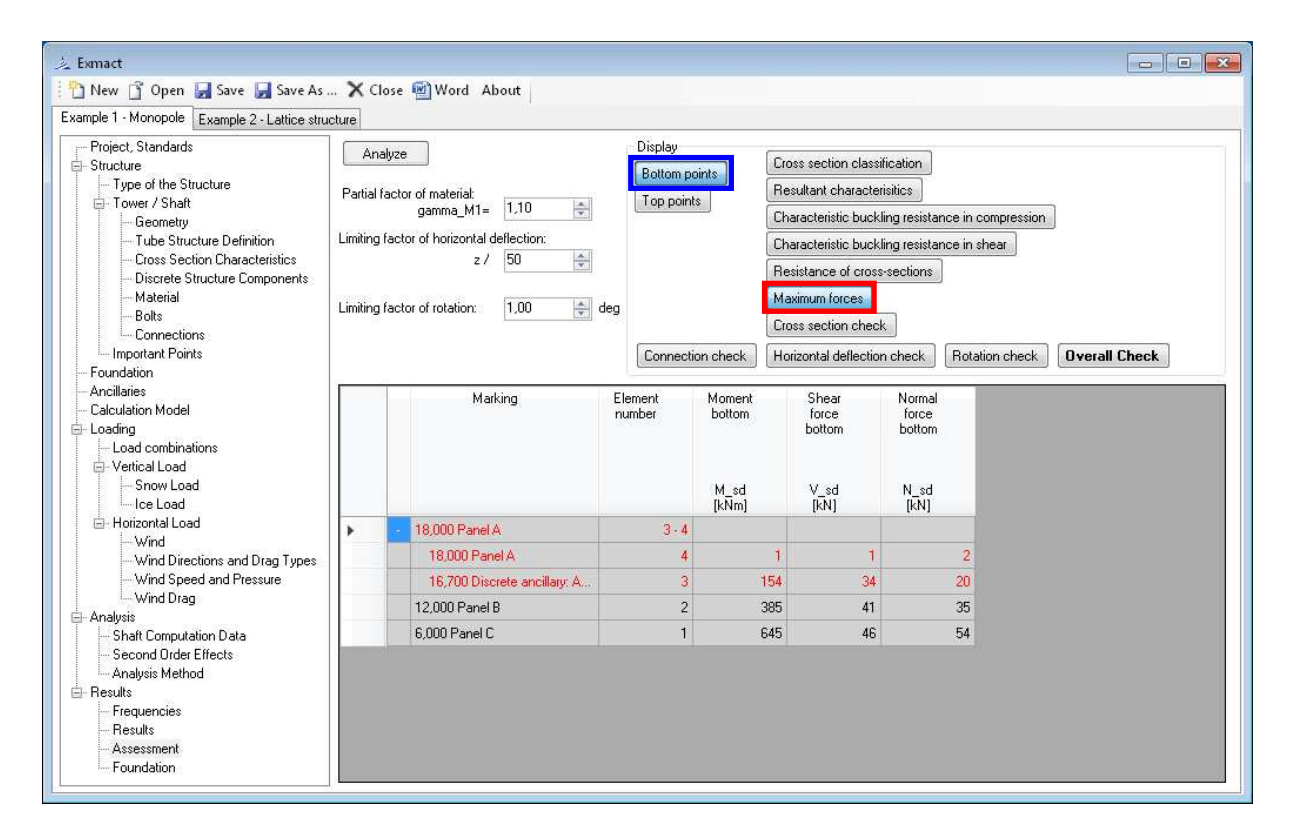

Fig. 80 Page "Assessment" for monopoles and chimneys, tab "Maximum forces". Tab for bottom points is shown.

Utilization of cross section is shown in tab "Cross section check", see Fig. 81.

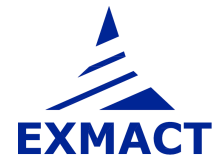

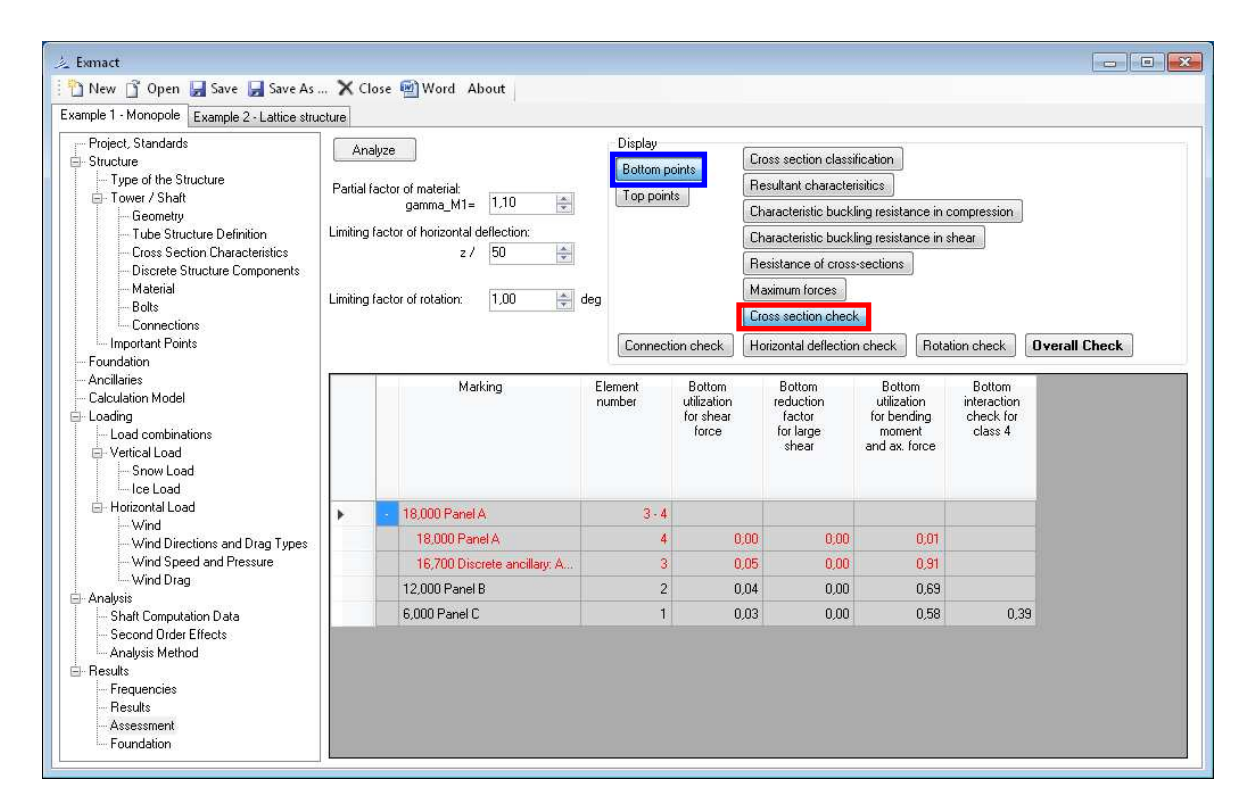

Fig. 81 Page "Assessment" for monopoles and chimneys, tab "Cross section check". Tab for bottom points is shown.

The check of joints is carried out in tab "Connections", see Fig. 82. The connection resistances are defined on page "Connections", see chapter 7.3.11. In column "connection" user selects connection for single node from connections defined on page "Connections".

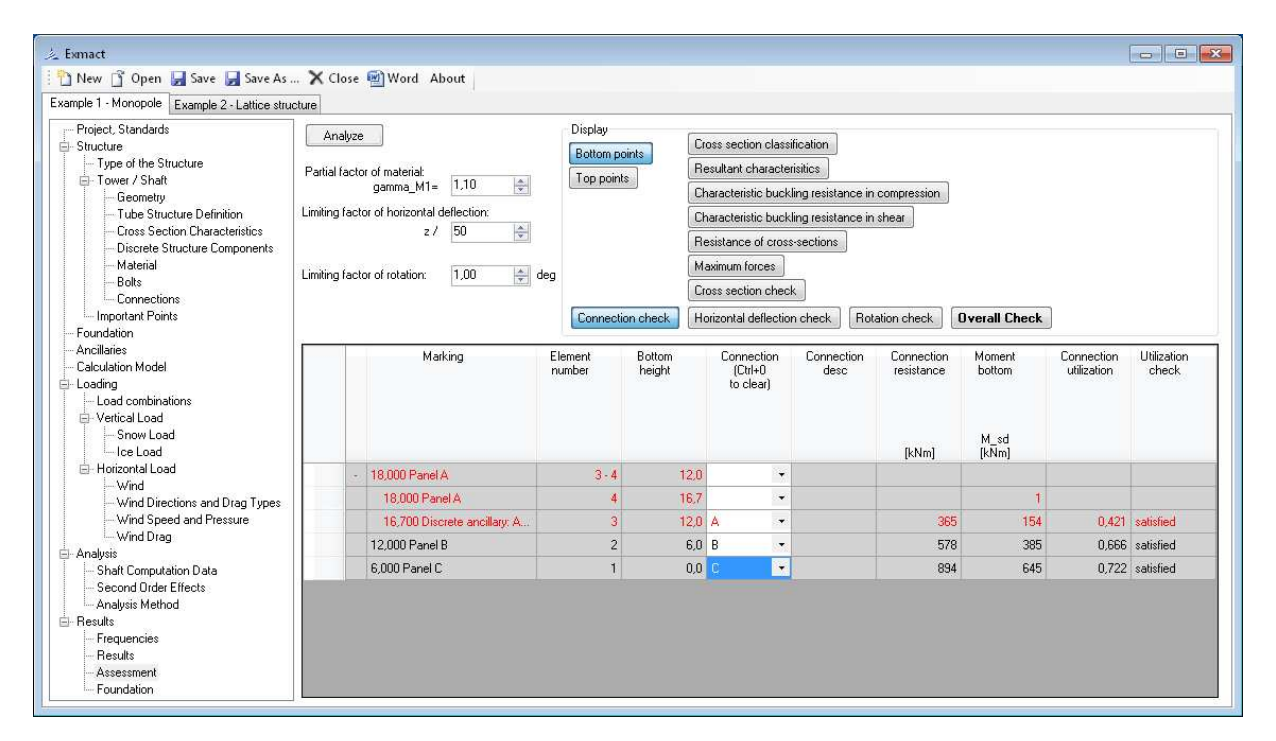

Fig. 82 Page "Assessment" for monopoles and chimneys, tab "Connection check"

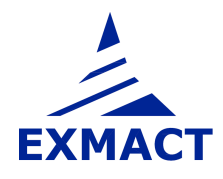

Horizontal deflection check and rotation check is carried out in tabs depicted in Fig. 83, resp. Fig. 84.

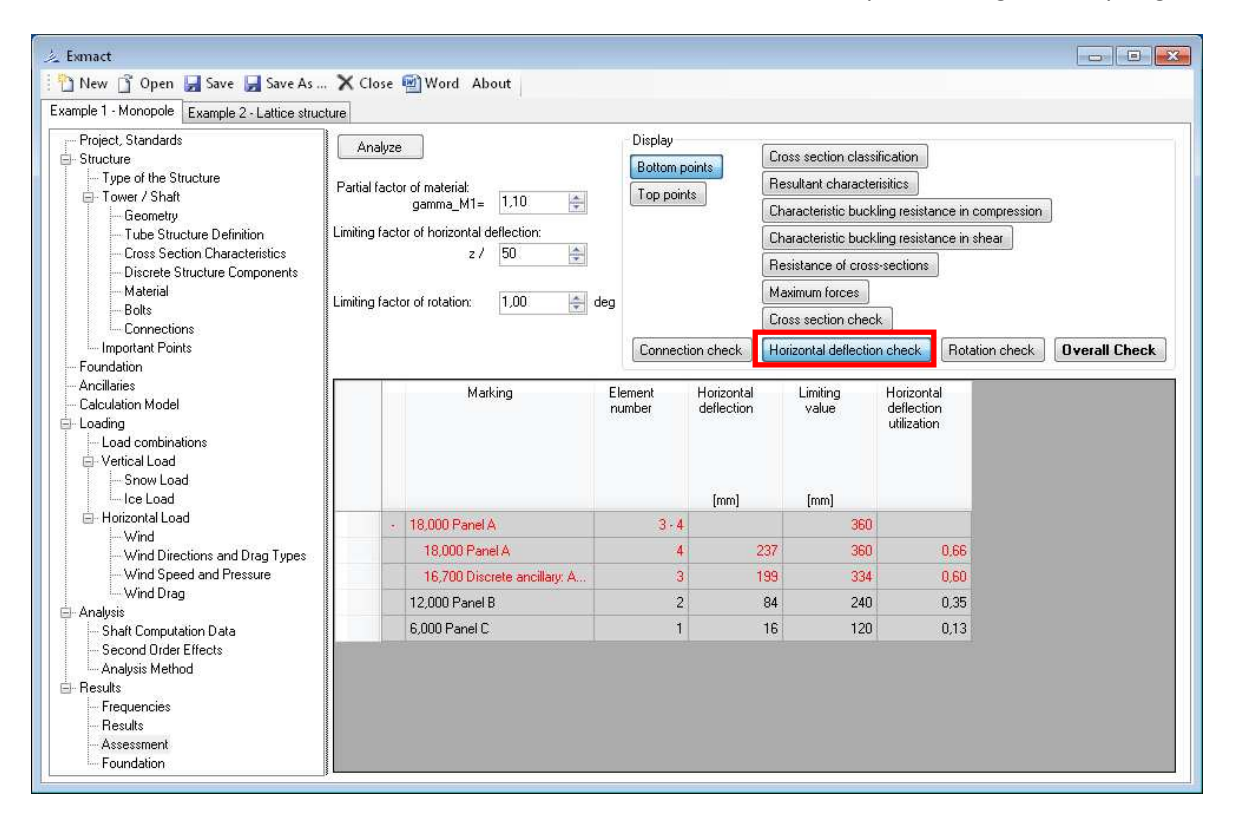

Fig. 83 Page "Assessment" for monopoles and chimneys, tab "Horizontal deflection check"

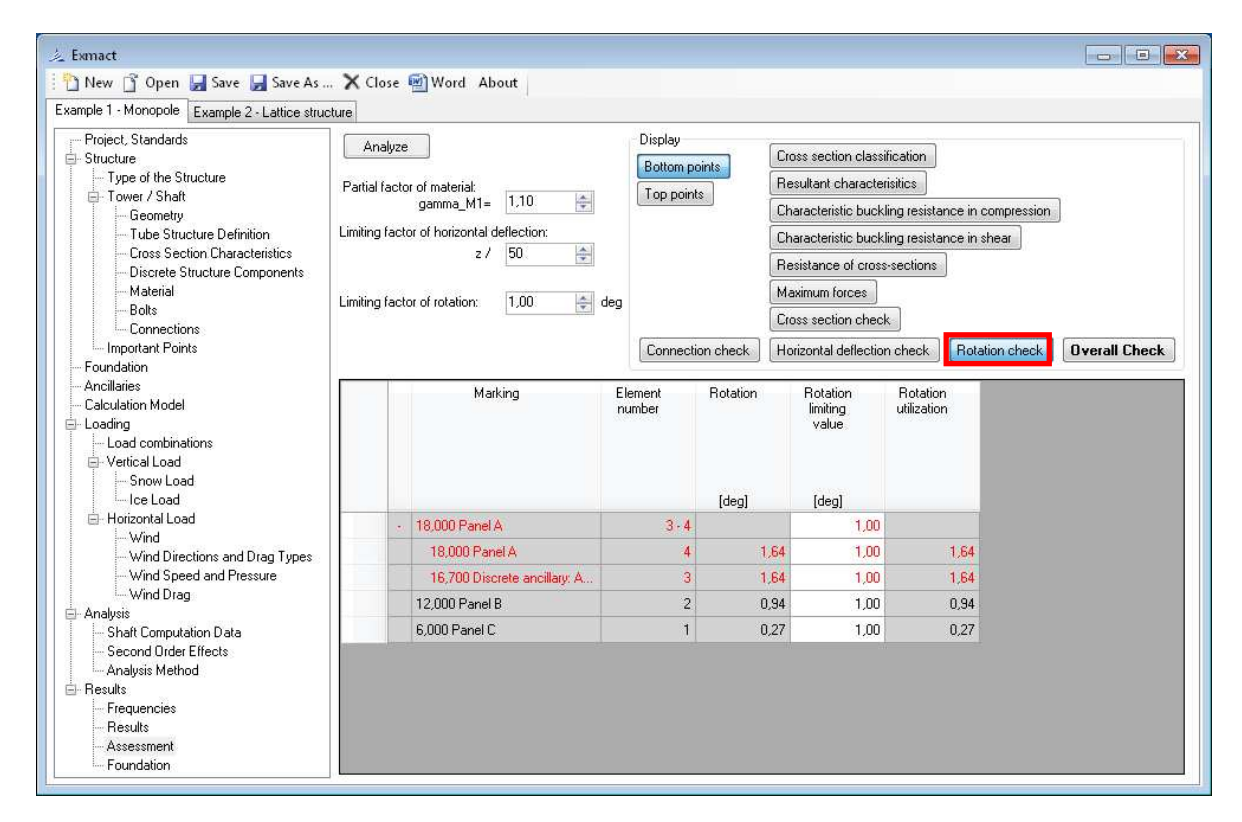

Fig. 84 Page "Assessment" for monopoles and chimneys, tab "Rotation check"

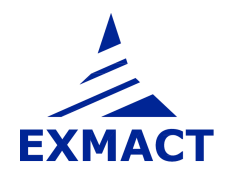

🛓 Exmact - -🛅 New 🕤 Open 🛃 Save 🛃 Save As ... 🗙 Close 🗐 Word 🛛 About Example 1 - Monopole Example 2 - Lattice structure Project, Standards Disnlau Analyze Cross section classification -Structure Bottom points - Type of the Structure Partial factor of material: gamma\_M1= 1,10 Resultant characterisitics E Tower / Shaft Top points Geometry Characteristic buckling resistance in compression Limiting factor of horizontal deflection: Tube Structure Definition Characteristic buckling resistance in shear **Cross Section Characteristics** z/ 50 \* Resistance of cross-sections Discrete Structure Components Material Maximum forces 1,00 ≑ deg Limiting factor of rotation: Bolts Cross section check Connections - Important Points Connection check Horizontal deflection check Rotation check Overall Check Foundation Ancillaries Horizontal deflection utilization Cross section utilization Rotation utilization Marking Element number Connection utilization Check Calculation Model 🗄 Loading - Load combinations - Vertical Load Snow Load Ice Load - Horizontal Load 18,000 Panel A 3-4 0,00 Does not satisfy Wind 18,000 Panel A 0,66 1,64 0,01 4 Does not satisfy Wind Directions and Drag Types Wind Speed and Pressure 16,700 Discrete ancillary: A 3 0.60 1.64 0.91 0.421 Does not satisfy Wind Drag 12.000 Panel B 2 0,35 0,94 0,69 0,666 Satisfies 🗄 Analysis Shaft Computation Data 6,000 Panel C 1 0,13 0,27 0,58 0,722 Satisfies Second Order Effects Analysis Method - Results Frequencies Results Assessment Foundation

Overall check review is shown in tab "Check", see Fig. 85.

Fig. 85 Page "Assessment" for monopoles and chimneys, tab "Check"

### 7.9.5 Foundation

Resistance of foundation base and stability of tower and pad according to EN 1997-1 [10] is checked on this page. Limit state GEO (bearing resistance and sliding resistance in foundation base) is situated on the left side of page, on the right side there is limit state EQU (overall stability), see *Fig. 86*. On upper part of page user can see design values of loads in anchoring level. Impact of loads is computed for all wind directions and load combinations. Maximum utilization of both limit states is given on the top of page.

In case of towers, where only wind direction 0° is computed (monopoles and chimneys), for tower assessment direction 45° is added for foundation assessment.

For DIN standards characteristic value of loads in anchoring lever are given. Foundation is checked according to [22] using safety factors showed on left upper side of page, see Fig. 87.

**ATTENTION:** Calculation does not include influence of groundwater. If groundwater is present, the foundation assessment cannot be used.

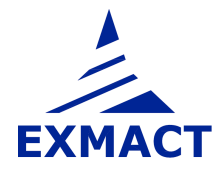
|                                               | Close word About                                |                 |                 |                                     |                     |
|-----------------------------------------------|-------------------------------------------------|-----------------|-----------------|-------------------------------------|---------------------|
| ample 1 - Monopole Example 2 - Lattice struct | ure                                             |                 |                 |                                     |                     |
| Project, Standards                            | Results                                         |                 |                 |                                     |                     |
| Structure                                     | Wind direction: 0                               | ✓ An            | alyze           | Overall check: Satisfied            | 49 C                |
| Tower / Shaft                                 | In the line for the                             |                 |                 | Max. utilization: 0,77              |                     |
| Geometry                                      | Load combination: LUM1                          | •               |                 | Eccentricity OK                     |                     |
| - Tube Structure Definition                   | Load in anchoring level                         |                 |                 | 122202                              |                     |
| - Cross Section Characteristics               | Design values                                   | STR/GEU (set C) |                 | EQL                                 | j (set Aj           |
| - Discrete Structure Components               | Vertical force: N_d=                            | 47,30           | kN              | N_d=                                | 52,25 🔶 kN          |
| Material                                      | Bending moment: M_d=                            | 587,74          | kNm             | M_d=                                | 678,16 🚔 kNr        |
| - Connections                                 | Horizontal force: H_d=                          | 41,94 🌲         | kN              | H_d=                                | 48,39 🔶 kN          |
| Important Points                              | Weight of pad and soil above pad:               | 498,47 👙        | kN              |                                     | 548,31 🔶 kN         |
| Foundation                                    |                                                 | 50              |                 | The second mate in the second       |                     |
| Ancillaries                                   | Bearing resistance check                        |                 |                 | Overall stability check             |                     |
| Calculation Model                             | Vertical force in found, base - design value;   | N Ed.tot= 545.  | 77 – kN         | Destabilizing actions moment: M d   | st.d= 745.91 🔶 kNr  |
| Loading                                       | Bending mom in found base - design value:       | M Editot= 646   | 15 kN           | Stabilizing actions moment: M       | et d= 1201.13 + kNn |
| - Vertical Load                               | Eccentricity of loads:                          | Eve 1           | 18 m            | Ctability shack configurate Mide // | Add 1001010 V Kill  |
|                                               | Eccentricity of loads:                          | Eu- 01          | 10 . m          | Stability check coencient. Mustri   | 4st=                |
| Ice Load                                      | Eccontrol y of roads.                           | -y- 0,          | 20 <u>10</u> 11 |                                     | Satisfies           |
| 🖻 Horizontal Load                             | Eccentricity check:                             | Satisfies       |                 |                                     |                     |
| Wind Directions and Drag Tuppe                | Effective base check:                           | A_e,f= 6,5      | 2 🗧 m2          |                                     |                     |
| Wind Speed and Pressure                       | Design value of vertical stress in found, base: | sigma_d= 83,8   | 5 🗧 kPa         |                                     |                     |
| Wind Drag                                     | Utilization of foundation base: sigma           | d/R d= 0,3      | 33              |                                     |                     |
| Analysis<br>Shaft Computation Data            | Satisfies                                       |                 |                 |                                     |                     |
| - Second Order Effects                        | Sliding resistance check                        |                 |                 |                                     |                     |
| - Analysis Method                             | Design value of horizontal force:               | H d= 41.3       | 4 🗧 kN          |                                     |                     |
| - Frequencies                                 | Design value of sliding resistance              | B dh= 2631      | 38 - kN         |                                     |                     |
| - Results                                     | Utilization: H d                                | /B db = 0       | 16              |                                     |                     |
| Assessment                                    |                                                 | Catiofier       |                 |                                     |                     |

Fig. 86 Page "Foundation" for EN standard

| mple 1 - Monopole Example 2 - Lattice structu |                                                                                                    |           |  |
|-----------------------------------------------|----------------------------------------------------------------------------------------------------|-----------|--|
| Project, Standards                            | esults                                                                                                    |           |  |
| Structure                                     | /ind direction: 0  Analyze Overall check: Not satisfied                                                                                                    |           |  |
| Tower / Shaft                                 | And exploration: 1.50                                                                                                    |           |  |
| Geometry                                      | Eccentricity OK                                                                                                    |           |  |
| - Lattice structure definition                | oad in anchoring level                                                                                                    |           |  |
| - Lattice cross section characteristics       | haracteristic values Safety factors                                                                                                    |           |  |
| - Discrete Structure Components               | /ertical force: N_d= 45,02 kN Compression etha_p= 2,00 km                                                                                                    |           |  |
| - Materials and Profiles                      | Bending moment:         M_d=         847,02         kNm         Sliding         etha_g=         1,50         Image: state state st |           |  |
| Connections                                   | Horizontal force: H_d= 65,14 ↔ kN Stability etha_k= 1,50 ↔                                                                                                    |           |  |
| - Foundation                                  | Veight of pad and soil above pad: 862,08 👘 kN                                                                                                    |           |  |
| - Ancillaries                                 |                                                                                                    |           |  |
| Calculation Model                             | learing resistance check                                                                                                    |           |  |
| - Loading                                     | Vertical force in found, base - char, value: N_Ek,tot= 907,10 🔆 kN                                                                                                    |           |  |
| Vertical Load                                 | Bending mom. in found, base - char, value: M_Ek,tot= 964.27 KNm Forces outside cross-section core:                                                                                                    |           |  |
| - Snow Load                                   | ccentricity of loads Ex= 1.05 m 1.59 m                                                                                                    |           |  |
| Ice Load                                      | coentricity of loads Fue 0.00 m 0.00 m                                                                                                    |           |  |
| 🖻 Horizontal Load                             |                                                                                                    |           |  |
|                                               | coontroly check. Satisfies                                                                                                    |           |  |
| Wind Speed and Pressure                       | iffective base check: A_e,f= 14.37 m2 9.05 m m2                                                                                                    |           |  |
| - Wind Drag                                   | Design value of vertical stress in found. base: sigma_d= 126,25 + kPa 100,18 + kPa                                                                                                    |           |  |
| - Analysis                                    | Itilization of foundation base: sigma_d / R_d= 0.84 💠 0.45 💠                                                                                                    |           |  |
|                                               | Satisfies Satisfies                                                                                                    |           |  |
| - Results                                     | iliding resistance check                                                                                                    |           |  |
| - Frequencies                                 | Design value of borizontal force: H d= 97.71 kN Destabilizing actions moment M det d= 1/46.40 kV                                                                                                    | Nm        |  |
| - nesults<br>- Assessment                     | Teoring value of sliding resistance: B db- 23016 / VN Ctabilizing setime memory M at d- 2267.74 / V                                                                                                    | Nes       |  |
| Foundation                                    |                                                                                                    | 300       |  |
|                                               |                                                                                                    |           |  |
|                                               | Satisfies Satisfies                                                                                                    | Satisfies |  |

Fig. 87 Page "Fondation" for DIN standard

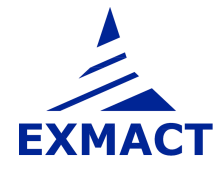

# 8 Report

The report is automatically created. Report templates are prepared in directory "Templates". The templates can be alternatively changed according to user requirements. This function is not available in Demo version.

## 9 Acknowledgement

The partial support was provided by the project of the Ministry of Industry and Trade of Czech Republic No. MPO TIP FR-TI3/654 "Advanced methods in design, monitoring and assessment of slender dynamically loaded structures".

## **10 Literature**

### 10.1 General

[1] EN 1990 Eurocode: Basis structural design

[2] EN 1991-1-1 Eurocode 1 - Action on structures – Part 1-1: General actions – Densities, self-weight, imposed load for buildings, 2004

[3] EN 1991-1-3 Eurocode 1 - Action on structures – Part 1-3: General actions – Snow loads, 2013

[4] EN 1991-1-4 Eurocode 1 - Action on structures – Part 1-4: General actions – Wind loads, 2013

[5] EN 1993-1-1 Eurocode 3 – Design of steel structures – Part 1-1: General rules and rules for buildings, 2011

[6] EN 1993-1-6 Eurocode 3 – Design of steel structures – Part 1-6: Strength and stability of shell structures, 2008

[7] EN 1993-1-8 Eurocode 3 – Design of steel structures – Part 1-8: Design of joints, 2013

[8] EN 1993-3-1, Eurocode 3: Design of steel structures – Part 3-1: Towers, masts and chimneys – Towers and masts, 2008

[9] EN 1993-3-2, Eurocode 3: Design of steel structures – Part 3-2: Towers, masts and chimneys – Chimneys, 2008

[10] EN 1997-1, Eurocode 7: Geotechnical design – Part 1: General rules

[11] EN 1090-2 Execution of steel structures and aluminium structures – Part 2: Technical requirements for steel structures, 2012

[12] ISO 12494 Atmospheric icing on structures, 2010

[13] ČSN 73 0035, Actions on structures, 1986

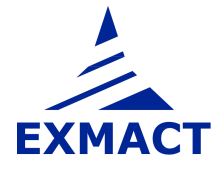

[14] ČSN 73 1430 Design of steel constructions, 1984 (with modification for use with [13] 1986)

[15] Koloušek, V., Pirner, M., Fischer, and O, Náprstek, J., Wind Effects on Civil Engineering Structures, Academia, Praha 1983, Elsevier, coed. London 1984

[16] Lahodný, J., Janata, V.,: Full-scale measurements of towers and masts and comparison with theoretical simplified analysis, Journal of International Association for Shell and Spatial Structures, Vol. 55 (2014) No. 2, June n. 180, pp. 107-116

[17] DIN 4131: Steel radio towers and masts, 11/1991

[18] DIN 1055-5: Design loads for buildings; Live loads – Snow load and ice load, 06/1975

[19] DIN 18800-1: Structural steelwork; Design and construction, 11/1990

[20] DIN 18800-2: Structural steelwork; Analysis of safety against buckling of linear members and frames, 11/1990

[21] DIN 18800-4: Structural steelwork; Analysis of safety against buckling of shells, 11/1990

[22] DIN 1054: Subsoil; Permissible Loading of Subsoil, 11/1976

[23] Petersen, Ch.: Stahlbau: Grundlagen der Berechnung und baulichen Ausbildung von Stahlbauten, 2. improved edition, Vieweg, Braunschweig, 1990

#### 10.2 National annexes of eurocode

#### 10.2.1 Czech Republic

- [CZE1] ČSN EN 1990/NA: 2015-05
- [CZE2] ČSN EN 1991-1-1/NA: 2004-03
- [CZE3] ČSN EN 1991-1-3/NA: 2013-06
- [CZE4] ČSN EN 1991-1-4/NA: 2013-07
- [CZE5] ČSN EN 1993-1-1/NA: 2011-07
- [CZE6] ČSN EN 1993-1-6/NA: 2008-09
- [CZE7] ČSN EN 1993-1-8/NA: 2013-11
- [CZE8] ČSN EN 1993-3-1/NA: 2008-09
- [CZE9] ČSN EN 1993-3-2/NA: 2008-09

[CZE10] ČSN EN 1997-1/NA: 2006-09

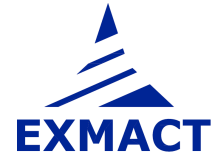

### 10.2.2 Germany

[DEU1] DIN EN 1990/NA: 2010-12

[DEU2] DIN EN 1991-1-4/NA: 2010-12

[DEU3] DIN EN 1993-1-1/NA: 2015-08

[DEU4] DIN EN 1993-3-1/NA: 2015-11

[DEU5] DIN EN 1993-3-2/NA: 2010-12

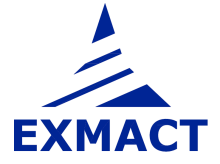